# 

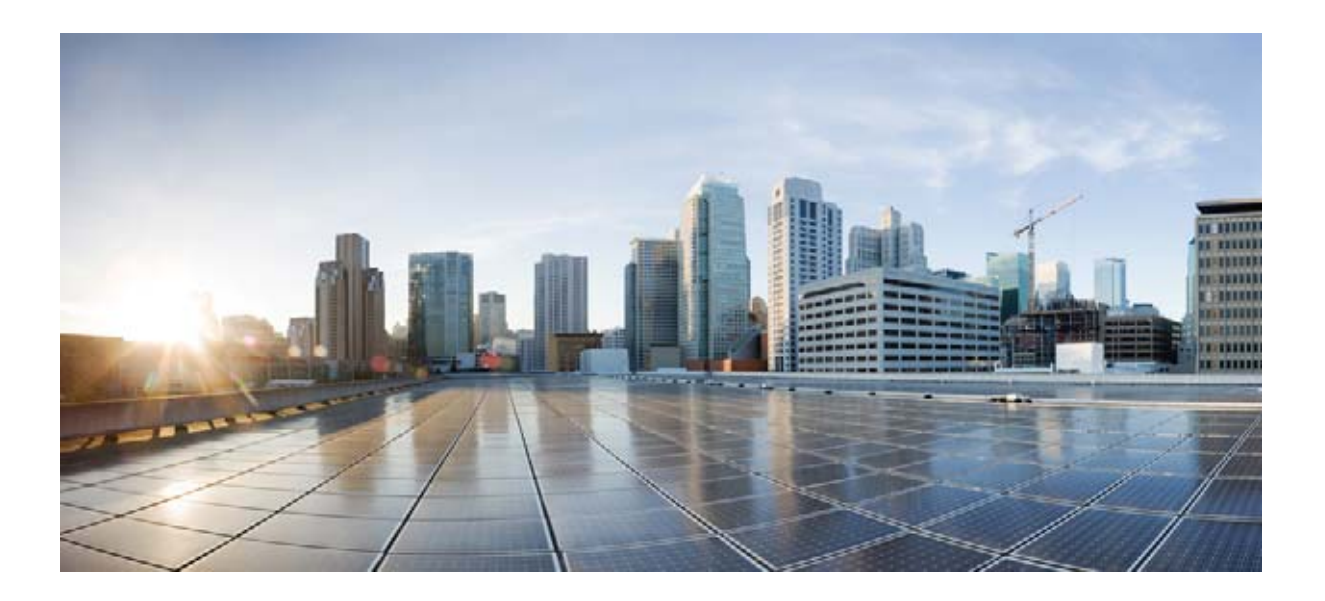

# Catalyst 3650 スイッチハードウェア インストレー ションガイド

2013 年 10 月

Cisco Systems, Inc. www.cisco.com

シスコは世界各国 200 箇所にオフィスを開設しています。 各オフィスの住所、電話番号、FAX 番号は当社の Web サイト (www.cisco.com/go/offices) をご覧ください。

Text Part Number: OL-29734-01-J

【注意】シスコ製品をご使用になる前に、安全上の注意 (www.cisco.com/jp/go/safety\_warning/)をご確認ください。

本書は、米国シスコ発行ドキュメントの参考和訳です。リンク情報 につきましては、日本語版掲載時点で、英語版にアップデートがあ り、リンク先のページが移動 / 変更されている場合がありますこと をご了承ください。 あくまでも参考和訳となりますので、正式な内容については米国サ

また、契約等の記述については、弊社販売パートナー、または、弊 社担当者にご確認ください。

イトのドキュメントを参照ください。

このマニュアルに記載されている仕様および製品に関する情報は、予告なしに変更されることがあります。このマニュアルに記載されている表現、情報、および推奨事項 は、すべて正確であると考えていますが、明示的であれ黙示的であれ、一切の保証の責任を負わないものとします。このマニュアルに記載されている製品の使用は、すべ てユーザ側の責任になります。

対象製品のソフトウェア ライセンスおよび限定保証は、製品に添付された『Information Packet』に記載されています。添付されていない場合には、代理店にご連絡ください。

FCC クラス A 準拠装置に関する記述:この装置はテスト済みであり、FCC ルール Part 15 に規定された仕様のクラス A デジタル装置の制限に準拠していることが確認済 みです。これらの制限は、商業環境で装置を使用したときに、干渉を防止する適切な保護を規定しています。この装置は、無線周波エネルギーを生成、使用、または放射 する可能性があり、この装置のマニュアルに記載された指示に従って設置および使用しなかった場合、ラジオおよびテレビの受信障害が起こることがあります。住宅地で この装置を使用すると、干渉を引き起こす可能性があります。その場合には、ユーザ側の負担で干渉防止措置を講じる必要があります。

FCC クラス B 準拠装置に関する記述:このマニュアルに記載された装置は、無線周波エネルギーを生成および放射する可能性があります。シスコの指示する設置手順に 従わずに装置を設置した場合は、ラジオおよびテレビの受信障害が起こることがあります。この装置はテスト済みであり、FCC ルール Part 15 に規定された仕様のクラス B デジタル装置の制限に準拠していることが確認済みです。これらの仕様は、住宅地で使用したときに、このような干渉を防止する適切な保護を規定したものです。ただ し、特定の設置条件において干渉が起きないことを保証するものではありません。

シスコの書面による許可なしに装置を改造すると、装置がクラスAまたはクラスBのデジタル装置に対するFCC要件に準拠しなくなることがあります。その場合、装置 を使用するユーザの権利がFCC規制により制限されることがあり、ラジオまたはテレビの通信に対するいかなる干渉もユーザ側の負担で矯正するように求められること があります。

装置の電源を切ることによって、この装置が干渉の原因であるかどうかを判断できます。干渉がなくなれば、シスコの装置またはその周辺機器が干渉の原因になっている と考えられます。装置がラジオまたはテレビ受信に干渉する場合には、次の方法で干渉が起きないようにしてください。

干渉がなくなるまで、テレビまたはラジオのアンテナの向きを変えます。

・テレビまたはラジオの左右どちらかの側に装置を移動させます。

テレビまたはラジオから離れたところに装置を移動させます。

・テレビまたはラジオとは別の回路にあるコンセントに装置を接続します(装置とテレビまたはラジオがそれぞれ別個のブレーカーまたはヒューズで制御されるようにします)。

シスコでは、この製品の変更または改造を認めていません。変更または改造した場合には、FCC 認定が無効になり、さらに製品を操作する権限を失うことになります。

The Cisco implementation of TCP header compression is an adaptation of a program developed by the University of California, Berkeley (UCB) as part of UCB's public domain version of the UNIX operating system. All rights reserved. Copyright © 1981, Regents of the University of California.

ここに記載されている他のいかなる保証にもよらず、各社のすべてのマニュアルおよびソフトウェアは、障害も含めて「現状のまま」として提供されます。シスコおよび これら各社は、商品性の保証、特定目的への準拠の保証、および権利を侵害しないことに関する保証、あるいは取引過程、使用、取引慣行によって発生する保証をはじめ とする、明示されたまたは黙示された一切の保証の責任を負わないものとします。

いかなる場合においても、シスコおよびその供給者は、このマニュアルの使用または使用できないことによって発生する利益の損失やデータの損傷をはじめとする、間接 的、派生的、偶発的、あるいは特殊な損害について、あらゆる可能性がシスコまたはその供給者に知らされていても、それらに対する責任を一切負わないものとします。

Cisco and the Cisco logo are trademarks or registered trademarks of Cisco and/or its affiliates in the U.S. and other countries. To view a list of Cisco trademarks, go to this URL: www.cisco.com/go/trademarks. Third-party trademarks mentioned are the property of their respective owners. The use of the word partner does not imply a partnership relationship between Cisco and any other company. (1110R)

© 2013 Cisco Systems, Inc. All rights reserved.

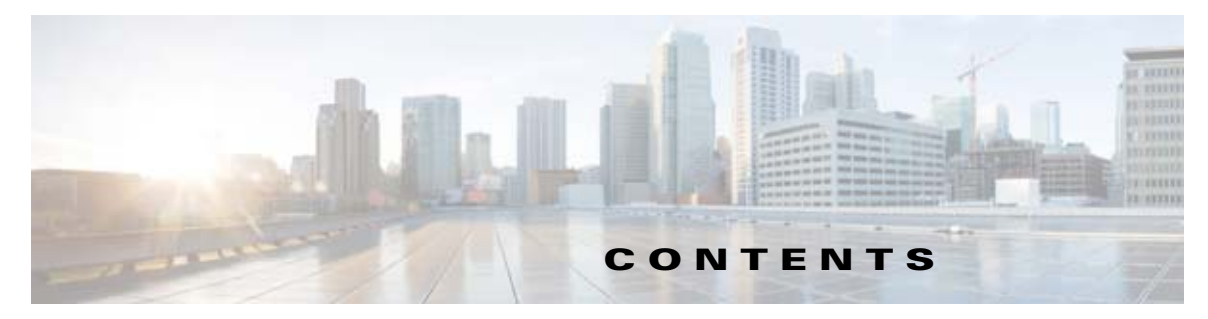

はじめに v 目的 v 表記法 v 関連資料 vi マニュアルの入手方法およびテクニカル サポート vi

CHAPTER **1** 

#### \_\_\_\_\_ 製品概要 1-1

スイッチ モデル 1-1 前面パネル 1-4 10/100/1000 イーサネット ポート 1-6 PoE および PoE+ 1-6 管理ポート 1-6 USB ミニタイプ B ポート 1-7 USB タイプ A ポート 1-8 アップリンク ポート 1-8 SFP および SFP+ モジュール 1-8 LED 1-9 SYST LED 1-10 ポート LED とモード 1-10 USB コンソール LED 1-12 ACTV LED 1-12 STACK LED 1-13 PoE+ LED 1-14 アップリンク ポート LED 1-14 背面パネル 1-15 RJ-45 コンソール ポート LED 1-16 StackWise # - 1 1-16 **電源モジュール 1-17** ファン モジュール 1-19 管理ポート 1-20 イーサネット管理ポート 1-20 RJ-45 コンソール ポート 1-20 管理オプション 1-21 ネットワーク構成 1-21

 CHAPTER 2
 スイッチの設置
 2-1

- 設置の準備 2-1 安全上の警告 2-1
  - 設置に関する注意事項 2-3
  - エ具および機器 2-4
  - スイッチ動作の確認 2-4
    - スイッチの電源切断 2-4
- スイッチのデータ スタックのプランニング 2-4
  - スイッチをスタック構成にする場合の注意事項 2-5
  - データ スタックのケーブル接続方法 2-5
  - データ スタックの帯域幅およびスタックの区分の例 2-6
  - スイッチ データ スタックの電源投入シーケンス 2-7
  - スイッチ スタック メンバーシップの変更 2-8

スイッチの設置 2-9

- ラックへの設置 2-10
  - ラックマウント ブラケットの取り付け 2-11
- ラックへのスイッチの取り付け 2-13
- 卓上または棚へのスイッチの設置 2-14
- スイッチを設置したあとの作業 2-14
- StackWise ポートへの接続 2-15
- SFP モジュールおよび SFP+ モジュールの取り付けおよび取り外し 2-17 SFP および SFP+ モジュールの取り付け 2-18 SFP または SFP+ モジュールの取り外し 2-19 装置とイーサネット ポートの接続 2-19 10/100/1000 イーサネット ポートの接続 2-19

PoE+ ポートの接続 2-21

次の作業 2-22

#### CHAPTER 3

電源の取り付け 3-1

電源モジュールの概要 3-1 取り付けに関する注意事項 3-5 AC 電源モジュールの取り付けまたは交換 3-6 DC 電源モジュールの取り付け 3-7 必要な装置 3-8 スイッチのアース接続 3-8 スイッチへの DC 電源の取り付け 3-11 DC 入力電源の配線 3-11 電源モジュールのシリアル番号の確認 3-12

| CHARTER 4         | <br>ファンの取り付け 4-1                   |  |  |  |  |  |
|-------------------|------------------------------------|--|--|--|--|--|
|                   | 概要 4-1                             |  |  |  |  |  |
|                   |                                    |  |  |  |  |  |
|                   |                                    |  |  |  |  |  |
|                   |                                    |  |  |  |  |  |
|                   | ファン モジュールのシリアル番号の確認 4-3            |  |  |  |  |  |
| CHAPTER 5         | <br>トラブルシューティング 5-1                |  |  |  |  |  |
|                   | 問題の診断 5-1                          |  |  |  |  |  |
|                   | スイッチの POST 結果 5-1                  |  |  |  |  |  |
|                   | スイッチ LED 5-1                       |  |  |  |  |  |
|                   | スイッチの接続状態 5-2                      |  |  |  |  |  |
|                   | 不良または破損したケーブル 5-2                  |  |  |  |  |  |
|                   | イーサネットおよびファイバ ケーブル 5-2             |  |  |  |  |  |
|                   | リンク ステータス 5-2                      |  |  |  |  |  |
|                   | 10/100/1000 ポートの接続 5-3             |  |  |  |  |  |
|                   | PoE ポートおよび PoE+ ポートの接続 5-3         |  |  |  |  |  |
|                   | SFP モジュール 5-3                      |  |  |  |  |  |
|                   | インターフェイスの設定 5-4                    |  |  |  |  |  |
|                   | エンド デバイスへの ping 5-4                |  |  |  |  |  |
|                   | スパニングツリーのループ 5-4                   |  |  |  |  |  |
|                   | スイッチのパフォーマンス 5-5                   |  |  |  |  |  |
|                   | 速度、デュプレックス、および自動ネゴシエーション 5-5       |  |  |  |  |  |
|                   | 自動ネゴシエーションとネットワーク インターフェイス カード 5-5 |  |  |  |  |  |
|                   | ケーブル接続の距離 5-5                      |  |  |  |  |  |
|                   | スイッチのリセット 5-5                      |  |  |  |  |  |
|                   | スイッチのシリアル番号の確認 5-6                 |  |  |  |  |  |
|                   | 故障したデータ スタック メンバの交換 5-6            |  |  |  |  |  |
| APPENDIX <b>A</b> | <br>技術仕様 A-1                       |  |  |  |  |  |
|                   | スイッチの仕様 A-1                        |  |  |  |  |  |
|                   | 電源モジュールの仕様 A-3                     |  |  |  |  |  |
|                   | ファン モジュールの仕様 A-5                   |  |  |  |  |  |
| APPENDIX <b>B</b> | <br>コネクタおよびケーブルの仕様 B-1             |  |  |  |  |  |
|                   | コネクタの什様 B-1                        |  |  |  |  |  |

10/100/1000 ポート B-1 10 ギガビット イーサネット CX1(SFP+ Copper)コネクタ B-2

I

SFP および SFP+ モジュール B-2 10/100/1000 イーサネット管理ポート B-3 コンソール ポート B-4 ケーブルおよびアダプタの仕様 B-5 StackWise ケーブル B-5 StackWise ケーブルの最小の曲げ半径および巻きの直径 B-6 StackWise アダプタ B-6 StackWise アダプタ B-6 StackWise アダプタ ブランク B-7 SFP および SFP+ モジュールのケーブル仕様 B-8 4 ツイストペア ケーブルのピン割り当て B-8 2 対のツイストペア ケーブルのピン割り当て B-9 コンソール ポート アダプタのピン割り当て B-9

#### APPENDIX C CLI ベースのセットアップ プログラムによるスイッチの設定 C-1

CLIのアクセス C-1 Express Setup 経由での CLI のアクセス C-1 コンソール ポート経由での CLI のアクセス C-1 RJ-45 コンソール ポート C-2 USB コンソール ポート C-2 Cisco Microsoft Windows USB デバイス ドライバのインストール C-3 Cisco Microsoft Windows USB ドライバのアンインストール C-4 Add or Remove Programs Utility を使用した Cisco Microsoft Windows USB ドラ イバのアンインストール C-4 Setup.exe プログラムを使用した Cisco Microsoft Windows USB ドラ インストール C-5 初期設定情報の入力 C-5 IP 設定 C-5 セットアップ プログラムの設定 C-6

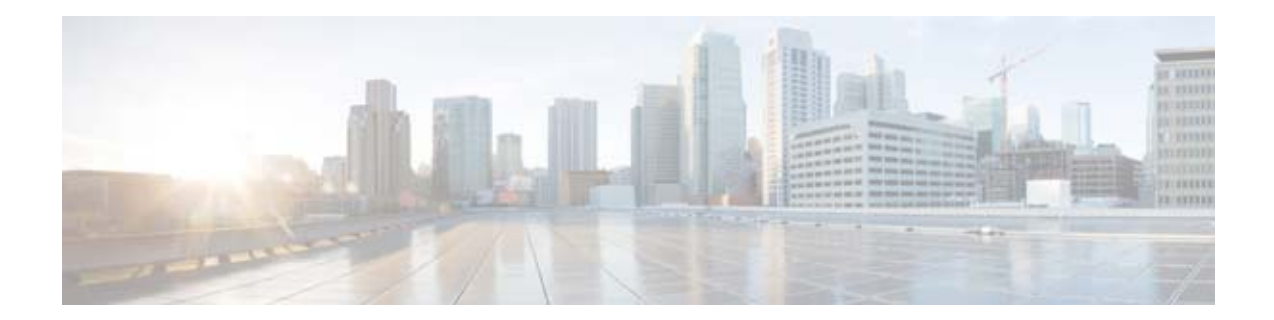

# はじめに

# 目的

このマニュアルでは、Catalyst 3650 スイッチのハードウェア機能について説明します。各スイッチの 物理特性およびパフォーマンス特性を紹介するとともに、スイッチの設置方法およびトラブルシュー ティングについて説明します。

このマニュアルには、表示されるシステム メッセージの説明およびスイッチの設定手順は記載されて いません。スイッチのソフトウェア コンフィギュレーション ガイド、コマンド リファレンス、および システム メッセージ ガイドを次の URL で参照してください。

http://www.cisco.com/go/cat3650\_docs

# 表記法

このマニュアルでは、次の表記法を使用しています。

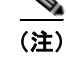

「注釈」です。役立つ情報や、このマニュアル以外の参照資料などを紹介しています。

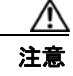

「*要注意*」の意味です。機器の損傷またはデータ損失を予防するための注意事項が記述されています。

警告

### 安全上の重要事項

「危険」の意味です。人身事故を予防するための注意事項が記述されています。機器の取り扱い作業 を行うときは、電気回路の危険性に注意し、一般的な事故防止対策に留意してください。警告の各 国語版については、各警告文の末尾に提示されている番号をもとに、この機器に付属している各国 語で記述された安全上の警告を参照してください。ステートメント 1071

これらの注意事項を保存しておいてください。

この製品の安全上の警告は数カ国語に翻訳され、Cisco.com で入手可能な『*Regulatory Compliance and Safety Information for the Catalyst 3650 Switch*』に記載されています。このガイドには、EMC 規制事項も記載されています。

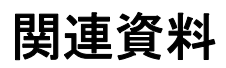

<u>》</u> (注)

スイッチの設置またはアップグレードを実施する前に、スイッチのリリース ノートを参照してください。

- Catalyst 3650 スイッチのマニュアル http://www.cisco.com/go/cat3650 docs
- Cisco SFP および SFP+ モジュールのマニュアル(互換性マトリクスを含む) http://www.cisco.com/en/US/products/hw/modules/ps5455/tsd\_products\_support\_series\_home.html
- シスコ検証済みデザイン (CVD)のドキュメント http://www.cisco.com/go/designzone
- エラーメッセージデューダ https://www.cisco.com/cgi-bin/Support/Errordecoder/index.cgi

# マニュアルの入手方法およびテクニカル サポート

マニュアルの入手方法、テクニカル サポート、その他の有用な情報について、次の URL で、毎月更新 される『What's New in Cisco Product Documentation』を参照してください。シスコの新規および改訂 版の技術マニュアルの一覧も示されています。

http://www.cisco.com/en/US/docs/general/whatsnew/whatsnew.html

『What's New in Cisco Product Documentation』は RSS フィードとして購読できます。また、リーダー アプリケーションを使用してコンテンツがデスクトップに直接配信されるように設定することもできま す。RSS フィードは無料のサービスです。シスコは現在、RSS バージョン 2.0 をサポートしています。

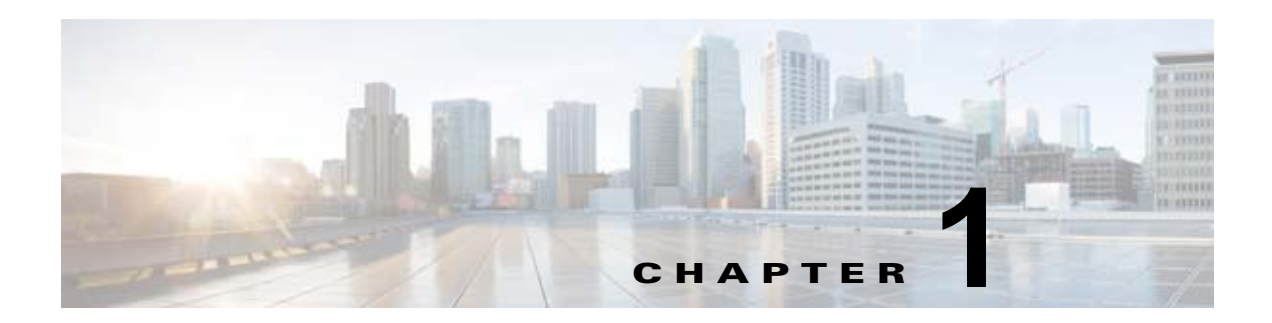

# 製品概要

Catalyst 3650 シリーズ スイッチは、さまざまなデバイスを接続できるイーサネット スイッチです。 接続できるデバイスとして、Cisco IP Phone、Cisco Wireless Access Point、ワークステーションなど のほか、サーバ、ルータ、スイッチなどのネットワーク デバイスがあります。

Catalyst 3650 スイッチは、Cisco StackWise-160 テクノロジーによるスタック構成をサポートします。 特に明記しない限り、*スイッチ*という用語は、スタンドアロン スイッチおよびスイッチ スタックを指 します。

- 「スイッチ モデル」 (P.1-1)
- 「前面パネル」(P.1-4)
- 「背面パネル」(P.1-15)
- •「管理オプション」(P.1-21)

# スイッチ モデル

#### 表 1-1 Catalyst 3650 スイッチの各種モデル

| スイッチ モデル             | Cisco IOS イ<br>メージ | 説明                                                                                                    |
|----------------------|--------------------|----------------------------------------------------------------------------------------------------|
| Catalyst 3650-24TS-L | LAN ベース            | 24 x 10/100/1000 イーサネット ダウンリンク<br>ポート (スタック可能)、4 × 1 ギガビット<br>Small Form-factor Pluggable (SFP) アップリン<br>ク ポート、250 W 電源 |
| Catalyst 3650-48TS-L | LAN ベース            | 48 x 10/100/1000 イーサネット ダウンリンク<br>ポート (スタック可能)、4 × 1 ギガビット SFP<br>アップリンク ポート、250 W 電源                                   |
| Catalyst 3650-24PS-L | LAN ベース            | 24 x 10/100/1000 PoE+ <sup>1</sup> ダウンリンク ポート<br>(スタック可能)、4 × 1 ギガビット SFP アップ<br>リンク ポート、640 W 電源                       |
| Catalyst 3650-48PS-L | LAN ベース            | 48 x 10/100/1000 PoE+ ダウンリンク ポート (ス<br>タック可能)、4 × 1 ギガビット SFP アップリン<br>ク ポート、640 W 電源                                   |
| Catalyst 3650-48FS-L | LAN ベース            | 48 x 10/100/1000 フル POE ダウンリンク ポート<br>(スタック可能)、4 × 1 ギガビット SFP アップ<br>リンク ポート、1025 W 電源                                 |

| スイッチ モデル             | Cisco IOS イ<br>メージ | 説明                                                                                                    |
|----------------------|--------------------|----------------------------------------------------------------------------------------------------|
| Catalyst 3650-24TD-L | LAN ベース            | 24 x 10/100/1000 イーサネット ダウンリンク<br>ポート (スタック可能)、2 × 1 ギガビット SFP、<br>2 × 10 ギガビット SFP+ アップリンク ポート、<br>250 W 電源 |
| Catalyst 3650-48TD-L | LAN ベース            | 48 x 10/100/1000 イーサネット ダウンリンク<br>ポート (スタック可能)、2 × 1 ギガビット SFP、<br>2 × 10 ギガビット SFP+ アップリンク ポート、<br>250 W 電源 |
| Catalyst 3650-24PD-L | LAN ベース            | 24 x 10/100/1000 PoE+ ダウンリンク ポート (ス<br>タック可能)、2 × 1 ギガビット SFP、2 × 10 ギ<br>ガビット SFP+ アップリンク ポート、640 W 電<br>源  |
| Catalyst 3650-48PD-L | LAN ベース            | 48 x 10/100/1000 PoE+ ダウンリンク ポート (ス<br>タック可能)、2 × 1 ギガビット SFP、2 × 10 ギ<br>ガビット SFP+ アップリンク ポート、640 W 電<br>源  |
| Catalyst 3650-48FD-L | LAN ベース            | 48 x 10/100/1000 フル PoE ダウンリンク ポート<br>(スタック可能)、2 × 1 ギガビット SFP、2 × 10<br>ギガビット SFP+ アップリンク ポート、1025 W<br>電源  |
| Catalyst 3650-48FQ-L | LAN ベース            | 48 x 10/100/1000 フル PoE ダウンリンク ポート<br>(スタック可能)、4 × 10 ギガビット SFP+ アッ<br>プリンク ポート、1025 W 電源                    |
| Catalyst 3650-48PQ-L | LAN ベース            | 48 x 10/100/1000 PoE+ ダウンリンク ポート (ス<br>タック可能)、4 × 10 ギガビット SFP+ アップリ<br>ンク ポート、640 W 電源                      |
| Catalyst 3650-48TQ-L | LAN ベース            | 48 x 10/100/1000 イーサネット ダウンリンク<br>ポート(スタック可能)、4 × 10 ギガビット<br>SFP+ アップリンク ポート、250 W 電源                       |
| Catalyst 3650-24TS-S | IP Base            | 24 x 10/100/1000 イーサネット ダウンリンク<br>ポート (スタック可能)、4 × 1 ギガビット SFP<br>アップリンク ポート、250 W 電源                        |
| Catalyst 3650-48TS-S | IP Base            | 48 x 10/100/1000 イーサネット ダウンリンク<br>ポート (スタック可能)、4 × 1 ギガビット SFP<br>アップリンク ポート、250 W 電源                        |
| Catalyst 3650-24PS-S | IP Base            | 24 x 10/100/1000 PoE+ ダウンリンク ポート (ス<br>タック可能)、4 × 1 ギガビット SFP アップリン<br>ク ポート、640 W 電源                        |
| Catalyst 3650-48PS-S | IP Base            | 48 x 10/100/1000 PoE+ ダウンリンク ポート (ス<br>タック可能)、4 × 1 ギガビット SFP アップリン<br>ク ポート、640 W 電源                        |
| Catalyst 3650-48FS-S | IP Base            | 48 x 10/100/1000 フル POE ダウンリンク ポート<br>(スタック可能)、4 × 1 ギガビット SFP アップ<br>リンク ポート、1025 W 電源                      |

#### 表 1-1 Catalyst 3650 スイッチの各種モデル (続き)

|                      | Cisco IOS イ |                                                                                                    |
|----------------------|-------------|----------------------------------------------------------------------------------------------------|
| スイッチ モデル             | メージ         | 説明                                                                                                    |
| Catalyst 3650-24TD-S | IP Base     | 24 x 10/100/1000 イーサネット ダウンリンク<br>ポート (スタック可能)、2 × 1 ギガビット SFP、<br>2 × 10 ギガビット SFP+ アップリンク ポート、<br>250 W 電源 |
| Catalyst 3650-48TD-S | IP Base     | 48 x 10/100/1000 イーサネット ダウンリンク<br>ポート (スタック可能)、2 × 1 ギガビット SFP、<br>2 × 10 ギガビット SFP+ アップリンク ポート、<br>250 W 電源 |
| Catalyst 3650-24PD-S | IP Base     | 24 x 10/100/1000 PoE+ ダウンリンク ポート (ス<br>タック可能)、2 × 1 ギガビット SFP、2 × 10 ギ<br>ガビット SFP+ アップリンク ポート、640 W 電<br>源  |
| Catalyst 3650-48PD-S | IP Base     | 48 x 10/100/1000 PoE+ ダウンリンク ポート (ス<br>タック可能)、2 × 1 ギガビット SFP、2 × 10 ギ<br>ガビット SFP+ アップリンク ポート、640 W 電<br>源  |
| Catalyst 3650-48FD-S | IP Base     | 48 x 10/100/1000 フル PoE ダウンリンク ポート<br>(スタック可能)、2 × 1 ギガビット SFP、2 × 10<br>ギガビット SFP+ アップリンク ポート、1025 W<br>電源  |
| Catalyst 3650-48FQ-S | IP Base     | 48 x 10/100/1000 フル PoE ダウンリンク ポート<br>(スタック可能)、4 × 10 ギガビット SFP+ アッ<br>プリンク ポート、1025 W 電源                    |
| Catalyst 3650-48PQ-S | IP Base     | 48 x 10/100/1000 PoE+ ダウンリンク ポート (ス<br>タック可能)、4 × 10 ギガビット SFP+ アップリ<br>ンク ポート、640 W 電源                      |
| Catalyst 3650-48TQ-S | IP Base     | 48 x 10/100/1000 イーサネット ダウンリンク<br>ポート (スタック可能)、4 × 10 ギガビット<br>SFP+ アップリンク ポート、250 W 電源                      |
| Catalyst 3650-24TS-E | IP サービス     | 24 x 10/100/1000 イーサネット ダウンリンク<br>ポート (スタック可能)、4 × 1 ギガビット SFP<br>アップリンク ポート、250 W 電源                        |
| Catalyst 3650-48TS-E | IP サービス     | 48 x 10/100/1000 イーサネット ダウンリンク<br>ポート (スタック可能)、4 × 1 ギガビット SFP<br>アップリンク ポート、250 W 電源                        |
| Catalyst 3650-24PS-E | IP サービス     | 24 x 10/100/1000 PoE+ ダウンリンク ポート (ス<br>タック可能)、4 × 1 ギガビット SFP アップリン<br>ク ポート、640 W 電源                        |
| Catalyst 3650-48PS-E | IP サービス     | 48 x 10/100/1000 PoE+ ダウンリンク ポート (ス<br>タック可能)、4 × 1 ギガビット SFP アップリン<br>ク ポート、640 W 電源                        |
| Catalyst 3650-48FS-E | IP サービス     | 48 x 10/100/1000 フル POE ダウンリンク ポート<br>(スタック可能)、4 × 1 ギガビット SFP アップ<br>リンク ポート、1025 W 電源                      |

### 表 1-1 Catalyst 3650 スイッチの各種モデル (続き)

| スイッチ モデル             | Cisco IOS イ<br>メージ | 説明                                                                                                    |
|----------------------|--------------------|----------------------------------------------------------------------------------------------------|
| Catalyst 3650-24TD-E | IP サービス            | 24 x 10/100/1000 イーサネット ダウンリンク<br>ポート (スタック可能)、2 × 1 ギガビット SFP、<br>2 × 10 ギガビット SFP+ アップリンク ポート、<br>250 W 電源 |
| Catalyst 3650-48TD-E | IP サービス            | 48 x 10/100/1000 イーサネット ダウンリンク<br>ポート (スタック可能)、2 × 1 ギガビット SFP、<br>2 × 10 ギガビット SFP+ アップリンク ポート、<br>250 W 電源 |
| Catalyst 3650-24PD-E | IP サービス            | 24 x 10/100/1000 PoE+ ダウンリンク ポート (ス<br>タック可能)、2 × 1 ギガビット SFP、2 × 10 ギ<br>ガビット SFP+ アップリンク ポート、640 W 電<br>源  |
| Catalyst 3650-48PD-E | IP サービス            | 48 x 10/100/1000 PoE+ ダウンリンク ポート (ス<br>タック可能)、2 × 1 ギガビット SFP、2 × 10 ギ<br>ガビット SFP+ アップリンク ポート、640 W 電<br>源  |
| Catalyst 3650-48FD-E | IP サービス            | 48 x 10/100/1000 フル PoE ダウンリンク ポート<br>(スタック可能)、2 × 1 ギガビット SFP、2 × 10<br>ギガビット SFP+ アップリンク ポート、1025 W<br>電源  |
| Catalyst 3650-48FQ-E | IP サービス            | 48 x 10/100/1000 フル PoE ダウンリンク ポート<br>(スタック可能)、4 × 10 ギガビット SFP+ アッ<br>プリンク ポート、1025 W 電源                    |
| Catalyst 3650-48PQ-E | IP サービス            | 48 x 10/100/1000 PoE+ ダウンリンク ポート (ス<br>タック可能)、4 × 10 ギガビット SFP+ アップリ<br>ンク ポート、640 W 電源                      |
| Catalyst 3650-48TQ-E | IP サービス            | 48 x 10/100/1000 イーサネット ダウンリンク<br>ポート(スタック可能)、4 × 10 ギガビット<br>SFP+ アップリンク ポート、250 W 電源                       |

#### 表 1-1 Catalyst 3650 スイッチの各種モデル (続き)

1. PoE+ = Power over Ethernet Plus (1 ポートあたり最大 30 W)

# 前面パネル

ここでは、前面パネルにある次のコンポーネントについて説明します。

- 次のいずれかのタイプのダウンリンク ポート x 24 または x 48
  - 10/100/1000
  - 10/100/1000 PoE+
- 次のいずれかのタイプまたはそれらの組み合わせのアップリンクポートx4
  - SFP モジュール スロット
  - SFP+モジュールスロット
- USB タイプ A コネクタ

- USB ミニタイプ B (コンソール) ポート
- LED
- Mode ボタン

すべてのスイッチに同様のコンポーネントがあります。例については、図 1-1 および図 1-2 を参照して ください。

<u>》</u> (注)

Catalyst 3650 スイッチの図は特定のカラー スキームを示しているわけではありません。これ らの図は、このマニュアルで説明されているさまざまな機能およびマーキングの参照として示 されています。

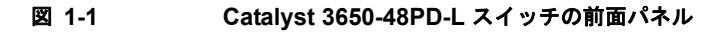

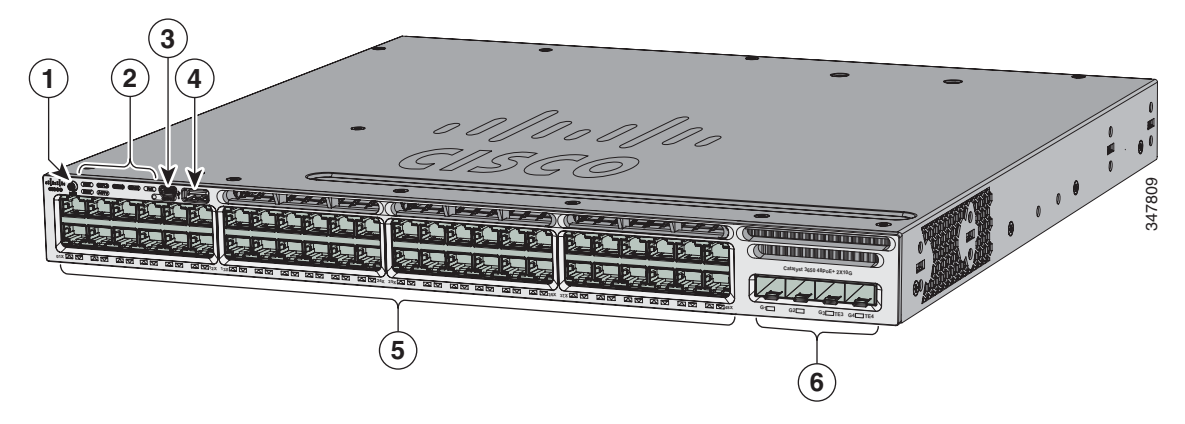

図 1-2 Catalyst 3650-24PS-L スイッチの前面パネル

| 1 | Mode ボタン                  | 4 | USB タイプ A ストレージ ポート       |
|---|---------------------------|---|---------------------------|
| 2 | ステータス LED                 | 5 | 10/100/1000 PoE+イーサネット ポー |
|   |                           |   | F                         |
| 3 | USB ミニタイプ B(コンソール)ポー<br>ト | 6 | アップリンク ポート                |

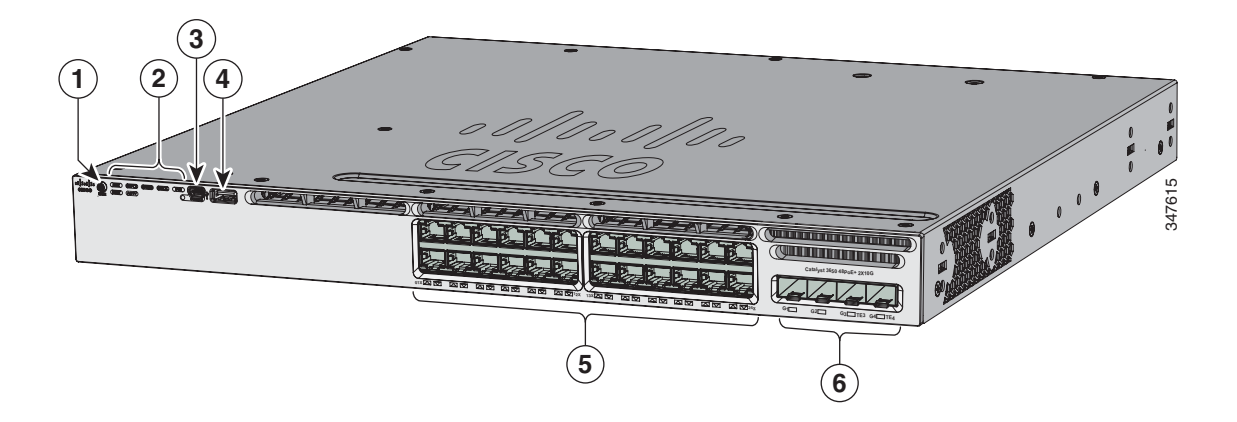

| 1 | Mode ボタン                  | 4 | USB タイプ A ストレージ ポート             |
|---|---------------------------|---|---------------------------------|
| 2 | ステータス LED                 | 5 | 10/100/1000 PoE+ イーサネット ポー<br>ト |
| 3 | USB ミニタイプ B(コンソール)ポー<br>ト | 6 | アップリンク ポート                      |

# 10/100/1000 イーサネット ポート

10/100/1000 イーサネット ポートは、RJ-45 コネクタとイーサネット ピン割り当てを使用します。 ケーブルの最大長は、328 フィート (100 m) です。100BASE-TX と 1000BASE-T のトラフィックで は、カテゴリ 5、カテゴリ 5e、またはカテゴリ 6 のシールドなしツイストペア (UTP) ケーブルが必 要です。10BASE-T トラフィックには、カテゴリ 3 またはカテゴリ 4 の UTP ケーブルを使用できま す。

10/100/1000 イーサネット ポートの接続および仕様の詳細については、「10/100/1000 イーサネット ポートの接続」(P.2-19) および 付録 B「コネクタおよびケーブルの仕様」を参照してください。

## PoE および PoE+

PoE+ ポートには、「10/100/1000 イーサネット ポート」(P.1-6) で説明しているものと同じコネクタを 使用します。

これらの PoE+ ポートは、次を提供します。

- IEEE 802.3af 準拠の受電デバイス (ポートあたり最大 15.4 W の PoE) のサポート、および IEEE 802.3at 準拠の受電デバイス (ポートあたり最大 30 W の PoE+) のサポート。
- Cisco Enhanced PoE (ePoE) のサポート。
- シスコ独自規格の受電デバイスのサポート。
- 機能拡張された電力ネゴシエーション、電力予約、ポート単位の電力ポリシングなど、シスコのインテリジェントな電源管理機能に対する構成可能なサポート。

1 つのポートで使用可能な PoE 電力および PoE+ 電力を定義する電源マトリクスについては、表 1-12 (P.1-18) を参照してください。

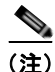

PoE 対応スイッチ モデルの 250 W AC 電源サポートの詳細については、Cisco.com の『*Release Notes for the Cisco Catalyst 3650 Switch*』を参照してください。

(注)

PoE+回線の出力は、IEC 60950-1 の制限電源(LPS)として評価されます。

電源モジュール、PoE+ ポート接続、PoE+ 仕様の詳細については、「電源モジュール」(P.1-17)、 「PoE+ ポートの接続」(P.2-21)、および付録 B「コネクタおよびケーブルの仕様」を参照してください。

### 管理ポート

• イーサネット管理ポート(「イーサネット管理ポート」(P.1-20)を参照)

• RJ-45 コンソール ポート (EIA/TIA-232) (「RJ-45 コンソール ポート」 (P.1-20) を参照)

• USB ミニタイプ B コンソール ポート (5 ピン コネクタ)

スイッチを、Windows ワークステーションやターミナル サーバなどのホストに、イーサネット管理 ポート、RJ-45 コンソール ポート、または USB コンソール ポート (USB ミニタイプ B ポート) を通 して接続できます。

USB コンソール ポート接続では、USB タイプ A/5 ピン ミニタイプ B ケーブルを使用します。USB コ ンソール インターフェイス速度は、RJ-45 コンソール インターフェイス速度と同じです。

### USB ミニタイプ B ポート

スイッチは、前面パネルに USB Mini タイプ B コンソール接続、スイッチの背面パネルに RJ-45 コン ソール ポートがあります。コンソールの出力は両方のコネクタで常にアクティブになっていますが、 コンソールの入力は一度に1つのコネクタしかアクティブにできず、RJ-45 コネクタよりも USB コネ クタが優先されます。

USB タイプ A から USB 5 ピン Mini タイプ B へのケーブルを使用して、PC または他の装置をスイッ チに接続します。必要な USB ケーブルは、オプションのアクセサリ キットに付属しています。

接続されたデバイスには、ターミナル エミュレーション アプリケーションが必要です。

Windows PC では USB ポート用のドライバが必要です。装着手順については、「Cisco Microsoft Windows USB デバイス ドライバのインストール」(P.C-3) を参照してください。

スイッチが受電デバイスへの有効な USB 接続を検出すると、RJ-45 コンソール ポートの入力がただち にディセーブルになり、USB コンソールの入力がイネーブルになります。USB 接続が削除されると、 RJ-45 コンソールからの入力はただちに再度イネーブルになります。USB コンソール接続がイネーブ ルになると、スイッチの前面パネルの LED (図 1-4 を参照) がグリーンに点灯します。

スイッチには設定可能な無活動タイムアウトがあり、指定された期間、USB コンソールに入力アク ティビティがなかった場合に、RJ-45 コンソールが再びアクティブになります。USB コンソールがタ イムアウトのために非アクティブ化された場合は、USB ケーブルを切断し、再接続することによって 動作を復元できます。Cisco IOS コマンドを使用すると、USB コンソールの動作をディセーブルにで きます。詳細については、スイッチのソフトウェア コンフィギュレーション ガイドを参照してくださ い。

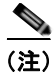

4 ピン ミニタイプ B コネクタは 5 ピン ミニタイプ B コネクタと似ていますが、これらに互換性はあり ません。5 ピン ミニタイプ B 以外は使用しないでください。図 1-3 を参照してください。

図 1-3 USB ミニタイプ B ポート

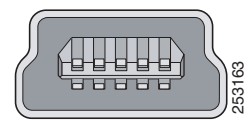

コマンドライン インターフェイス (CLI)を使用して、非アクティブ タイムアウトを設定できます。これを設定すると、USB コンソールがアクティブになっている場合、指定された時間内に USB コンソールで入力アクティビティが発生しないと、RJ-45 コンソールが再度アクティブ化されます。

非アクティブが原因で USB コンソールが非アクティブ化された後は、CLI を使用して再アクティブ化 できません。USB コンソールを再アクティブ化するには、USB ケーブルを取り外して再接続してくだ さい。CLI を使用して USB コンソール インターフェイスを設定する方法については、スイッチのソフ トウェア ガイドを参照してください。

# USB タイプ A ポート

USB タイプ A インターフェイスでは、外付けの USB フラッシュ デバイス (サムドライブまたは USB キーとも呼ばれる) にアクセスできます。

このインターフェイスは、64 MB ~ 1 GB の容量の Cisco USB フラッシュ ドライブをサポートします。

Cisco IOS ソフトウェアは、フラッシュ デバイスに対する標準ファイル システム アクセス(読み取り、 書き込み、消去、コピー)を提供するとともに、フラッシュ デバイスを FAT ファイル システムで フォーマットする機能を提供します。

スイッチ管理ポートの詳細については、Cisco.com にあるスイッチのソフトウェア コンフィギュレー ション ガイドとコマンド リファレンス、および「コネクタの仕様」(P.B-1)を参照してください。

## アップリンク ポート

スイッチは他のデバイスに接続するアップリンク ポートを備えた、4 個の SFP モジュール スロットを サポートします。

スイッチのモデルに応じて、SFP および SFP+ モジュールのアップリンク ポートのサポートは次のとおりです。

- 1 ギガビット SFP モジュールだけをサポートするスロット X 4。
- 1 ギガビット SFP モジュールだけをサポートするスロット X 2 (左側)、10 ギガビット SFP+モ ジュールまたは1 ギガビット SFP モジュールのいずれかをサポートするスロット X 2 (右側)。
- 1 ギガビット SFP モジュールまたは 10 ギガビット SFP+ モジュールのいずれかをサポートするス ロット X 4。

詳細については、表 1-1 (P.1-1)の項の「Catalyst 3650 スイッチの各種モデル」を参照してください。 ケーブル仕様については、付録 B「コネクタおよびケーブルの仕様」を参照してください。

(注)

SFP モジュール スロットに SFP+ モジュールを挿入しても、その SFP+ モジュール スロットは動作せず、スイッチのログにエラー メッセージが記録されます。SFP モジュールは、SFP+ モジュール スロットで使用できます。

### SFP および SFP+ モジュール

SFP モジュールおよび SFP+ モジュールは、銅線または光ファイバ接続を使用して他の装置と接続できます。これらのトランシーバモジュールは現場交換可能であり、SFP モジュール スロットに取り付けられることにより、アップリンク インターフェイスを提供します。SFP モジュールは光ファイバ接続用の LC コネクタ、または銅線接続用の RJ-45 コネクタを備えています。

スイッチには、シスコ製の SFP モジュールおよび SFP+ モジュールのみを使用してください。サポートされる SFP/SFP+ モジュールに関する最新情報については、『Cisco Transceiver Modules Compatibility Matrix』のマニュアルを参照してください。

http://www.cisco.com/en/US/products/hw/modules/ps5455/products\_device\_support\_tables\_list.html

SFP モジュールについては、使用する SFP モジュールのマニュアルと「SFP および SFP+ モジュール の取り付け」(P.2-18)を参照してください。ケーブル仕様については、付録 B「コネクタおよびケー ブルの仕様」を参照してください。

## LED

LED を使用することで、スイッチの動作やパフォーマンスをモニタできます。図 1-4 に、スイッチの LED と、ポートのモードの選択に使用する MODE ボタンを示します。

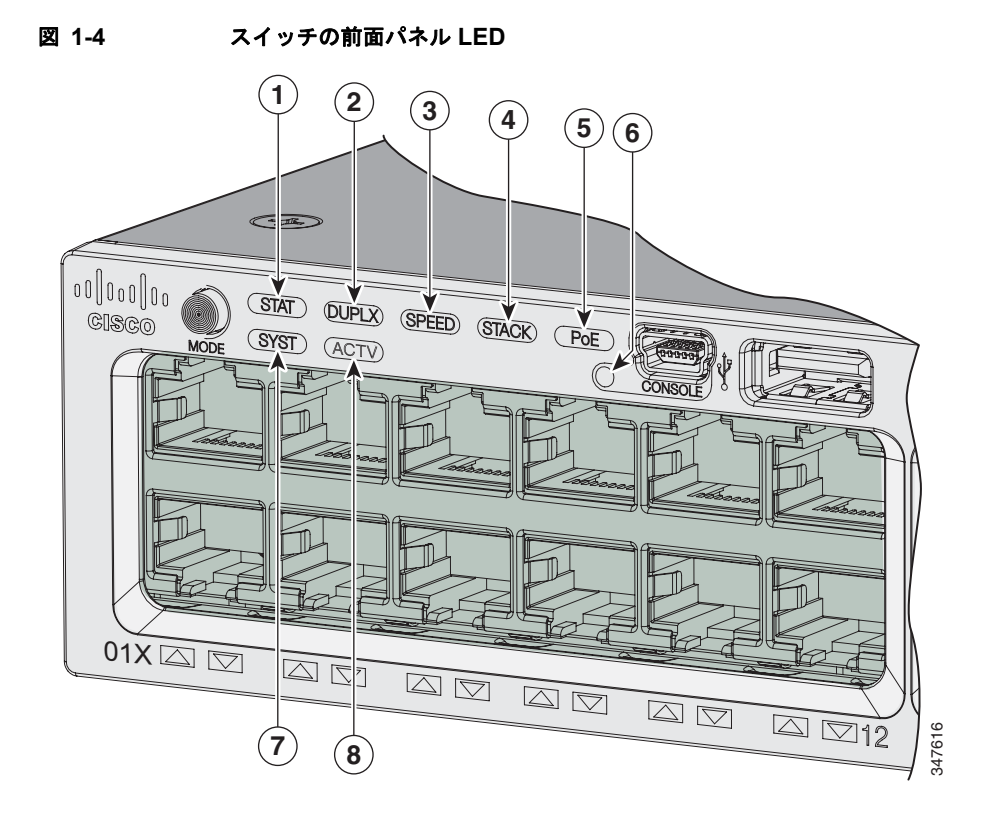

| 1 | STAT (ステータス)    | 5 | PoE <sup>1</sup>             |
|---|-----------------|---|------------------------------|
| 2 | DUPLX (デュプレックス) | 6 | CONSOLE(USB ミニ タイプ B)(コンソール) |
|   |                 |   | ポート                          |
| 3 | SPEED           | 7 | SYST(システム)                   |
| 4 | STACK           | 8 | ACTV(アクティブ)                  |

1. PoE+ ポートを備えたスイッチのみ。

## 

(注) Catalyst 3650 スイッチの図は特定のカラー スキームを示しているわけではありません。こ れらの図は、このマニュアルで説明されているさまざまな機能およびマーキングの参照と して示されています。

### SYST LED

| 色       | システムの状態                            |
|---------|------------------------------------|
| 消灯      | システムの電源が入っていません。                   |
| 緑色      | システムは正常に動作しています。                   |
| 緑色に点滅   | スイッチは POST を実行中です。                 |
| オレンジに点滅 | 次のいずれかで障害が発生しています                  |
|         | • 電源モジュール                          |
|         | <ul> <li>ファンモジュール</li> </ul>       |
| オレンジ    | システムに電力が供給されていますが、正常に動作して<br>いません。 |

#### 表 1-2 SYST LED

POST 実行中の SYST LED の色については、「問題の診断」(P.5-1)を参照してください。

### ポート LED とモード

各イーサネット ポート、1 ギガビット イーサネット モジュール スロット、および 10 ギガビット イー サネット モジュール スロットには、ポート LED があります。ポート LED は、グループとして、また は個別に、スイッチに関する情報と個別のポートに関する情報を表示します。ポート LED に表示され る情報のタイプは、ポート モードによって異なります。表 1-3 に、モード LED、その対応するポート モード、および意味を示します。

モードを選択または変更するには、目的のモードが強調表示されるまで MODE ボタンを押します。 ポート モードを変更すると、ポートの LED カラーの意味も変わります。表 1-4 に、各種ポート モード でのポート LED のカラーの意味を示します。

スイッチ スタックを構成するどのスイッチで MODE ボタンを押しても、すべてのスタック スイッチ の表示が選択したモードに変更されます。たとえば、アクティブ スイッチの MODE ボタンを押して SPEED LED 表示にすると、スタックを構成する他のすべてのスイッチも SPEED LED 表示になりま す。

表 1-3 ポートモード LED

| モード              |            |                                      |
|------------------|------------|--------------------------------------|
| LED              | ポート モード    | 説明                                   |
| STAT             | ポート ステータス  | ポートのステータスを示します。これは、デフォルトのモードで        |
|                  |            | す。                                   |
| SPEED            | ポート速度      | ポートの動作速度(10、100 Mb/s、1 または 10 Gb/s)。 |
| DUPLX            | ポートのデュプレック | ポートのデュプレックス モード:全二重または半二重            |
|                  | ス モード      |                                      |
| ACTV             | Active     | アクティブ スイッチの状態。                       |
| PoE <sup>1</sup> | PoE+ ポート電源 | PoE+ ポートのステータスを示します。                 |

1. PoE+ ポートを備えたスイッチのみ

|                          | ポート LED の                                          | **                                                                                                    |
|--------------------------|----------------------------------------------------|----------------------------------------------------------------------------------------------------|
| ホートモード                   | カラー                                                | 意味                                                                                                    |
| STAT<br>(ポート ステー         | 消灯                                                 | リンクが確立されていないか、ポートが管理上の理由でシャット<br>ダウンされました。                                                                       |
| タス)                      | 緑色                                                 | リンクが存在しますが、アクティビティがありません。                                                                                        |
|                          | 緑色に点滅                                              | アクティブな状態です。ポートがデータを送信または受信してい<br>ます。                                                                             |
|                          | 緑色とオレン<br>ジに交互に点<br>滅                              | リンク障害が発生しています。エラー フレームが接続に影響を与<br>える可能性があります。大量のコリジョン、CRC エラー、アライ<br>ンメントおよびジャバー エラーなどがモニタされ、リンク障害が<br>表示されています。 |
|                          | オレンジ                                               | ポートがスパニングツリー プロトコル (STP) によってブロック<br>されており、データを転送していません。                                                         |
|                          |                                                    | ポートの再設定後、STP がスイッチのループの有無を確認してい<br>る間、ポート LED は最大 30 秒間、オレンジに点灯することがあ<br>ります。                                    |
| SPEED                    | 10/100/1000/SFF                                    | 。<br>ポート                                                                                                    |
|                          | 消灯                                                 | ポートは 10 Mb/s で動作しています。                                                                                           |
|                          | 緑                                                  | ポートは 100 Mb/s で動作しています。                                                                                          |
|                          | グリーンのシ<br>ングル フラッ<br>シュ(100ms<br>オン、1900 ms<br>オフ) | ポートは 1000 Mb/s で動作しています。                                                                                         |
|                          | SFP+ ポート                                           |                                                                                                    |
|                          | 消灯                                                 | ポートは動作していません。                                                                                                    |
|                          | 緑色に点滅                                              | ポートは最大 10 Gb/s で動作しています。                                                                                         |
| DUPLX                    | 消灯                                                 | ポートは半二重で動作しています。                                                                                                 |
| (デュプレック<br>ス)            | 禄                                                  | ポートは全二重で動作しています。                                                                                                 |
| ACTV                     | 消灯                                                 | このスイッチはアクティブ スイッチではありません。                                                                                        |
| (データ アク<br>ティブ スイッ<br>チ) |                                                    | (注) スタンドアロン スイッチの場合、この LED は消灯しています。                                                                             |
| <i>,</i> ,               | 緑                                                  | このスイッチはアクティブ スイッチです。                                                                                             |
|                          | オレンジ                                               | アクティブ スイッチの選択中にエラーが発生しました。                                                                                       |
|                          | 緑色に点滅                                              | スイッチは、データ スタックのスタンバイ メンバーであり、現在<br>のアクティブ スイッチで障害が発生した場合にアクティブ スイッ<br>チとなって処理を引き継ぎます。                            |
| STACK                    | 消灯                                                 | そのメンバ番号に対応するスタック メンバがありません。                                                                                      |
| (スタック メン                 | 緑色に点滅                                              | スタック メンバの番号です。                                                                                                   |
| /\)                      | 緑                                                  | 他のスタック メンバ スイッチのメンバ番号です。                                                                                         |

#### 表 1-4 各モードにおける LED の色と意味

| ポート モード | ポート LED の<br>カラー      |                                                                                                    |  |  |
|---------|-----------------------|----------------------------------------------------------------------------------------------------|--|--|
| PoE+1   | 消灯                    | PoE+ はオフです。         AC 電源から電力が供給されている装置をスイッチ ポートに接続しても、ポート LED は点灯しません。         PoE+ がオンになっています。LED がグリーンに点灯するのは、スイッチ ポートが電力を供給している場合です。         受電デバイスへの供給電力がスイッチの電力容量を超えるため、PoE+ が無効になっています。         PoE+ に障害が発生したか、スイッチ ソフトウェアで設定された制限を超過したことにより、PoE+ はオフになっています。                                          |  |  |
|         |                       |                                                                                                    |  |  |
|         | 緑                     |                                                                                                    |  |  |
|         | 緑色とオレン<br>ジに交互に点<br>滅 |                                                                                                    |  |  |
|         | オレンジに点<br>滅           |                                                                                                    |  |  |
|         |                       | <ul> <li> <b>注意</b> </li> <li> <b>注意</b>               不適合なケーブルまたは受電デバイスを PoE+ ポートに<br/>接続すると、PoE+ 障害が発生します。シスコ独自規格<br/>の IP Phone およびワイヤレス アクセス ポイント、また<br/>は IEEE 802.3af に準拠した装置を PoE+ ポートに接続<br/>するには、必ず規格に適合したケーブル配線を使用して<br/>ください。PoE+ 障害の原因となるケーブルまたは装置<br/>は、すべてネットワークから取り外す必要があります。      </li> </ul> |  |  |
|         | オレンジ                  | そのポートの PoE+ がディセーブルになっています。                                                                                                    |  |  |
|         |                       | (注) PoE+ はデフォルトでイネーブルになっています。                                                                                                    |  |  |

#### 表 1-4 各モードにおける LED の色と意味 (続き)

1. PoE または PoE+ ポートを備えたスイッチのみ

### USB コンソール LED

USB コンソール LED (図 1-4) は、ポートに対するアクティブな USB 接続があるかどうかを示します。

#### 表 1-5 USB コンソール ポート LED

| <br>色 | 説明                      |
|-------|-------------------------|
| 消灯    | USB コンソールがディセーブルになています。 |
| 緑     | USB コンソールがイネーブルになっています。 |

### **ACTV LED**

| 表 | 1- | 6 | A | ١C | ïΤ | V | L | EI | D |
|---|----|---|---|----|----|---|---|----|---|
|   |    |   |   |    |    |   |   |    |   |

| 色  | 説明                                    |
|----|---------------------------------------|
| 消灯 | スイッチはアクティブ スイッチではありません。               |
| 禄  | スイッチはアクティブ スイッチまたはスタンドアロン スイッチ<br>です。 |

#### 表 1-6 ACTV LED(続き)

| 色                | 説明                                                   |
|------------------|------------------------------------------------------|
| オレンジ             | アクティブ スイッチの選択中にエラーが発生したか、別のタイ<br>プのスタック エラーが発生しています。 |
| グリーンでゆっくり<br>と点滅 | スイッチはスタック スタンバイ モードです。                               |

### STACK LED

STACK LED には、スタックのメンバスイッチのシーケンスが示されます。最大で9台のスイッチを 同じスタックのメンバにすることができます。1~9番目のポート LED には、スタック内の1スイッ チのメンバ番号が示されます。図 1-5 に、スタックメンバ番号が1である最初のスイッチの LED を示 します。たとえば、MODE ボタンを押して STACK を選択すると、ポート1の LED はグリーンに点滅 します。ポート2および3の LED はグリーンに点灯したままになります。これは、スタック内の他の スイッチのメンバ番号を表しています。そのスタックにはもうメンバが含まれていないため、その他の ポート LED は消灯します。

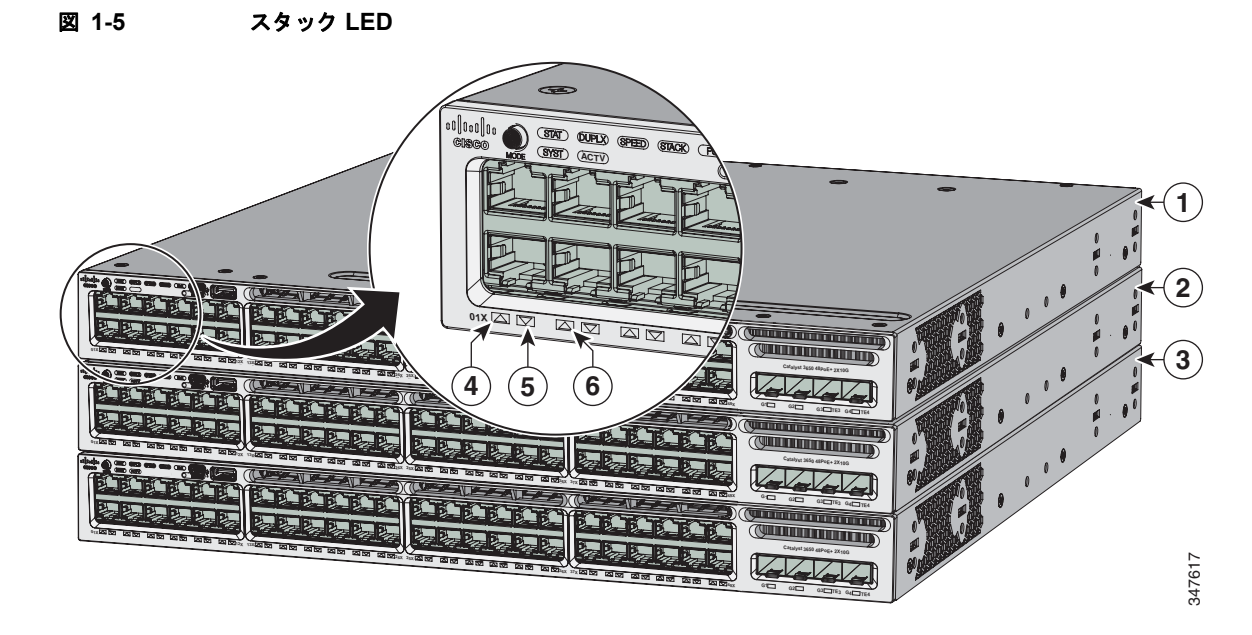

| 1 | スタック メンバ 1 | 4 | LED がグリーンに点滅した場合は、スタックのスイッチ 1<br>であることを示します。          |
|---|------------|---|-------------------------------------------------------|
| 2 | スタック メンバ 2 | 5 | LED がグリーンに点灯したままの場合は、スイッチ 2 がス<br>タック メンバーであることを示します。 |
| 3 | スタック メンバ 3 | 6 | LED がグリーンに点灯したままの場合は、スイッチ 3 がス<br>タック メンバーであることを示します。 |

STACK LED モードを選択すると、StackWise ポートがアップの状態であれば、対応する STACK LED が緑で点灯し、StackWise ポートがダウンの状態であればオレンジで点灯します。

### PoE+ LED

PoE+ ポートを備えるスイッチでは、PoE モードを選択していない場合でも、PoE+ で障害が検出されると PoE+ LED にその障害が表示されます。

| 色       | PoE+ のステータス                                                                  |
|---------|------------------------------------------------------------------------------|
| 消灯      | PoE モードが選択されていません。10/100/1000 ポートで、電力供給の遮断また<br>は障害は発生していません。                |
| 禄       | PoE モードが選択されており、ポート LED に PoE+ のステータスが表示されています。                              |
| オレンジに点滅 | PoE モードが選択されていません。10/100/1000 のポートの少なくとも1つに電力が供給されていないか、または PoE+ 障害が発生しています。 |

### アップリンク ポート LED

4 個のアップリンク ポートには 4 個のステータス LED があります。各ポート LED は、その SFP および SFP+ モジュールのステータスに応じてラベル付けされています。

SFP ポートにはラベル名称 G(x) が使用されています。ここで、G = 1 ギガビット、x =ポート番号で す。G(x) ラベルはアップリンク ポート LED の左側に表示されます。

SFP ポートにはラベル名称 TE(x) が使用されています。ここで、TE = 10 ギガビット、x = ポート番号 です。TE(x) ラベルはアップリンク ポート LED の右側に表示されます。

SFP および SFP+ モジュールの両方がサポートされるため、SFP+ モジュール ポートには 2 個のラベル、 $G(x) \ge TE(x)$  があります。

さまざまなスイッチ モデルのアップリンク ポートのラベルのレイアウトは、次のようになっています。

- G1、G2、G3、G4というラベルの4つのアップリンクポート。このラベルは、SFPモジュールを サポートする4個のポートを表します。
- G1、G2、G3、G4 というラベルの 4 つのアップリンク ポート、右側にある TE3 および TE4 とい うラベルもある 2 つのアップリンク ポート。このラベルは SFP モジュールをサポートする 2 個の ポート(左側)、SFP および SFP+ モジュールをサポートする 2 個のポート(右側)を表します。
- G1、G2、G3、G4 に加えて TE1、TE2、TE3、TE4 というラベルのある 4 個のアップリンク ポート。このラベルは、SFP および SFP+ モジュールをサポートする 4 個のスロットを表します。

図 1-6 は、SFP ポート X 2、SFP+ ポート X 2 (Catalyst 3650-48FD-S スイッチ モデル)を表すアップ リンク ポート LED の配置の例を示します。

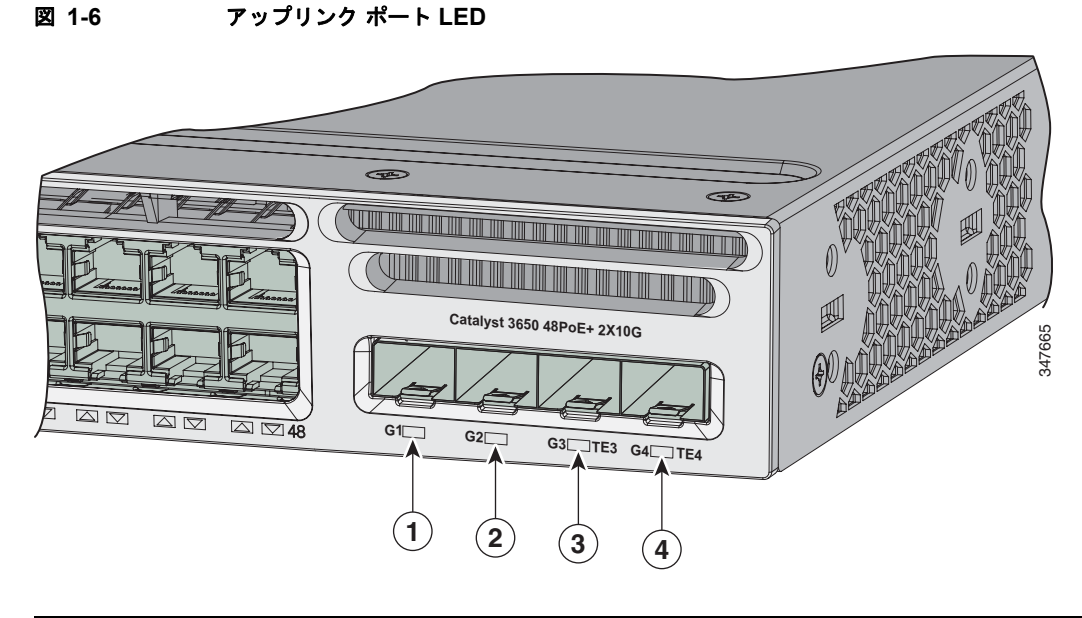

| 1 | G1 LED | 3 | G3、TE3 LED |
|---|--------|---|------------|
| 2 | G2 LED | 4 | G4、TE4 LED |

| 表 1-8 | アップリンク ポート LED |
|-------|----------------|
|-------|----------------|

| 色       | アップリンク ポートのリンク ステータス                                                                                                    |  |  |  |
|---------|----------------------------------------------------------------------------------------------------|--|--|--|
| 消灯      | リンクはオフです。                                                                                                    |  |  |  |
| 禄       | リンクはオンですが、アクティビティはありません。                                                                                                    |  |  |  |
| 緑色に点滅   | リンク上にアクティビティがあります。エラーなく動作していま<br>す。                                                                                                    |  |  |  |
| オレンジに点滅 | リンクに障害が発生したか、スイッチ ソフトウェアで設定された制限を超過したことにより、リンクはオフになっています。         注意       リンクの障害は、適合しないケーブルを SFP ポートまたは SFP+ ポートに接続すると発生します。Cisco SFP および SFP+ ポートに接続するには、必ず標準に準拠したケーブル接続を使用してください。リンク障害の原因となるケーブルまたは装置は、すべてポートから取り外す必要があります。 |  |  |  |
| オレンジ    | SFP または SFP+ のリンクがディセーブルになっています。                                                                                                    |  |  |  |

# 背面パネル

スイッチの背面パネルには、StackWise コネクタ、各種ポート、ファン モジュール、および電源モジュールが設けられています。図 1-7 を参照してください。

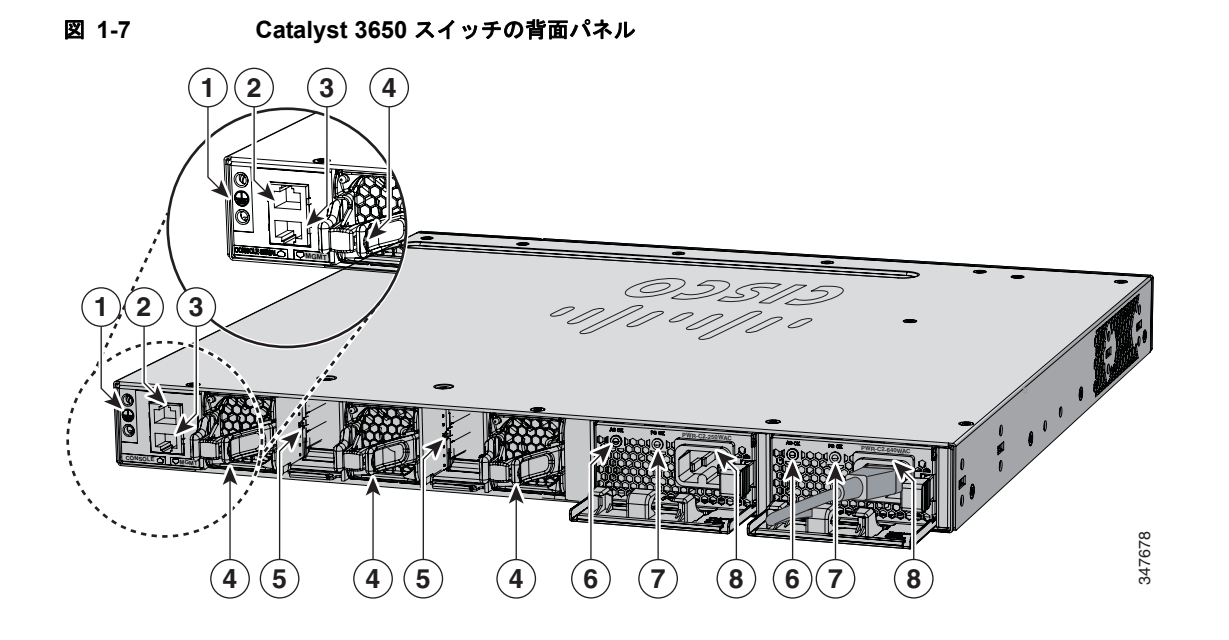

| 1 | アース コネクタ                       | 5 | StackWise ポート コネクタ       |
|---|--------------------------------|---|--------------------------|
| 2 | CONSOLE(RJ-45 コンソール ポート)       | 6 | AC OK(入力)ステータス LED       |
| 3 | MGMT (RJ-45 10/100/1000 管理ポート) | 7 | PS OK(出力)ステータス LED       |
| 4 | ファン モジュール                      | 8 | 電源モジュール(この図は AC 電源モジュール) |

# RJ-45 コンソール ポート LED

| 表 | 1-9 | RJ-45 コンソール ポート I | LED |
|---|-----|-------------------|-----|
|   |     |                   |     |

| 色  | RJ-45 コンソール ポートのステータス <sup>1</sup>                   |
|----|------------------------------------------------------|
| 消灯 | RJ-45 コンソールがディセーブルになっています。USB コンソールはアクティブ<br>です。     |
| 禄  | RJ-45 コンソールがイネーブルになっています。USB コンソールがディセーブル<br>になています。 |

1. USB コンソールは、RJ-45 コンソールよりも優先されます。

## StackWise ポート

StackWise ポートは StackWise スタック構成でスイッチの接続に使用されます。StackWise ケーブルは スタック構成で StackWise ポートの接続に使用されます。StackWise ケーブルの詳細については、 「StackWise ケーブル」(P.B-5) を参照してください。

スタック構成をイネーブルにするには、StackWise アダプタが StackWise ポートに取り付けられている 必要があります。デフォルト設定では、StackWise ポートに StackWise アダプタ ブランクが取り付け られています。StackWise アダプタおよび StackWise アダプタ ブランクの詳細については、 「StackWise アダプタ」 (P.B-6) と 「StackWise アダプタ ブランク」 (P.B-7) を参照してください。 スタック構成が指定された Catalyst 3650 スイッチの場合、StackWise アダプタは StackWise ポートに あらかじめ取り付けられており、必要に応じて StackWise ケーブルを注文することができます。スタッ ク構成を指定しなかったけど必要になった場合は、StackWise アダプタ ブランクを取り外し、 StackWise アダプタを取り付ける必要があります。スタック構成のスイッチの接続方法の詳細について は、「StackWise ポートへの接続」(P.2-15)を参照してください。

∕!∖ 注意

承認されているケーブルのみを使用し、同様の Cisco 製機器にのみ接続してください。承認されていないシスコ製ケーブルまたは機器に接続すると、機器が損傷するおそれがあります。

(注)

Catalyst 3650 スイッチおよび Catalyst 3850 スイッチの混在するスイッチ スタックを作成することはできません。

### 電源モジュール

24 ポートおよび 48 ポートのスイッチは、1 つまたは 2 つの内部電源モジュールから電源が供給されます。

サポートされる電源モジュール:

- PWR-C2-250WAC=
- PWR-C2-640WAC=
- PWR-C2-1025WAC=
- PWR-C2-640WDC=

スイッチには、2 つの内部電源モジュール スロットがあります。AC モジュールを 2 つ、DC モジュー ルを 2 つ、AC と DC 電源モジュールを 1 つずつ組み合わせた構成、または電源モジュール 1 つとブラ ンク カバーを 1 つ組み合わせた構成を使用できます。スイッチは、1 台または 2 台のアクティブな電源 モジュールで動作します。

表 1-1 は、各スイッチ モデルに付属するデフォルトの電源モジュールを示しています。すべての電源 モジュール(ブランク カバーを除く)にはファンが内蔵されています。スイッチが1つの電源だけを 含めるように設定されている場合、すべてのスイッチは2つ目の電源モジュール スロットにブランク カバーを取り付けて出荷されます。

/!\ 注意

一方の電源モジュール スロットが空の状態で、スイッチを動作させないでください。シャーシを正 しく冷却するために、どちらの電源モジュール スロットにも電源モジュールまたはブランク カバー を取り付ける必要があります。

250 W および 640 W の AC 電源モジュールは、100 ~ 240 VAC の入力電圧をサポートするオートレン ジング ユニットです。1025 W 電源モジュールは、115 ~ 240 VAC の入力電圧をサポートするオート レンジング ユニットです。640 W DC 電源モジュールは、-40 ~ -60 VDC の入力電圧をサポートしま す。

(注)

PoE 対応スイッチ モデルの 250 W AC 電源サポートの詳細については、Cisco.com の『*Release Notes for the Cisco Catalyst 3650 Switch*』を参照してください。

AC 電源モジュールには AC 電源コンセントに接続するための電源コードが、それぞれ付属していま す。1025 W および 640 W モジュールは、16 AWG コードを使用します(北米のみ)。他のすべてのモ ジュールは、18 AWG コードを使用します。DC 電源モジュールは DC 電源に接続する必要がありま す。

表 1-10、表 1-11、および表 1-12 は、Catalyst 3650 スイッチで使用できる PoE および PoE に対する要 件を示しています。

表 1-10 使用可能な PoE と対応する AC 電源

| モデル             | デフォルトの電源       | 使用可能な PoE 電力 |
|-----------------|----------------|--------------|
| 24 ポート データ ス    | PWR-C2-250WAC= |              |
| イッチ             |                |              |
| 48 ポート データ ス    |                |              |
| イッチ             |                |              |
| 24 ポート PoE スイッ  | PWR-C2-640WAC  | 390 W        |
| チ               |                |              |
| 48 ポート PoE スイッ  |                |              |
| チ               |                |              |
| 48 ポート フル PoE ス | PWR-C2-1025WAC | 775 W        |
| イッチ             |                |              |

#### 表 1-11 使用可能な PoE と対応する DC 電源<sup>1</sup>

| モデル            | 電源数 | 使用可能な PoE 電力 |
|----------------|-----|--------------|
| 24 ポート PoE スイッ | 1   | 390 W        |
| チ              | 2   | 780 W        |
| 48 ポート PoE スイッ | 1   | 390 W        |
| チ              | 2   | 780 W        |

1. 640 W DC (PWR-C2-640WDC) 電源が唯一の DC モジュールです。

#### 表 1-12 PoE および PoE+ のためのスイッチの電源モジュール要件

| PoE のオプション   | 24 ポート スイッチ             | 48 ポート スイッチ <sup>1</sup> |
|--------------|-------------------------|--------------------------|
| PoE(ポートあたり最  | (1) 640 W               | 電源の組み合わせ                 |
| 大 15.4 W)    |                         | • (1) 1025 W             |
|              |                         | • (1) 640 W + (1) 640 W  |
| PoE+(ポートあたり最 | 電源の組み合わせ                | 電源の組み合わせ                 |
| 大 30 W)      | • (1) 1025 W            | • (2) 1025 W             |
|              | • (1) 640 W + (1) 640 W |                          |

1. 48 ポート スイッチに 640 W 電源モジュール 1 台を使用する場合、全ポートに PoE で供給できる電力は最大 390 W です。

電源モジュールは2つのステータス LED を備えています。

| 表 1- | 13 | スイ | ッチ | 電源モ | ジュー | ールの | LED |
|------|----|----|----|-----|-----|-----|-----|
|      |    |    |    |     |     |     |     |

| AC 電源モジュールの LED |                   |       |                                               |  |  |  |  |  |
|-----------------|-------------------|-------|-----------------------------------------------|--|--|--|--|--|
| AC OK           | 説明                | PS OK | 説明                                            |  |  |  |  |  |
| 消灯              | AC 電源が入力されていません。  | 消灯    | 出力がディセーブルであるか、<br>入力が動作範囲外です (AC LED<br>は消灯)。 |  |  |  |  |  |
| 緑               | AC 入力電源が供給されています。 | 緑     | スイッチへ電力を供給していま<br>す。                          |  |  |  |  |  |
|                 |                   | 赤     | 出力が停止しました。                                    |  |  |  |  |  |

#### DC 電源モジュール LED

| DC OK | 説明                 | PS OK | 説明                                            |
|-------|--------------------|-------|-----------------------------------------------|
| 消灯    | DC 入力電源が供給されていません。 | 消灯    | 出力がディセーブルであるか、<br>入力が動作範囲外です (DC LED<br>は消灯)。 |
| 緑     | DC 入力電源が供給されています。  | 緑     | スイッチへ電力を供給していま<br>す。                          |
|       |                    | 赤     | 出力が停止しました。                                    |

電源モジュールの交換、DC 電源モジュールの配線、モジュールの仕様の詳細については、第3章「電源の取り付け」および付録 A「技術仕様」を参照してください。

## ファン モジュール

このスイッチは、ホットスワップ可能な3台の内蔵12Vファンモジュールを備えています。空気循環システムは、ファンモジュールと電源モジュールで構成されています。エアーフローのパターンは、 電源の構成によって異なります。

図 1-8 に、24 ポートおよび 48 ポート スイッチのエアーフローのパターンを示します。青い矢印は低温 の空気流、赤い矢印は高温の空気流を表します。ファン モジュールが正しく動作していると、(後ろか ら見て) ファン アセンブリの左上のグリーンの LED が点灯します。ファンが故障すると、LED がオ レンジになります。2 台のファンが動作していればスイッチを運用できますが、故障したファンは可能 な限り早期に交換してください。これにより、2 台目のファンの故障によってサービスの中断を招く事 態を避けることができます。

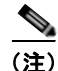

適切な冷却効果を得るには、3台のファンが必要です。

#### 表 1-14 ファン モジュールの切り替え

| ファン モジュール | 説明       |
|-----------|----------|
| FAN-T1=   | ファン モジュー |
|           | ル        |

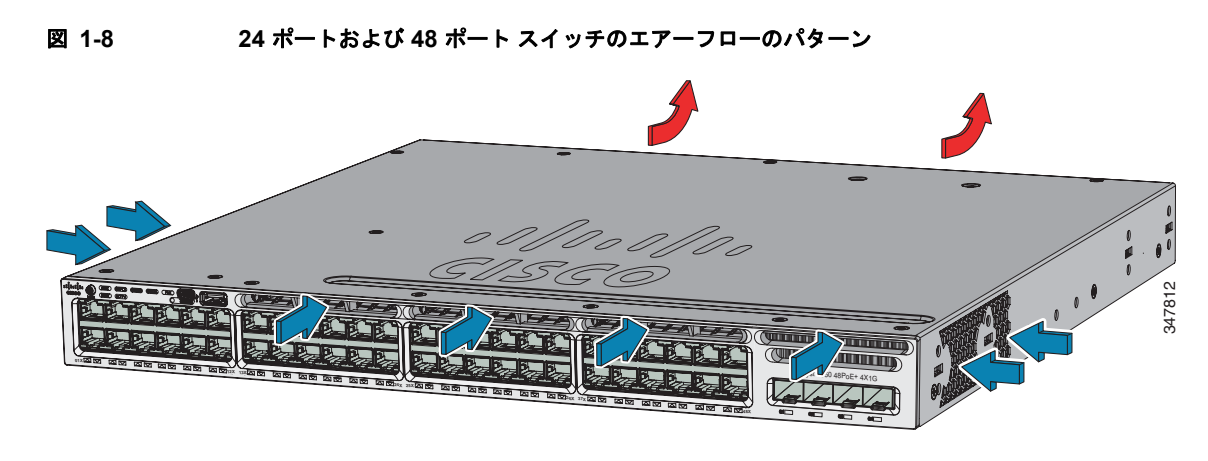

ファン モジュールの取り付け方法およびファンの仕様については、第 4 章「ファンの取り付け」および付録 A「技術仕様」を参照してください。

## 管理ポート

### イーサネット管理ポート

10/100/1000 イーサネット管理ポートまたはいずれかのコンソール ポート(図 1-7 を参照)を使用して、スイッチを Windows ワークステーションなどのホストやターミナル サーバに接続できます。 10/100/1000 イーサネット管理ポートは、VPN ルーティング/転送(VRF)インターフェイスであり、 RJ-45 クロス ケーブルまたは RJ-45 ストレート ケーブルを使用して接続します。

表 1-15 に、イーサネット管理ポート LED の色と意味を示します。

表 1-15 イーサネット管理ポート LED

| 色     | 説明                              |
|-------|---------------------------------|
| 禄     | リンクはアップ状態ですが、アクティビティはあ<br>りません。 |
| 緑色に点滅 | リンクはアップ状態で、アクティビティがありま<br>す。    |
| 消灯    | リンクがダウンしています。                   |

### RJ-45 コンソール ポート

**RJ-45** コンソール ポートの接続には、付属の **RJ-45/DB-9** メス ケーブルを使用します。 表 1-16 に、**RJ-45** コンソール ポート LED の色とその意味を示します。

#### 表 1-16 RJ-45 コンソール LED

| 色  | 説明                       |
|----|--------------------------|
| 緑  | RJ-45 コンソール ポートがアクティブです。 |
| 消灯 | ポートはアクティブではありません。        |

# 管理オプション

Configuration Wizard

Configuration Wizard は認証サーバを使用して IP アドレス、ローカル ユーザ名、パスワードまた は認証の設定後に最初のワイヤレス設定を完了できるようにする Web ベースのコントローラ ユー ザインターフェイス (UI) です。Web UI を使用して、すべての初期操作のコントローラ、 WLAN、ラジオを設定し、管理パラメータを確立する、セキュリティ ポリシーを設定する、ソフ トウェア管理コマンドにアクセスする、システム ログおよびその他のタスクを設定することがで きます。

Configuration Wizard の使い方については、Cisco.com にあるスイッチのソフトウェア コンフィ ギュレーション ガイドを参照してください。

Cisco Network Assistant

Cisco Network Assistant は、LAN に適した PC ベースのネットワーク管理 GUI アプリケーション です。この GUI を使用すると、スイッチ クラスタやスタンドアロン スイッチを設定および管理で きます。Cisco Network Assistant は、次の URL から無料でダウンロードできます。

http://www.cisco.com/pcgi-bin/tablebuild.pl/NetworkAssistant

Network Assistant アプリケーションの起動については、Cisco.com にある『*Getting Started with Cisco Network Assistant*』を参照してください。

• Device Manager

スイッチのメモリ内にある Device Manager を使用すると、個々のスタンドアロン スイッチを管理 できます。この Web インターフェイスによって、設定とモニタリングをすばやく実行できます。 Device Manager には、Web ブラウザを介して、ネットワーク上のどこからでもアクセスできま す。詳細については、スタートアップ ガイドおよび Device Manager のオンライン ヘルプを参照し てください。

Cisco IOS CLI

CLI を使用してスイッチおよびスイッチ クラスタ メンバを設定し、モニタできます。CLI には、 スイッチのコンソール ポートに直接管理ステーションを接続するか、リモート管理ステーション から Telnet を使用してアクセスできます。詳細については、Cisco.com にあるスイッチのコマンド リファレンスを参照してください。

Cisco Prime Infrastructure

Cisco Prime Infrastructure は、Cisco Prime Network Control System (NCS) のワイヤレス機能お よび Cisco Prime LAN Management Solution (LMS) の有線機能を、Cisco Prime Assurance Manager のアプリケーション パフォーマンス モニタリングおよびトラブルシューティングの機能 と組み合わせます。詳細については、Cisco.com で Cisco Prime Infrastructure のドキュメントを参 照してください。

http://www.cisco.com/en/US/products/ps12239/index.html

### ネットワーク構成

ネットワーク構成の概念と、スイッチを使用して専用ネットワーク セグメントを作成しギガビット イーサネットで相互接続する例については、Cisco.com にあるスイッチのソフトウェア コンフィギュ レーション ガイドを参照してください。

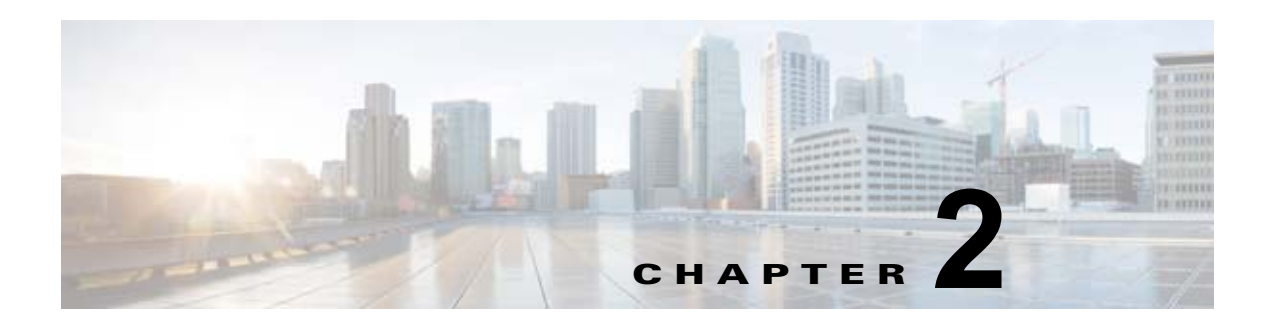

# スイッチの設置

この章では、Catalyst 3650 スイッチの設置方法と接続方法について説明します。また、スイッチをス タック構成にする際のプランニングおよび接続上の考慮事項についても取り上げます。以下の各項の説 明を読み、この順番で手順を進めてください。

- 「設置の準備」(P.2-1)
- 「スイッチのデータ スタックのプランニング」(P.2-4)
- 「スイッチの設置」(P.2-9)
- 「StackWise ポートへの接続」 (P.2-15)
- 「装置とイーサネット ポートの接続」(P.2-19)
- 「次の作業」(P.2-22)

スイッチの初期設定、スイッチの IP アドレスの割り当て方法、および電源情報については、 Cisco.com にあるスイッチのクイック スタート ガイドを参照してください。

# 設置の準備

- 「安全上の警告」(P.2-1)
- 「設置に関する注意事項」(P.2-3)
- •「工具および機器」(P.2-4)

## 安全上の警告

ここでは、設置の基本的な注意事項と警告事項について説明します。警告の各国語版は、『Regulatory Compliance and Safety Information for the Catalyst 3650 Switch』に記載されています。このドキュメントは Cisco.com から入手できます。インストレーション手順を開始する前に、ここに記載されている内容をお読みください。

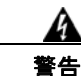

電力系統に接続された装置で作業する場合は、事前に、指輪、ネックレス、腕時計などの装身具を外 してください。金属は電源やアースに接触すると、過熱して重度のやけどを引き起こしたり、金属類 が端子に焼き付いたりすることがあります。ステートメント 43

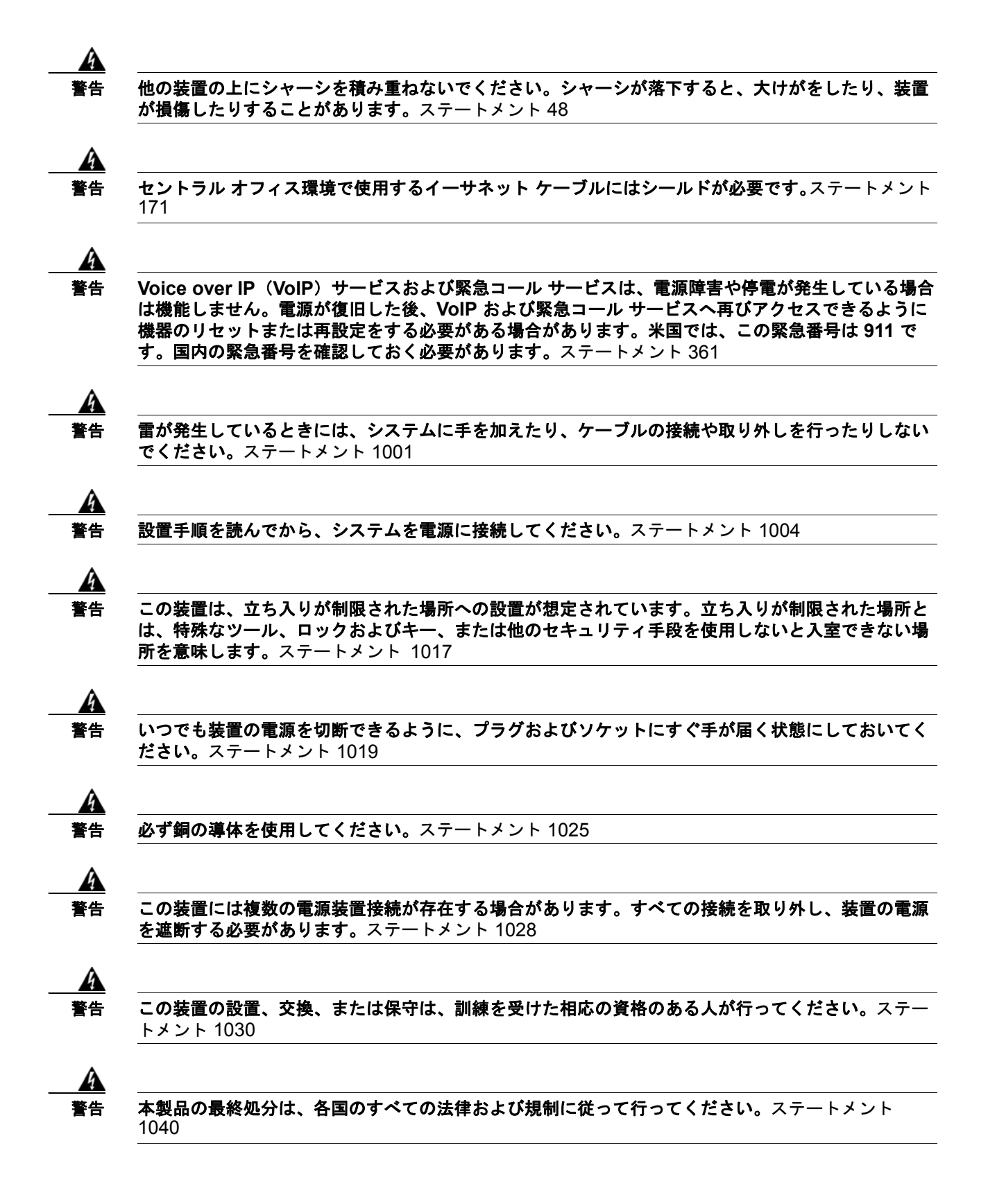

A

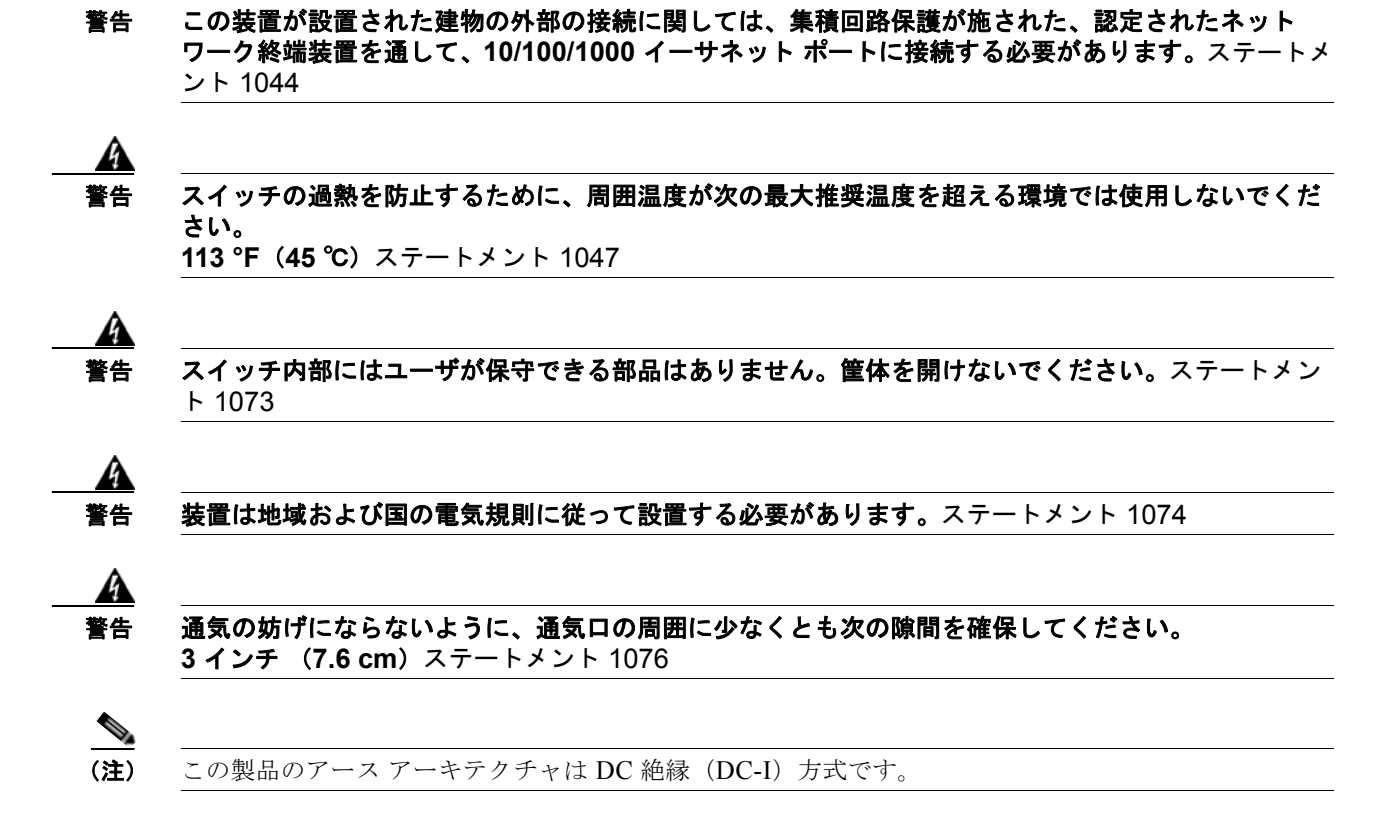

## 設置に関する注意事項

スイッチを設置する前に、次の注意事項が守られていることを確認してください。

- 前面パネルおよび背面パネルまでのスペースについて、次を確認してください。
  - 前面パネルのインジケータが見やすい。
  - スイッチの背面パネルから周囲までの空間が 4.4 インチ (11.1 cm) 以上であること。
  - ポートに無理なくケーブルを接続できること。
  - AC 電源コードが AC 電源コンセントからスイッチの背面パネル上のコネクタに届く。
  - SFP または SFP+ モジュールの最小曲げ半径およびコネクタ長の制限を満たしている。詳細 は、SFP または SFP+ モジュールのマニュアルを参照してください。
- オプションの 1025 W 電源モジュール (PWR-C2-1025WAC=)を使用する場合は、スイッチを ラックに搭載してから電源モジュールを取り付けます。
- スイッチを移動する前に、電源モジュールおよびファンモジュールがシャーシに確実に取り付けられていることを確認してください。
- 1025 W 電源モジュールを搭載したスイッチの上または下のスイッチで、スイッチの電源コードを 抜き差しする場合は、スイッチから電源モジュールを取り外さないと電源コードに手が届かない場 合あります。
- ケーブルがラジオ、電源コード、蛍光灯などの電気ノイズ源から離れていること。また、ケーブル を損傷する可能性のある他の装置から離して安全に配線してください。

- イーサネット ポートの銅線接続の場合、スイッチから接続先装置までのケーブル長は 328 フィート(100 m)以内である。
- SFP+モジュールの接続のケーブル要件については、「ケーブルおよびアダプタの仕様」(P.B-5)を 参照してください。各ポートはケーブルの反対側の波長仕様と一致させる必要があります。また、 ケーブルは最大のケーブル長を超えないものとします。
- 動作環境が付録 A「技術仕様」に記載されている範囲内に該当している。
- スイッチの周囲や通気口のエアーフローが妨げられないこと。
- 装置周辺の温度が 113 °F (45 °C) を超えないこと。閉じたラックまたはマルチラックにスイッチ を設置する場合は、周辺温度が室温より高くなることがあります。
- シスコ製イーサネットスイッチは、ファンやブロワーなどの冷却機構を備えています。ただし、これらのファンやブロワーは、埃やその他の粒子を吸い込んでシャーシ内に汚れが蓄積し、システムの故障の原因となることがあります。この装置は、できるだけ埃や導電性の異物(建設作業などによる金属薄片など)のない環境に設置する必要があります。

### 工具および機器

次の工具と機器を用意します。

- スイッチをラックに搭載する場合は、No.2 プラス ドライバ。
- StackWise アダプタを取り付ける、StackWise アップグレード キットに付属の Torx T15 キーまた は Torx T15 ドライバ。

## スイッチ動作の確認

ラック、卓上、または棚にスイッチを設置する前に、スイッチに電源を投入し、スイッチが POST を 正常に実行することを確認します。PC とスイッチを接続して Express Setup を実行する手順について は、スタートアップ ガイドの「Express Setup の実行」を参照してください。

### スイッチの電源切断

POST が正常に完了したら、スイッチから電源コードを取り外します。第2章「スイッチの設置」の説明に従って、スイッチをラック、卓上、または棚に設置します。

# スイッチのデータ スタックのプランニング

Catalyst 3650 スイッチは、データスタック構成を使用して帯域幅を共有できます。

- •「スイッチをスタック構成にする場合の注意事項」(P.2-5)
- 「データスタックのケーブル接続方法」(P.2-5)
- 「データスタックの帯域幅およびスタックの区分の例」(P.2-6)
- 「スイッチ データ スタックの電源投入シーケンス」(P.2-7)
- 「スイッチ スタック メンバーシップの変更」(P.2-8)

### スイッチをスタック構成にする場合の注意事項

スイッチ スタックを管理するための一般的な概念と手順については、Cisco.com で提供されているソフトウェア コンフィギュレーション ガイドを参照してください。

スタック構成をイネーブルにするには、StackWise アダプタがスタッキング ポートに取り付けられて いる必要があります。StackWise ケーブルはスタッキング ポートの StackWise アダプタを接続します。 スタック構成で発注したスイッチには、StackWise アダプタがあらかじめ取り付けられています。ス イッチがスタック構成で発注されていない場合、アダプタを別に購入して取り付ける必要があります。

スタック内のスイッチどうしを接続する前に、スタック構成に関する次の注意事項を確認してくださ い。

- スイッチおよびオプションの電源モジュールのサイズ。1025 W 電源モジュールは他のモジュール よりも長さがあります。同じ電源モジュールを搭載したスイッチでスタックを構成すると、スイッ チどうしの接続が簡単になります。スイッチの寸法については、付録 A「技術仕様」を参照してく ださい。
- StackWise ケーブルの長さ。スタックの構成方法によって、必要な StackWise ケーブルの長さは異なります。発注時に StackWise ケーブルの長さを指定していない場合、付属するケーブルは 0.5 mとなります。1 mまたは 3 mのケーブルが必要な場合は、シスコの代理店にご注文ください。ケーブルの部品番号については、「StackWise ケーブル」(P.B-5)を参照してください。推奨される構成例については、「データスタックのケーブル接続方法」(P.2-5)を参照してください。
- StackWise ケーブルの最小の曲げ半径および巻きの直径。シスコは、各 StackWise ケーブルの最小の曲げ半径および巻きの直径を推奨しています。詳細については、「StackWise ケーブルの最小の曲げ半径および巻きの直径」(P.B-6)の表 B-1を参照してください。
- データスタックは、1つのスタック内に最大9台のスイッチで作成できます。

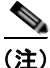

Catalyst 3650 スイッチおよび Catalyst 3850 スイッチの混在するスイッチ スタックを作成することはできません。

# データ スタックのケーブル接続方法

図 2-1 は、付属の 0.5 m の StackWise ケーブルを使用した接続の推奨例です。この例では、スタック内のスイッチは垂直ラックまたは卓上に設置されています。この構成で冗長接続機能が可能になります。

この接続例(図 2-1) では、付属している 0.5 m の StackWise ケーブルを使用しています。この例では、冗長接続を実現するフルリング構成を示しています。

図 2-1 0.5 m の StackWise ケーブルを使用した、ラックまたは卓上での Catalyst 3650 スイッチの データ スタック

| 0 0   |  |  |  |  |  | 000  |
|-------|--|--|--|--|--|------|
| 0 0 0 |  |  |  |  |  | 0 0  |
| 0 0   |  |  |  |  |  | 000  |
| 000   |  |  |  |  |  | 0000 |

図 2-2 は、スイッチを横に並べて設置する場合の推奨例です。1 m および 3 m の StackWise ケーブルを 使用してスイッチを接続します。この構成で冗長接続機能が可能になります。

図 2-2 横に並べて設置した最大 4 台のスイッチによるデータ スタック

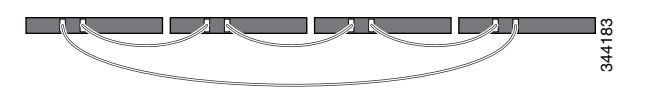

## データ スタックの帯域幅およびスタックの区分の例

ここでは、データスタックの帯域幅とデータスタックの区分について図示しながら説明します。

図 2-3 は、全帯域幅と冗長性を備えた StackWise ケーブル接続を実現する、Catalyst 3650 スイッチの データ スタックを示しています。

図 2-3 全帯域幅を使用できるデータ スタックの例

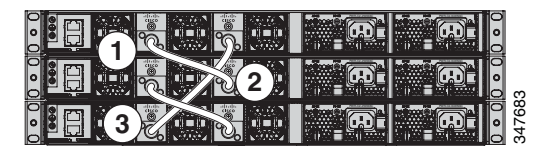

図 2-4 は、StackWise ケーブル接続が不完全な Catalyst 3650 スイッチのスタック例を示します。この ようなスタックでは、帯域幅を半分しか使用できません。また、接続の冗長性も確保されません。

図 2-4 使用できる帯域幅が半分になるデータ スタックの例

| <b>R. 19</b> 1 |             |
|----------------|-------------|
|                | 0 0 1 7 0 0 |
図 2-5 および図 2-6 は、フェールオーバー条件の Catalyst 3650 スイッチのデータ スタックです。 図 2-5 では、リンク 2 の StackWise ケーブルが不良です。したがって、このスタック構成では帯域幅 を半分しか使用できず、接続の冗長性も確保されません。図 2-6 では、リンク 2 が不良です。したがっ て、このスタックは 2 つのスタックに分離し、最上部と最下部のスイッチがこのスタックの中でアク ティブ スイッチになります。最下部のスイッチがメンバー(アクティブ スイッチでもなく、スタンバ イ スイッチでもないスイッチ)の場合、このスイッチはリロードされます。

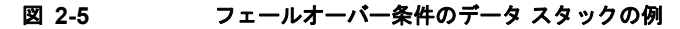

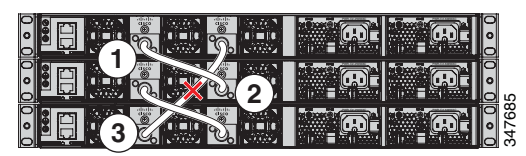

図 2-6 フェールオーバー条件でデータ スタックが区分される例

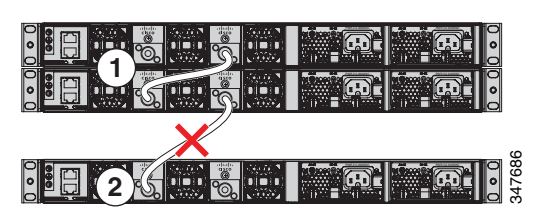

## スイッチ データ スタックの電源投入シーケンス

スタック内のスイッチに電源を投入する前に、次の注意事項を確認してください。

- スイッチの電源を投入する順序によって、どのスイッチがアクティブスイッチになり、どのスイッチがスタンバイスイッチになるかが異なります。
- アクティブスイッチを選択する方法は2通りあります。
  - 特定のスイッチをアクティブスイッチにする場合は、そのスイッチに最高のプライオリティを設定します。複数のスイッチでプライオリティが等しい場合は、MAC アドレス値が最も小さいスイッチがアクティブスイッチになります。
  - 特定のスイッチをアクティブスイッチにする場合は、最初にそのスイッチの電源を投入します。このスイッチは、再選択が必要になるまでアクティブスイッチの状態を維持します。その後2分経過してから、スタックにある残りのスイッチの電源を投入します。アクティブスイッチにするスイッチが特にない場合は、1分以内にスタックにあるすべてのスイッチの電源を投入します。これらのスイッチはアクティブスイッチの候補となります。2分経過してから電源を投入したスイッチは、アクティブスイッチの選択対象から外されます。

スイッチの電源を切らずにスタックを変更した場合、次の結果が発生する可能性があります。

- 動作している2つの部分リングスタックをスタックケーブルを使用して互いに接続している場合、 スタックのマージが発生することがあります。この状況では、スタック全体(スタックにあるすべてのスイッチ)がリロードされます。
- スタックにあるスイッチの中に、スタックから完全に分離しているものがあると、スタックの分割 が発生することがあります。
- フルリングスタックでは、次の場合にスタックの分割が発生する可能性があります。
  電源を切らずに、稼働している複数のスイッチをスタックから切り離した場合。

- 電源を切らずに複数のスタックケーブルを取り外した場合。

- 部分リングスタックでは、次の場合にスタックの分割が発生する可能性があります。
  - 電源を切らずにいずれかのスイッチをスタックから切り離した場合。
  - 電源を切らずにいずれかのスタックケーブルを取り外した場合。
- 分割されたスタックでは、アクティブスイッチとスタンバイスイッチの場所に応じて、2つのスタックが形成されるか(スタンバイスイッチは、新しく形成されたスタックの新しいアクティブスイッチとして引き継がれます)、新しく形成されたスタックに属するすべてのメンバがリロードされます。

(注)

これらの結果は、スイッチがどのように接続されているかによって異なります。スタックを分 割せずに、複数台のスイッチをスタックから切り離すことができます。

スタックの再選定が発生する条件や、アクティブ スイッチの手動選択が必要になる条件については、 次の URL の Cisco.com で、スタッキング ソフトウェアのコンフィギュレーション ガイドを参照して ください。

http://www.cisco.com/go/cat3650\_docs

#### スイッチ スタック メンバーシップの変更

スタックメンバを同一のモデルと交換した場合、新たなスイッチ(プロビジョニングされるスイッチ とも呼びます)は交換されたスイッチと同じメンバ番号を使用すると、交換されたスイッチとまったく 同じ設定で機能します。

アクティブ スイッチを削除したり、電源の入ったスタンドアロン スイッチまたはスイッチ スタックを 追加したりしないかぎり、メンバーシップの変更中も、スイッチ スタックの動作は間断なく継続され ます。

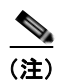

スイッチ スタックには、必ず1個のアクティブ スイッチおよび1個のスタンバイ スイッチがありま す。アクティブ スイッチには、スイッチ スタックの保存済みの実行コンフィギュレーション ファイル が格納されています。アクティブ スイッチが使用不可能になった場合、スタンバイ スイッチがアク ティブ スイッチの役割を担い、スタックは継続して動作します。

電源の入ったスイッチの場合。

- 電源の入ったスイッチの追加(マージ)により、すべてのスイッチはリロードし、その中から新しいアクティブスイッチを選定します。新しく選定されたアクティブスイッチは、その役割と設定を保持します。他のすべてのスイッチは、そのスタックメンバ番号を使用可能な最小の番号に変更し、新しく選定されたアクティブスイッチのスタック設定を使用します。
- 電源が入った状態のスタックメンバを取り外すと、スイッチスタックが、それぞれ同じ設定を持つ2つ以上のスイッチスタックに分割(パーティション化)されます。そのため、ネットワーク内でIPアドレス設定が競合してしまうことがあります。スイッチスタックを分離されたままにしておきたい場合は、新しく作成されたスイッチスタックのIPアドレス(複数の場合あり)を変更してください。

新しく作成されたスイッチ スタックにアクティブ スイッチまたはスタンバイ スイッチがない場合、ス イッチ スタックはリロードし、新しいアクティブ スイッチを選定します。

(注)

スイッチ スタックに追加または削除するスイッチの電源がオフであることを確認します。

スタック メンバを追加または削除した後には、スイッチ スタックが全帯域幅で稼働していることを確認してください。スタック モード LED が点灯するまで、スタック メンバの Mode ボタンを押します。スタック内のすべてのスイッチでは、右側の最後の2つのポート LED がグリーンに点灯します。スイッチ モデルに応じて、右側の最後の2つのポートは10 ギガビット イーサネット ポートまたは Small Form-Factor Pluggable (SFP) モジュール ポート (10/100/1000 ポート) になります。スイッチの一方または両方の LED がグリーンでない場合、スタックは全帯域幅で稼働していません。

スタックを分割しないで、電源が入ったスタックメンバを取り外す場合、次の手順を実行します。

- 新規に作成されたスイッチスタックのスイッチの電源をオフにします。
- それをそのスタックポートを介して元のスイッチスタックに再接続します。
- スイッチの電源を入れます。

# スイッチの設置

- 「ラックへの設置」(P.2-10)
- 「卓上または棚へのスイッチの設置」(P.2-14)
- 「スイッチを設置したあとの作業」(P.2-14)

ここに示す図では、Catalyst 3650-48 PoE+ スイッチを例として取り上げています。他の Catalyst 3650 スイッチも、同様の手順で設置できます。

### ラックへの設置

19 インチ ラックにスイッチを設置するには、ここで説明する手順に従ってください。

Â 警告

ラックへのユニットの設置や、ラック内のユニットの保守作業を行う場合は、負傷事故を防ぐため、 システムが安定した状態で置かれていることを十分に確認してください。安全を確保するために、 次のガイドラインを守ってください。

- ラックに設置する装置が1台だけの場合は、ラックの一番下に取り付けます。
- ラックに複数の装置を設置する場合は、最も重い装置を一番下に設置して、下から順番に取り付けます。
- ラックにスタビライザが付いている場合は、スタビライザを取り付けてから、ラックに装置を設置したり、ラック内の装置を保守したりしてください。ステートメント 1006

スイッチには、19インチ ブラケットが付属しています。他の種類のラックにスイッチを設置する場合 は、スイッチの付属品ではないオプションのブラケット キットが必要になります。図 2-7 は、マウン ト ブラケットおよび部品番号を示しています。

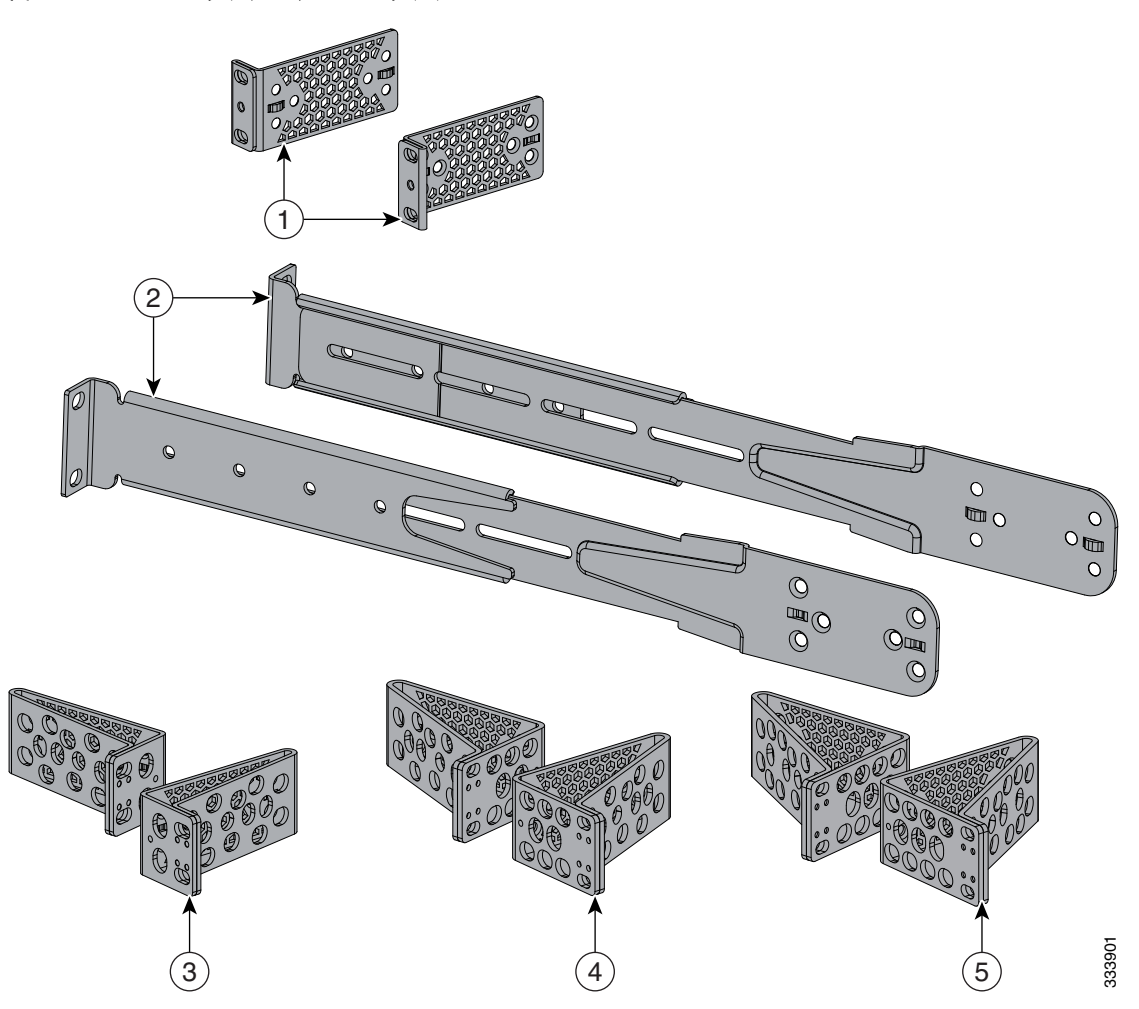

| 39 | 2_7 | ラックマウント | 、ブラケット    |
|----|-----|---------|-----------|
| 즈  | 2-1 | フックマワノ「 | ヽ ノフク ツ r |

| 1 | 19 インチ ブラケット(RACK-KIT-T1=)         | 4 | 23 インチ ブラケット(RACK-KIT-T1=) |
|---|------------------------------------|---|----------------------------|
| 2 | 4 点マウント用延長レールおよびブラケット              | 5 | 24 インチ ブラケット(RACK-KIT-T1=) |
|   | (19 インチ ブラケットを含む)<br>(4PT-KIT-T1=) |   |                            |
| 3 | ETSI ブラケット(RACK-KIT-T1=)           |   |                            |

### ラックマウント ブラケットの取り付け

スイッチをラックに搭載するには、フラットヘッド ネジを 4 本使用して、ブラケットの長い側をス イッチの前面または背面のマウント位置に取り付けます(図 2-8)。4 本のネジを使用して、フロントマ ウント位置にブラケットを取り付けます。

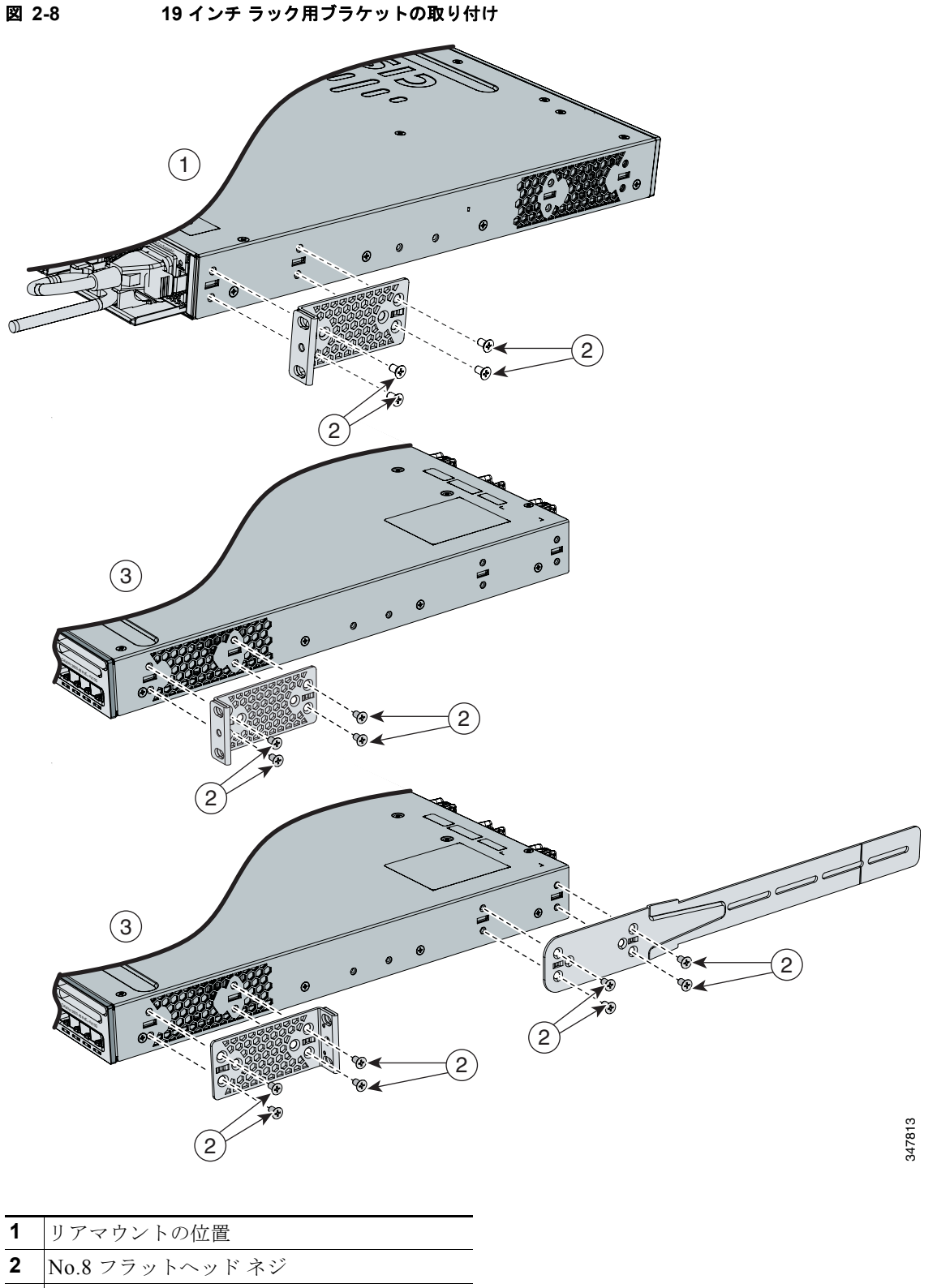

3 フロントマウントの位置

#### ラックへのスイッチの取り付け

スイッチにブラケットを取り付けてから、付属の小ネジでブラケットをラックに取り付けます (図 2-10)。ブラックの小ネジを使用して、左右いずれかのブラケットにケーブル ガイドを取り付けま す。

スイッチの設置が完了したら、スイッチの設定の詳細について「スイッチを設置したあとの作業」 (P.2-14)を参照してください。

#### 図 2-9 ラックへのスイッチの取り付け

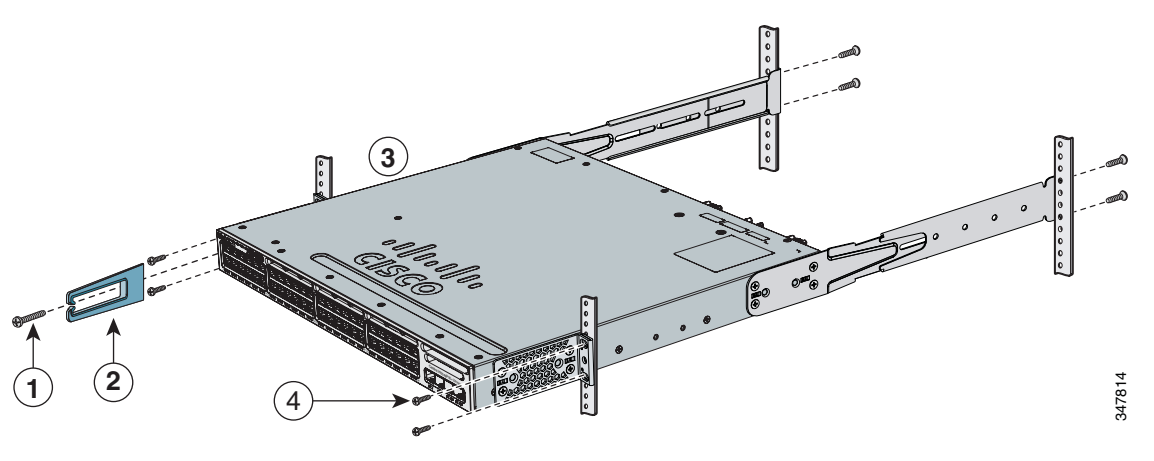

| 1 | 小ネジ、ブラック | 3 | フロントマウントの位置            |
|---|----------|---|------------------------|
| 2 | ケーブル ガイド | 4 | No. 12 または No. 10 の小ネジ |

スイッチのインストレーションが完了したら、スイッチの設定の詳細について「スイッチを設置したあ との作業」(P.2-14)を参照してください。

## 卓上または棚へのスイッチの設置

スイッチを卓上または棚に設置する場合は、マウントキットの中からゴム製の脚が付いた粘着ストリップを取り出します。シャーシ底面のくぼみにゴム製の脚を4つ取り付けます(図 2-10 を参照)。

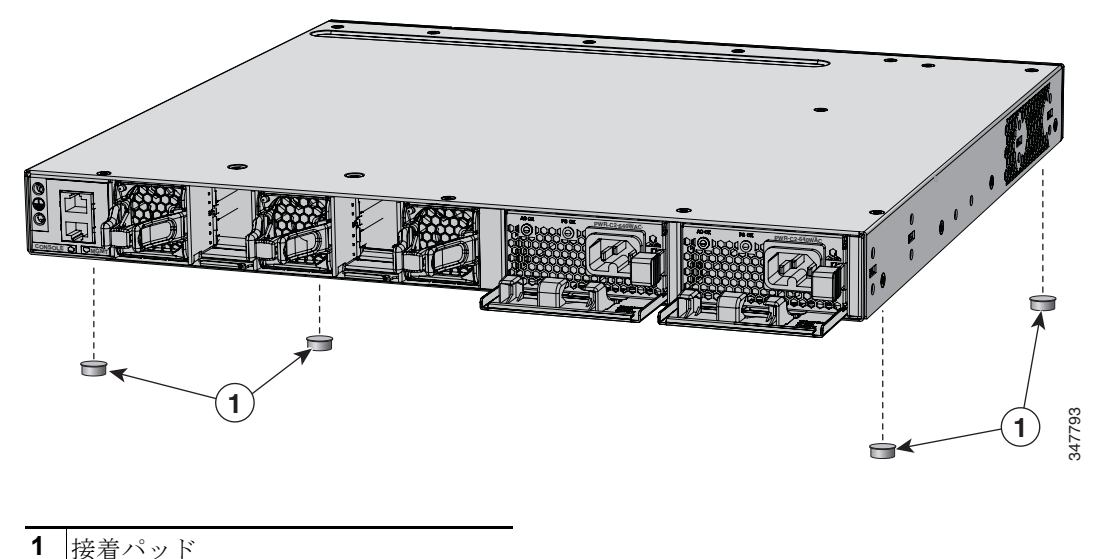

図 2-10 卓上または棚に設置する場合のパッドの接着

スイッチのインストレーションが完了したら、スイッチの設定の詳細について「スイッチを設置した あとの作業」(P.2-14)を参照してください。

## スイッチを設置したあとの作業

スイッチを設置したあと、次の作業が必要になります。

- Express Setup を実行してスイッチの初期設定を開始し、スイッチの設定を行います。手順については、スイッチに付属のスタートアップガイドを参照してください。Cisco.comからも入手できます。
- CLI セットアップ プログラムを使用して、スイッチの初期設定を開始します。付録 C「CLI ベースのセットアップ プログラムによるスイッチの設定」を参照してください。
- 前面パネルのポートに接続します。「装置とイーサネット ポートの接続」(P.2-19)を参照してください。

# StackWise ポートへの接続

StackWise ケーブルを接続する前に、「スイッチのデータ スタックのプランニング」(P.2-4)を確認します。スイッチの相互接続には必ずシスコ認定の StackWise ケーブルを使用してください。

<u>/!\</u> 注意

StackWise ケーブルの取り外しや取り付けを行うと、ケーブルの耐用期間が短くなる場合がありま す。絶対に必要な場合を除き、ケーブルの頻繁な取り外しと取り付けは避けてください(このケー ブルでサポートされている取り外しと取り付けの最大回数は 200 回です)。

ステップ1 StackWise ケーブルからダストカバーを取り外し、後で使用できるように保管しておきます。

スタック構成をイネーブルにするには、StackWise アダプタが StackWise ポートに取り付けられている 必要があります。デフォルト設定では、StackWise アダプタ ブランクが StackWise ポートに取り付け られています。StackWise スタック構成をスイッチと一緒に発注した場合、StackWise アダプタは StackWise ポートにすでに取り付けられており、手順4に進むことができます。

- **ステップ 2** 図 2-11 に示すように、スタッキング キット(または Torx T15 ドライバ)で提供される Torx T15 アレン キーを使用して目的の StackWise ポートから StackWise アダプタ ブランクを取り外します。後で使用できるように保管しておきます。
- ステップ3 図 2-12 に示すように、StackWise アダプタを目的の StackWise ポートに取り付け、提供された Torx T15 キーまたは Torx T15 ドライバを使用して固定します。

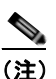

StackWise アダプタの取り外しまたは取り付け前に、ファン モジュールを取り外す必要はありません。システムの電源がオンのときに取り付ける場合は、ファンは常に取り付けられた場所のまま動かさない必要があります。

- ステップ4 StackWise ケーブルをスイッチの背面パネルの StackWise ポートに接続します。
  - **a.** StackWise ポートの StackWise アダプタと StackWise ケーブル コネクタの位置を合わせます。
  - **b.** StackWise ケーブル コネクタを 図 2-13 に示すように、StackWise ポートに挿入します。シスコの ロゴがコネクタの上面にあることを確認します。
  - **c.** ネジ(時計回り)を指で締めます。
- **ステップ5** ケーブルのもう一端を他のスイッチのポートに接続し、指でネジを締め付けます。締めすぎないように 注意してください。

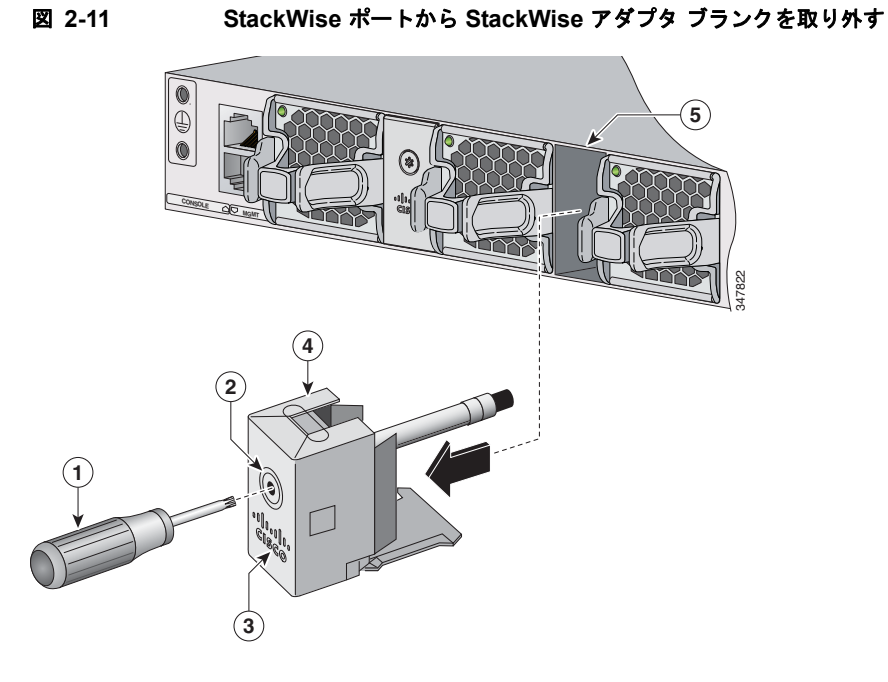

| 1 | Torx T15 ドライバ | 4 | StackWise アダプタ ブランク |
|---|---------------|---|---------------------|
| 2 | アセンブリのネジ      | 5 | StackWise ポート       |
| 3 | シスコロゴ         | 6 |                     |

| 図 2-12 StackWise ポー | トへの StackWise | アダプタの取り付け |
|---------------------|---------------|-----------|
|---------------------|---------------|-----------|

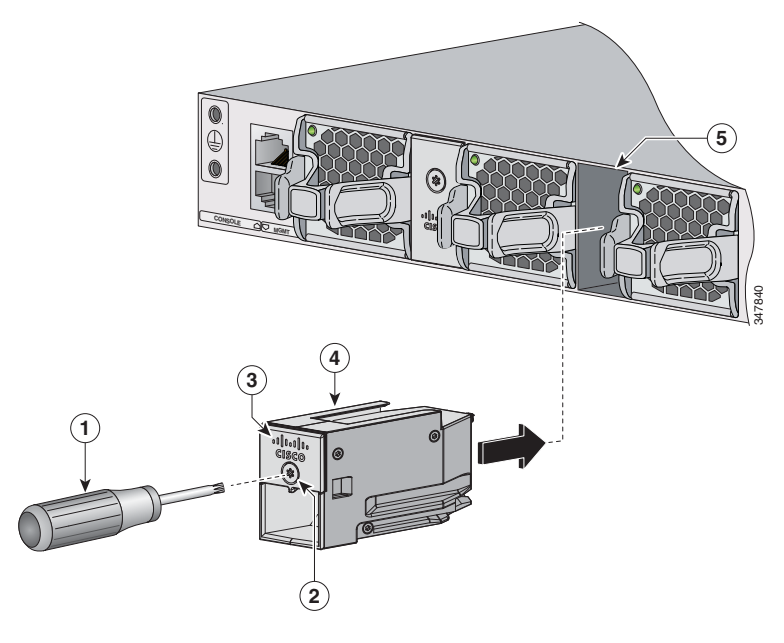

| 1 | Torx T15 ドライバ | 4 | StackWise アダプタ |
|---|---------------|---|----------------|
| 2 | アセンブリのネジ      | 5 | StackWise ポート  |
| 3 | シスコロゴ         |   |                |

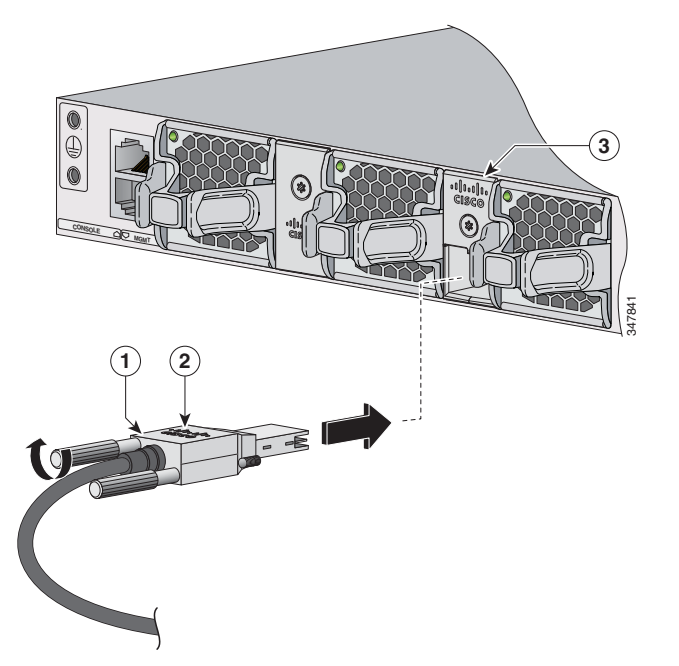

#### 図 2-13 StackWise アダプタへの StackWise ケーブルの接続

| 1 | StackWise ケーブル | 3 | StackWise ポートに取り付けられた StackWise ア<br>ダプタ |
|---|----------------|---|------------------------------------------|
| 2 | シスコロゴ          |   |                                          |

コネクタから StackWise ケーブルを取り外す必要がある場合は、接続しているネジを完全に外します。 コネクタを使用しない場合は、ダストカバーを取り替えてください。

(注)

StackWise ケーブルを取り外しにくい場合は、ケーブル ネジを取り外すのにマイナス ドライバを使用 できます。ドライバはケーブルの取り外しにのみ使用でき、ケーブルの取り付けに使用する場合は滑り 落ちるように設計されています。

# SFP モジュールおよび SFP+ モジュールの取り付けおよび 取り外し

SFP および SFP+の詳細については、以下の各項を参照してください。

- 「SFP および SFP+ モジュールの取り付け」(P.2-18)
- 「SFP または SFP+ モジュールの取り外し」(P.2-19)

■ SFP モジュールおよび SFP+ モジュールの取り付けおよび取り外し

## SFP および SFP+ モジュールの取り付け

サポートされている SFP モジュールおよび SFP+ モジュールの一覧については、「SFP および SFP+ モ ジュール」(P.1-8)、および Cisco.com にあるスイッチのリリース ノートを参照してください。スイッ チには、必ずサポートされる SFP モジュールを使用してください。

ケーブル仕様については、付録 B「コネクタおよびケーブルの仕様」を参照してください。

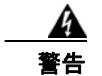

**クラス1レーザー製品です。**ステートメント 1008

- SFP モジュール ポートの埃よけプラグ、または光ファイバ ケーブルのゴム製キャップは、ケーブルを接続する準備が整うまでは取り外さないでください。これらのプラグおよびキャップは、モジュール ポートやケーブルを汚れや周辺光から保護する役割を果たします。
- SFP モジュールの取り外しや取り付けを行うと、モジュールの耐用期間が短くなる可能性がありま す。SFP モジュールの取り外しや取り付けは、必要最低限にしてください。
- 静電破壊を防ぐため、ケーブルをスイッチや他の装置に接続する場合は、ボードおよびコンポーネントを正しい手順で取り扱うようにしてください。

次の注意事項をよくお読みください。

- **ステップ1** 手首に静電気防止用リスト ストラップを着用して、ストラップの機器側をアース表面に接続します。
- ステップ2 SFP モジュールは、送信側(TX)および受信側(RX)の印があるほうが上面です。
  - SFP モジュールによっては、送信側と受信側(TX と RX)の印の代わりに、接続の方向を示す矢印が 付いている場合もあります。
- **ステップ 3** ベールクラスプ ラッチ付きの SFP モジュールの場合は、ロック解除の位置までラッチを開きます。
- **ステップ 4** モジュールをスロットの開口部に合わせて、コネクタをスロットの奥にはめ込みます。

図 2-14 アップリンク ポートへの SFP モジュールの取り付け

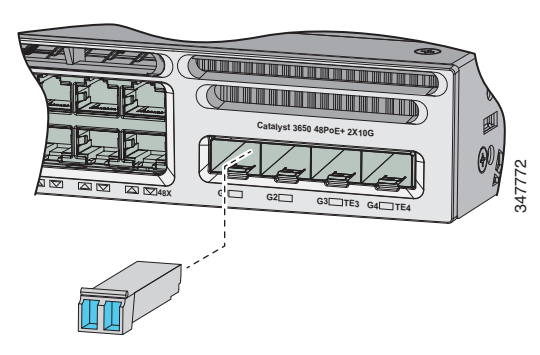

- **ステップ 5** モジュールにベール クラスプ ラッチが付いている場合は、ラッチを閉じて SFP モジュールを固定します。
- **ステップ6** SFP のダストプラグを取り外して保管します。
- **ステップ7** SFP ケーブルを接続します。

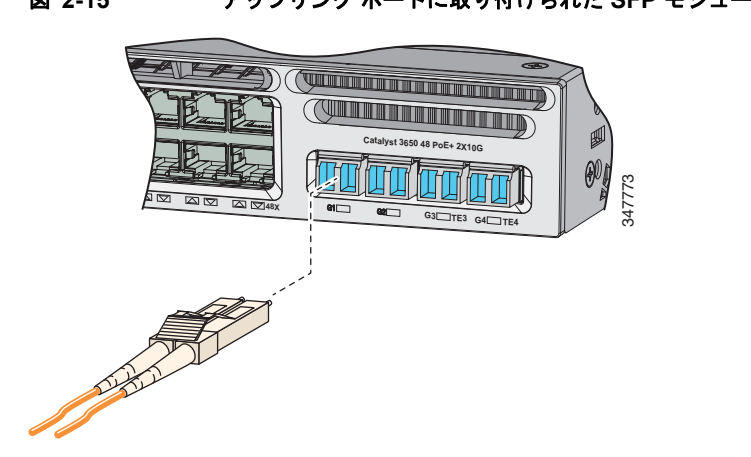

図 2-15 アップリンク ポートに取り付けられた SFP モジュールへの SFP ケーブルの接続

## SFP または SFP+ モジュールの取り外し

| <b>ステップ 1</b> 手首に静電気防止用リスト ストラップを着用して、ストラップの機器側をアース表面に接続し | ノます | す。 |
|-----------------------------------------------------------|-----|----|
|-----------------------------------------------------------|-----|----|

- **ステップ2** SFP モジュールからケーブルを取り外します。ケーブル コネクタ プラグを再び取り付ける際には、送信(TX)と受信(RX)を間違えないように注意してください。
- ステップ 3 光インターフェイスを清潔に保つために、SFP モジュールの光ポートにダスト プラグを取り付けます。
- **ステップ4** ベールクラスプラッチ付きのモジュールの場合は、ベールを下げて、モジュールを取り外します。指 でラッチを開けない場合は、小型のマイナスドライバなどの細長い工具を使用してラッチを開きます。
- **ステップ5** SFP モジュールを持ち上げて、スロットからゆっくり引き出します。
- ステップ6 SFP モジュールは、静電気防止用袋に収めるか、その他の保護環境下に置いてください。

# 装置とイーサネット ポートの接続

- 「10/100/1000 イーサネット ポートの接続」(P.2-19)
- 「PoE+ ポートの接続」(P.2-21)

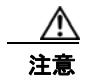

カテゴリ 5e およびカテゴリ 6 のケーブルには、高レベルの静電気が蓄積されることがあります。必ずケーブルを適切かつ安全な方法でアースしてから、スイッチや他の装置に接続してください。

## 10/100/1000 イーサネット ポートの接続

10/100/1000 イーサネット ポートは、RJ-45 コネクタとイーサネット ピン割り当てを使用します。最 大ケーブル長は 328 フィート (100 m) です。100BASE-TX と 1000BASE-T のトラフィックでは、カ テゴリ 5、カテゴリ 5e、またはカテゴリ 6 のシールドなしツイストペア ケーブルが必要です。 10BASE-T トラフィックでは、カテゴリ 3 またはカテゴリ 4 のケーブルを使用できます。 スイッチ上では、自動ネゴシエーション機能がデフォルトでイネーブルになっています。この機能がイ ネーブルになっていると、スイッチ ポートは接続先の速度で動作するように自動的に設定されます。 接続先の装置が自動ネゴシエーションをサポートしていない場合は、ポートの速度およびデュプレック スのパラメータを明示的に設定できます。性能を最大限に引き出すために、ポートで速度とデュプレッ クスの両方を自動ネゴシエートするか、接続の両端でポート速度とデュプレックスのパラメータを設定 します。

簡易接続の場合、スイッチの Automatic Medium-Dependent Interface crossover (auto-MDIX) 機能は デフォルトでイネーブルに設定されています。auto-MDIX 機能がイネーブルになっている場合は、ス イッチで銅線イーサネット接続に必要なケーブル タイプが検出され、それに応じてインターフェイス が設定されます。したがって、スイッチの 10/100/1000 イーサネット ポートへの接続には、接続先装 置のタイプに関係なく、クロス ケーブルとストレート ケーブルのいずれも使用できます。

自動ネゴシエーションおよび Auto-MDIX をイネーブルまたはディセーブルにする方法の詳細について は、Cisco.com で提供されているソフトウェア コンフィギュレーション ガイドまたはスイッチのコマ ンド リファレンスを参照してください。

Auto-MDIX がディセーブルの場合は、表 2-1 に従って正しいケーブルを選択し、スイッチの 10/100/1000 イーサネット ポートを他の装置に接続します。ケーブルのピン割り当てについては、 「ケーブルおよびアダプタの仕様」(P.B-5) を参照してください。

| デバイス                  | クロス ケーブル <sup>1</sup> | ストレート ケーブル <sup>1</sup> |
|-----------------------|-----------------------|-------------------------|
| スイッチとスイッチ             | Yes                   | No                      |
| スイッチとハブ               | Yes                   | No                      |
| スイッチとコンピュータまた<br>はサーバ | No                    | Yes                     |
| スイッチとルータ              | No                    | Yes                     |
| スイッチと IP Phone        | No                    | Yes                     |

表 2-1 推奨イーサネット ケーブル(Auto-MDIX がディセーブルの場合)

1. 100BASE-TX と 1000BASE-T のトラフィックでは、カテゴリ 5、カテゴリ 5e、または カテゴリ 6 の 4 ツイスト ペア ケーブルが必要です。10BASE-T トラフィックでは、カ テゴリ 3 またはカテゴリ 4 のケーブルを使用できます。

## PoE+ ポートの接続

10/100/1000 PoE+ ポートには、「10/100/1000 イーサネット ポートの接続」(P.2-19)の説明にあるものと同様な自動ネゴシエーション設定およびケーブル要件があります。これらのポートは、PoE または PoE+ インライン パワーを提供できます。

PoE インライン パワーは、IEEE 802.3af 規格に準拠した装置、およびシスコ独自規格の IP Phones および Cisco Aironet Access Points をサポートします。各ポートは最大 15.4 W の PoE 電力を供給できます。

PoE+ インライン パワーは、IEEE 802.3at 標準に準拠した装置をサポートし、すべてのスイッチ ポートに対して1ポートあたり最大 30Wの PoE+ 電力を供給します。

24 および 48 ポート スイッチで PoE および PoE+ をサポートするのに必要な電源モジュールについて は、表 1-12 (P.1-18) を参照してください。

必要な電源モジュールおよび PoE 仕様の詳細については、「電源モジュール」(P.1-17) および付録 A 「技術仕様」を参照してください。

(注)

IEEE 802.3af をフル サポートしていない Cisco IP Phone やアクセス ポイントなど、レガシー装置の多 くは、クロス ケーブルでスイッチに接続すると PoE をサポートしない場合があります。

/!\ 注意

PoE の障害は適合しないケーブルや受電デバイスが PoE ポートに接続された場合に起こります。シ スコ独自規格の IP Phone、ワイヤレス アクセス ポイント、または IEEE 802.3af に準拠した装置を PoE ポートに接続するには、必ず標準に準拠したケーブル配線を使用してください。PoE エラーの 原因になるケーブルまたは装置はネットワークから取り除く必要があります。

A 警告

Voice over IP (VoIP) サービスおよび緊急コール サービスは、電源障害や停電が発生している場合 は機能しません。電源が復旧した後、VoIP および緊急コール サービスへ再びアクセスできるように 機器のリセットまたは再設定をする必要がある場合があります。米国では、この緊急番号は 911 で す。国内の緊急番号を確認しておく必要があります。ステートメント 361

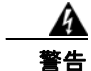

絶縁されていない金属接点、導体、または端子を Power over Ethernet (PoE)回路の相互接続に 使用すると、電圧によって感電事故が発生することがあります。危険性を認識しているユーザまたは 保守担当者だけに立ち入りが制限された場所を除いて、このような相互接続方式を使用しないでくだ さい。立ち入りが制限された場所とは、特殊な工具、錠と鍵、またはその他のセキュリティ手段を使 用しないと入れない場所を意味します。ステートメント 1072

# 次の作業

デフォルト設定で十分な場合は、これ以上のスイッチの設定作業は必要ありません。デフォルト設定 は、次のいずれかの管理オプションを使用して変更できます。

- Network Assistant アプリケーションを起動します(詳細については『Getting Started with Cisco Network Assistant』ガイドを参照してください)。この GUI により、スイッチ クラスタまたは個別 のスイッチの設定とモニタができます。
- コンソールから CLI を使用して、クラスタのメンバまたは個別のスイッチとしてスイッチを設定 します。スイッチで CLI を使用する方法については、Cisco.com で提供されているスイッチのコマ ンドリファレンスを参照してください。
- Cisco Prime Infrastructure アプリケーションを使用します。

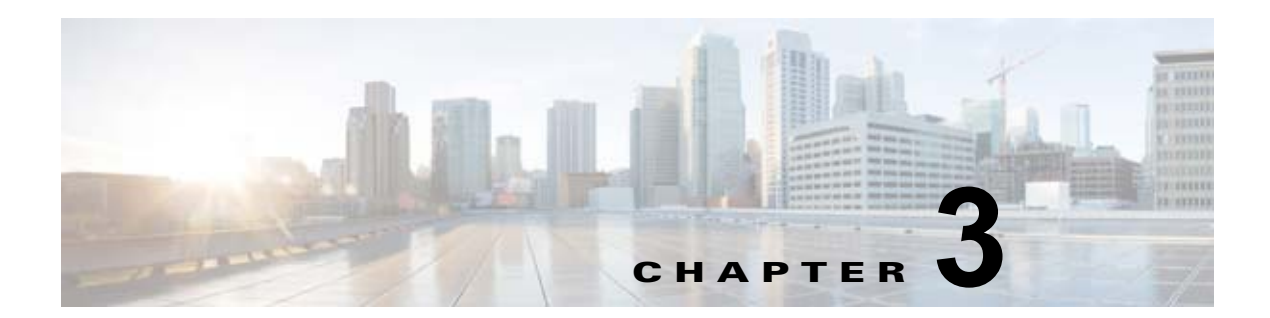

# 電源の取り付け

この章では、電源モジュールを取り付ける手順について説明します。

- 「電源モジュールの概要」(P.3-1)
- 「取り付けに関する注意事項」(P.3-5)
- 「AC 電源モジュールの取り付けまたは交換」(P.3-6)
- 「DC 電源モジュールの取り付け」(P.3-7)
- 「電源モジュールのシリアル番号の確認」(P.3-12)

# 電源モジュールの概要

スイッチは、1台または2台のアクティブな電源モジュールで動作します。

AC モジュールを2つ、DC モジュールを2つ、またはAC モジュール1つとDC モジュール1つを使用するか、モジュール1つとブランクカバーを使用できます。

スイッチが1つの電源だけを含めるように設定されている場合、すべてのスイッチは2つ目の電源モジュール スロットにブランク カバーを取り付けて出荷されます。

表 3-1 に、サポートされる内部電源モジュールを示します。

表 3-1 電源モジュールの部品番号と説明

| 部品番号            | 説明                |
|-----------------|-------------------|
| PWR-C2-1025WAC= | 1025 W AC 電源モジュール |
| PWR-C2-640WAC=  | 640 W AC 電源モジュール  |
| PWR-C2-250WAC=  | 250 W AC 電源モジュール  |
| PWR-C2-640WDC=  | 640 W DC 電源モジュール  |
| PWR-C2-BLANK=   | ブランク カバー          |

使用可能な PoE の詳細については、次の各項を参照してください:

- 表 1-10 (P.1-18) (使用可能な PoE と対応する AC 電源)
- 表 1-11 (P.1-18) (使用可能な PoE と対応する DC 電源)
- 表 1-12 (P.1-18) (PoE および PoE+ のためのスイッチの電源モジュール要件)

250 W および 640 W の AC 電源モジュールは、100 ~ 240 VAC の入力電圧をサポートするオートレン ジング ユニットです。1025 W 電源モジュールは、115 ~ 240 VAC の入力電圧をサポートするオート レンジング ユニットです。640 W DC 電源モジュールには給電入力が 2 系統 (A および B) あり、-36 ~ -72 VDC の入力電圧をサポートします。

(注)

PoE 対応スイッチ モデルの 250 W AC 電源サポートの詳細については、Cisco.com の『*Release Notes for the Cisco Catalyst 3650 Switch*』を参照してください。

AC 電源モジュールには AC 電源コンセントに接続するための電源コードが、それぞれ付属していま す。1025 W および 640 W モジュールは、16 AWG コードを使用します(北米のみ)。他のすべてのモ ジュールは、18 AWG コードを使用します。DC 電源モジュールは DC 電源に接続する必要がありま す。

図 3-1 ~図 3-4 に電源モジュールを示します。

#### 図 3-1 1025 WAC 電源モジュール

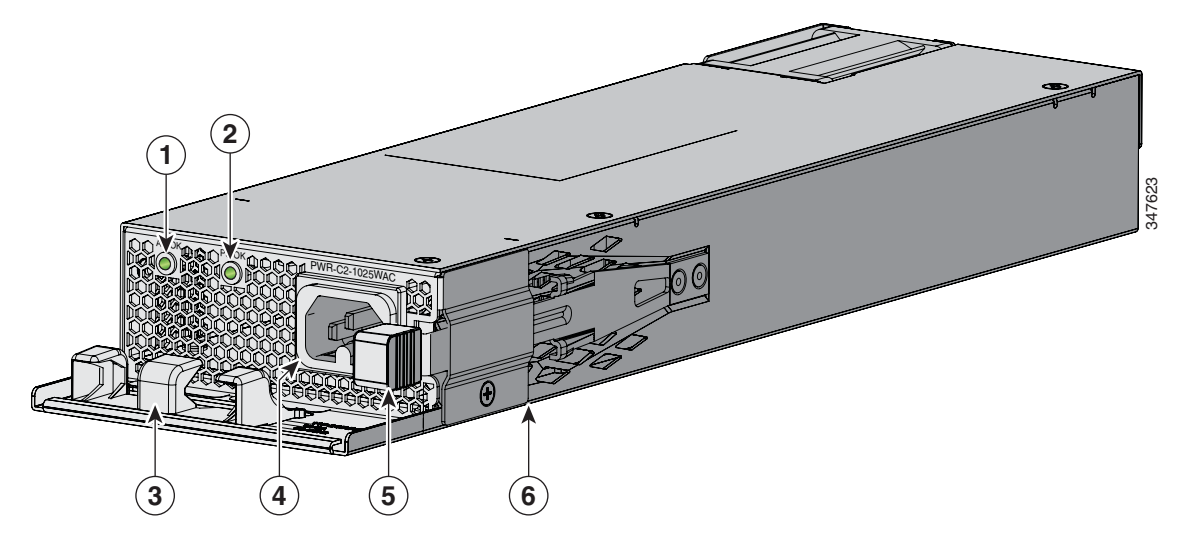

| 1 | AC OK LED   | 4 | AC 電源コード コネクタ     |
|---|-------------|---|-------------------|
| 2 | PS OK LED   | 5 | リリース ラッチ          |
| 3 | AC 電源コード保持具 | 6 | 1025 W AC 電源モジュール |

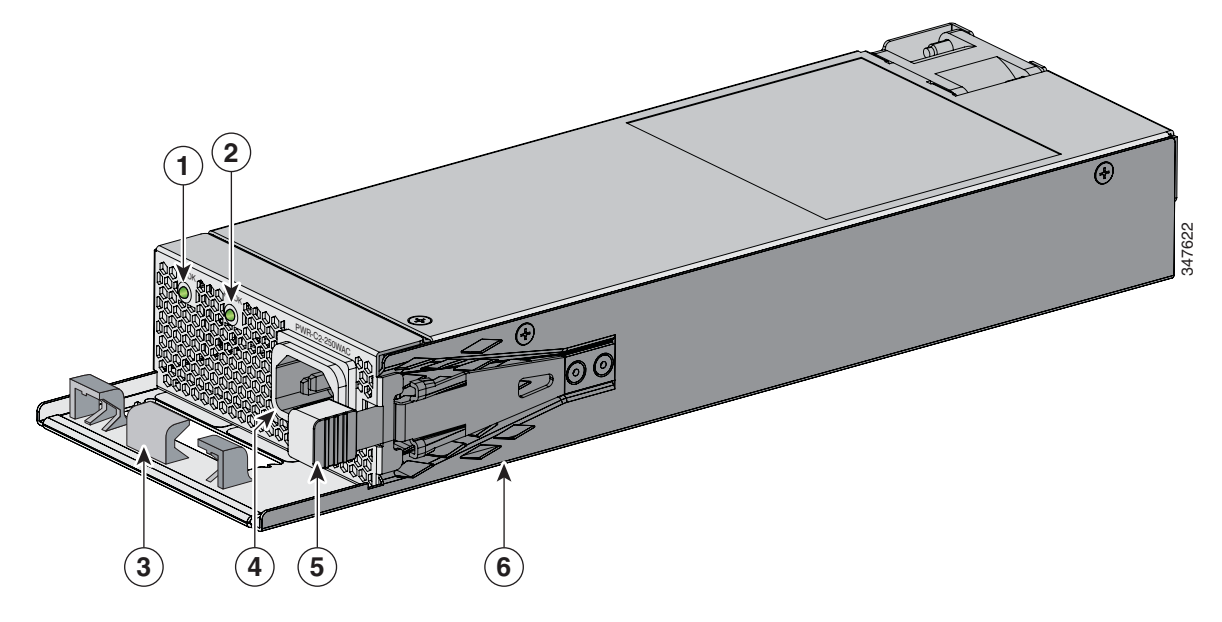

| 1 | AC OK LED   | 4 | AC 電源コード コネクタ    |
|---|-------------|---|------------------|
| 2 | PS OK LED   | 5 | リリース ラッチ         |
| 3 | AC 電源コード保持具 | 6 | 640 W AC 電源モジュール |

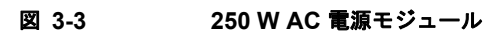

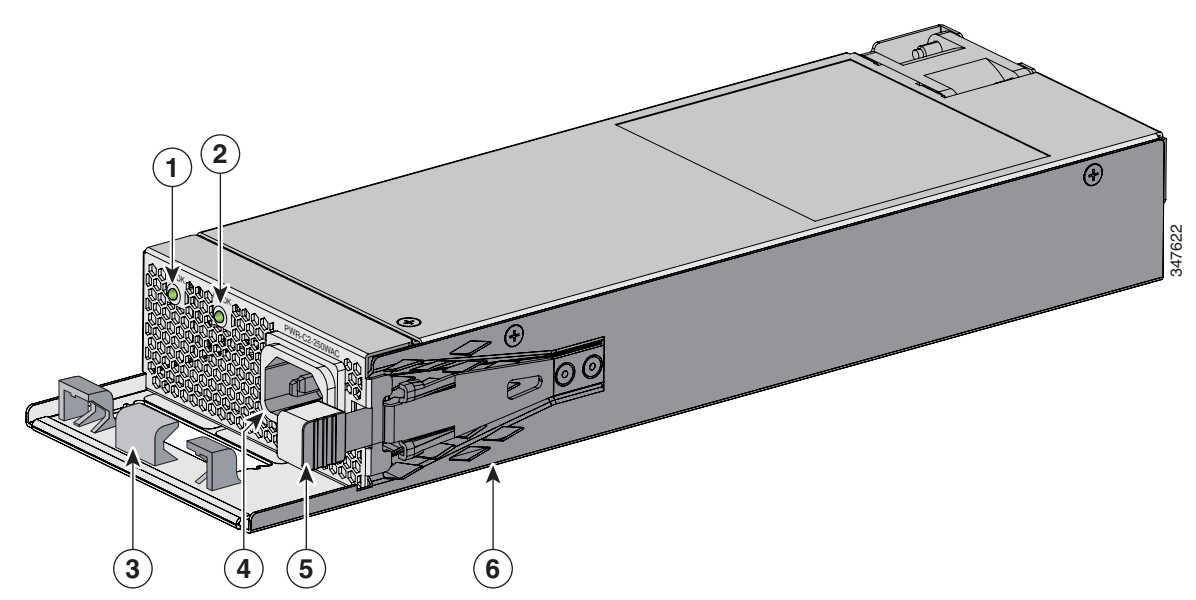

| 1 | AC OK LED   | 4 | AC 電源コード コネクタ    |
|---|-------------|---|------------------|
| 2 | PS OK LED   | 5 | リリース ラッチ         |
| 3 | AC 電源コード保持具 | 6 | 250 W AC 電源モジュール |

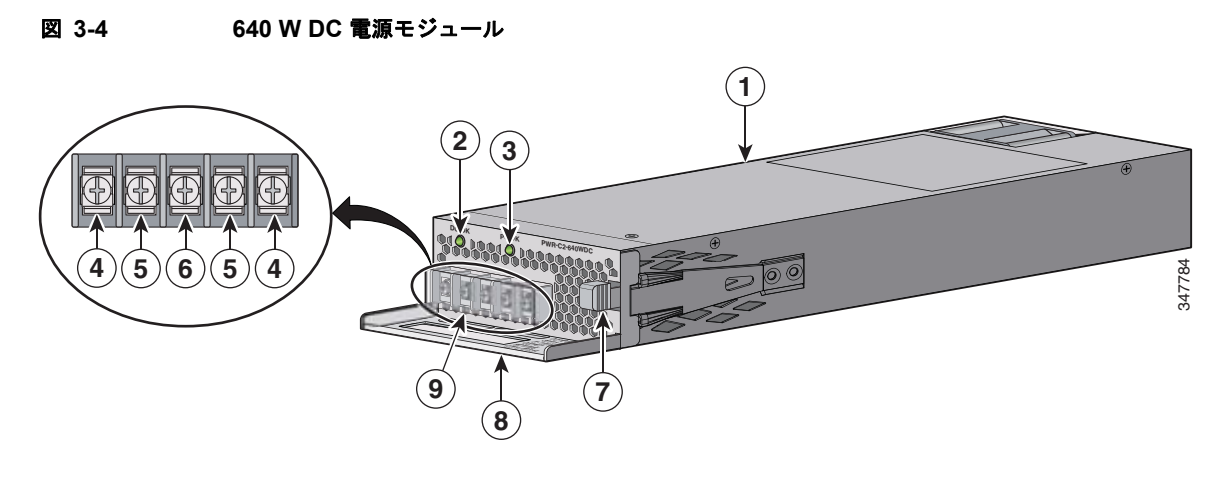

| 1 | 640 W DC 電源モジュール | 6 | アース端子        |
|---|------------------|---|--------------|
| 2 | DC OK LED        | 7 | リリース ラッチ     |
| 3 | PS OK LED        | 8 | 取手           |
| 4 | 入力電源端子(プラス)      | 9 | 端子ブロックの安全カバー |
| 5 | 入力電源端子(マイナス)     |   |              |

電源モジュール スロットに電源モジュールを取り付けない場合は、電源モジュール スロット ブランク カバーを取り付けてください(図 3-5)。

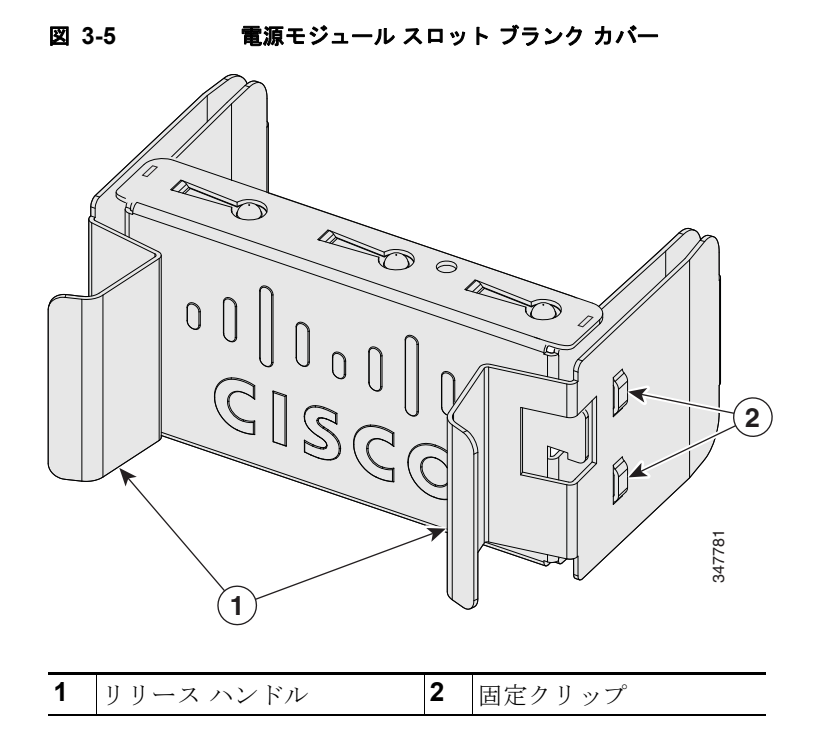

電源モジュールは2つのステータス LED を備えています。

| AC 電源モジュール LED         |                   |       |                                  |
|------------------------|-------------------|-------|----------------------------------|
| AC OK                  | 説明                | PS OK | 説明                               |
| オフ<br>(AC LED が消<br>灯) | AC 電源が入力されていません。  | オフ    | 出力がディセーブルであるか、<br>または入力が動作範囲外です。 |
| 緑                      | AC 入力電源が供給されています。 | 緑     | スイッチへ電力を供給していま<br>す。             |
|                        |                   | 赤     | 出力が停止しました。                       |

#### 表 3-2 スイッチ電源モジュールの LED

#### DC 電源モジュール LED

| DC OK                  | 説明                 | PS OK | 説明                               |
|------------------------|--------------------|-------|----------------------------------|
| オフ<br>(DC LED が消<br>灯) | DC 入力電源が供給されていません。 | オフ    | 出力がディセーブルであるか、<br>または入力が動作範囲外です。 |
| 緑                      | DC 入力電源が供給されています。  | 緑     | スイッチへ電力を供給していま<br>す。             |
|                        |                    | 赤     | 出力が停止しました。                       |

# 取り付けに関する注意事項

表 3-1 に、スイッチおよび互換性のある電源モジュールを示します。電源モジュールまたはファンモジュールの取り外しまたは取り付け時は、次の注意事項に従ってください。

- 電源モジュールまたはファンモジュールは、無理にスロットに押し込まないでください。スイッチのピンがモジュール側と合っていない場合に、ピンを破損するおそれがあります。
- 電源モジュールがスイッチにしっかり取り付けられていないと、システムの動作が停止することが あります。
- 電源モジュールの電源を遮断してから、電源モジュールの取り外しまたは取り付けを行ってください。
- 電源モジュールはホットスワップ可能です。全 PoE+または電源共有モードなどの一部の設定では、電源モジュールを取り外すと、1 台の電源装置の入力電力に合った電力バジェットになるよう、受電装置がシャットダウンされます。ネットワークの中断を最小限に抑えるために、電源をホットスワップし、残りの供給量ですべての電力供給されたポートに十分な PoE 電力が確保されるようにします。

電力バジェットを表示するスイッチ コマンドについては、ソフトウェアのコンフィギュレーショ ン ガイドを参照してください。

(注)

PoE 対応スイッチ モデルの 250 W AC 電源サポートの詳細については、Cisco.com の『*Release Notes for the Cisco Catalyst 3650 Switch*』を参照してください。

注意

一方の電源モジュール スロットが空の状態で、スイッチを動作させないでください。シャーシを正 しく冷却するためには、2 つのモジュール スロットに電源またはブランク カバーを取り付ける必要 があります。

A 警告

ブランクの前面プレートおよびカバー パネルには、3 つの重要な機能があります。シャーシ内の危険 な電圧および電流による感電を防ぐこと、他の装置への電磁干渉(EMI)の影響を防ぐこと、および シャーシ内の冷気の流れを適切な状態に保つことです。システムは、必ずすべてのカード、前面プ レート、前面カバー、および背面カバーを正しく取り付けた状態で運用してください。ステートメン ト 1029

A 警告

モジュールの取り付け中または取り外し中は、空いているスロットやシャーシに手を入れないでくだ さい。回路の露出部分に触れると、感電のおそれがあります。ステートメント 206

A 警告

この装置の設置、交換、または保守は、訓練を受けた相応の資格のある人が行ってください。ステートメント 1030

# AC 電源モジュールの取り付けまたは交換

を遮断する必要があります。ステートメント 1028

- **ステップ5** 新しい電源を電源スロットに差し込み、スロットの中にゆっくり押します(図 3-6)。正しく挿入され れば、250 W および 640 W 電源モジュール(電源コード保持具は含まない)は、スイッチの背面パネ ルと面が揃います。1025 W 電源モジュールは、スイッチの背面パネルから 1.5 インチ突き出ます。

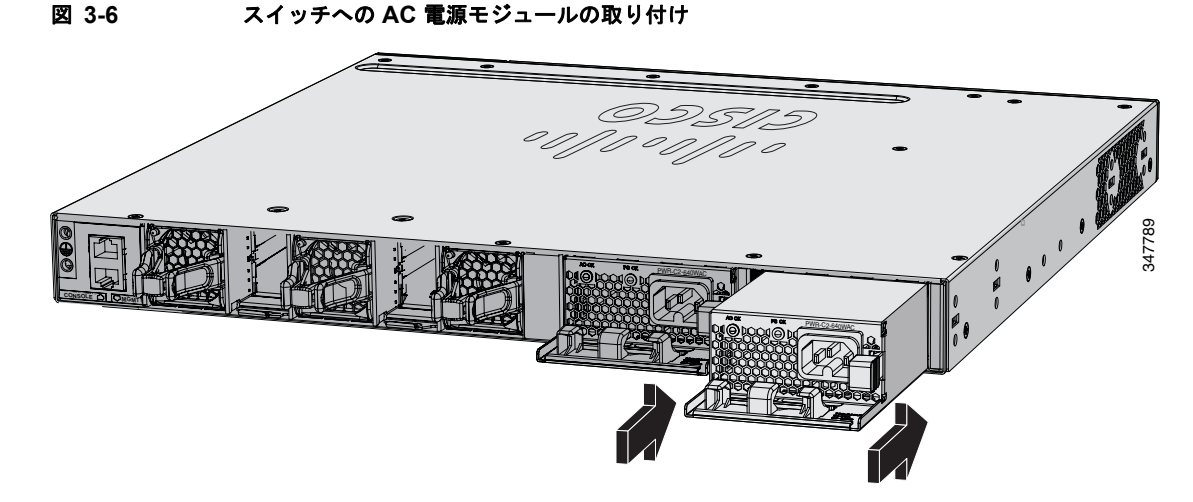

ステップ6 (任意)電源コードをループ状にして、電源コード保持具に通します(図 3-7)。

電源コード保持具を装着した AC 電源

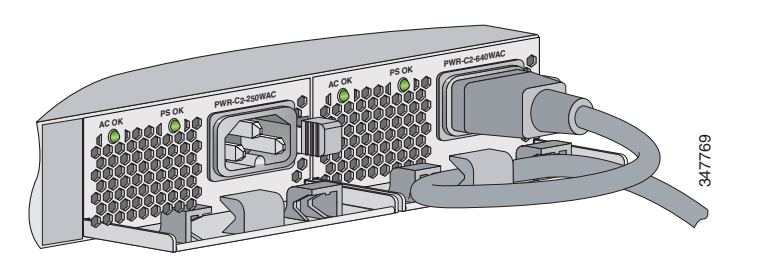

- **ステップ7** 電源コードを電源モジュールに接続してから AC 電源コンセントに接続します。元電源側の電源を投入 します。
- **ステップ8** 電源モジュールの AC OK および PS OK の LED が緑に点灯していることを確認します。電源モジュー ルの LED については、表 1-13 を参照してください。

# DC 電源モジュールの取り付け

図 3-7

- •「必要な装置」(P.3-8)
- 「スイッチのアース接続」(P.3-8)
- 「スイッチへの DC 電源の取り付け」(P.3-11)
- 「DC 入力電源の配線」(P.3-11)

4 警告

DC 入力電源装置から伸びる露出したリード線は、感電を引き起こす可能性があります。DC 入力電 源線の露出部分が端子ブロック プラグからはみ出ていないことを確認してください。ステートメント 122

警告

次の作業を行う前に、DC 回路に電気が流れていないことを確認します。ステートメント 1003

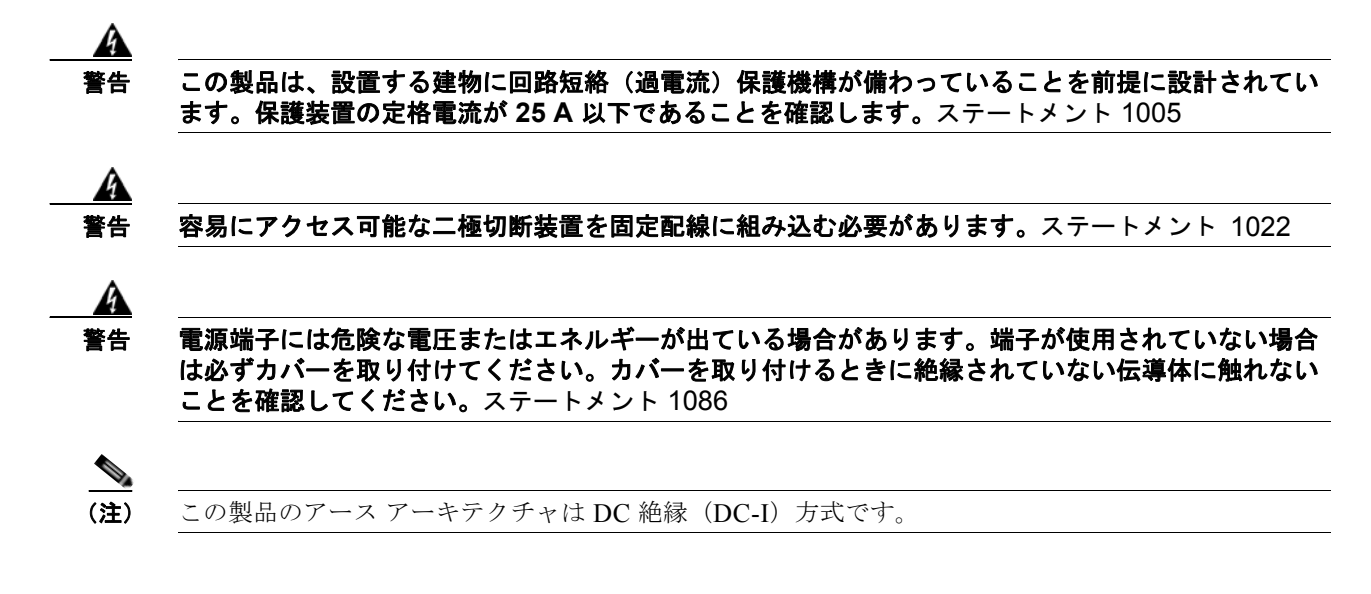

#### 必要な装置

- 最大トルクが 15 lbf-in (pound-force-inch) の、No. 2 プラス ヘッド付きのラチェット式ドライバ
- オプションで回転制御機構を備えた Panduit 製圧着工具(モデル CT-720、CT-920、CT-920CH、 CT-930、または CT-940CH)
- ワイヤストリッパ
- シングルアース接続の場合は、12 ゲージの銅製アース線(絶縁被膜付きまたは絶縁被膜なし)
- デュアルアース接続の場合は、8 ゲージの銅製アース線(絶縁被膜付きまたは絶縁被膜なし)
- アース ラグネジ (アクセサリ キットには付属していません) およびスイッチ アクセサリ キットの リング型ラグ コネクタ。デュアルアース接続の場合は、デュアルアース アダプタおよびデュアル ラグ コネクタも使用します。
- 14 ゲージの銅線 (× 4)
- DC 電源モジュールのアクセサリ キット内のフォークタイプ端子(×4)。Dinkle 製 DT-35-B25 式 の端子ブロックの M3 ネジに適合するサイズの端子が必要です。

#### スイッチのアース接続

現地の接地手順に従って、以下の警告を参照してください。

Â 警告

この装置は、アースさせる必要があります。絶対にアース導体を破損させたり、アース線が正しく取り付けられていない装置を稼働させたりしないでください。アースが適切かどうかはっきりしない場合には、電気検査機関または電気技術者に確認してください。ステートメント 1024

Â 警告

装置を設置または交換する際は、必ずアースを最初に接続し、最後に取り外します。ステートメント 1046

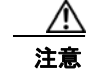

次のアース接続手順に従って、UL 規格のラグ端子(アクセサリ キットに付属)を使用してください。

次の手順に従って、シングルアース ラグまたはデュアルアース ラグをスイッチに取り付けます。設置 場所のすべての接地要件が満たされていることを確認します。

- **ステップ1** シングル アース接続の場合は、アース ラグ用ネジとラグ リングを使用します。デュアルアース接続の場合は、デュアルアース アダプタおよびデュアルホール ラグを使用します。
- ステップ 2 12 ゲージまたは 8 ゲージのアース線の被覆を、0.5 インチ(12.7 mm) ± 0.02 インチ(0.5 mm) 取り 除きます(図 3-8)。推奨されている長さ以上に被覆を剥がすと、コネクタからむき出しの導線がはみ 出る可能性があります。シングルアース接続には 12 ゲージの銅製アース線を使用します。デュアル アース接続には 8 ゲージの銅製アース線を使用します。

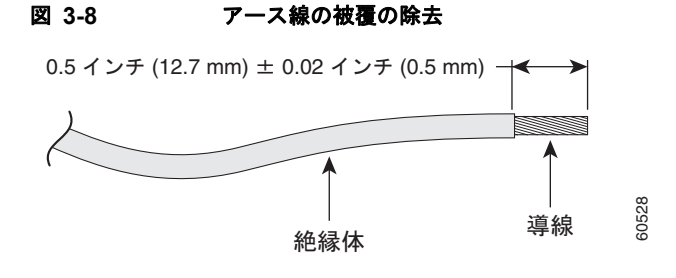

- **ステップ3** アース ラグの開放端に、アース線の絶縁体を取り除いた部分を差し込みます。
- ステップ 4 Panduit 製圧着工具を使用して、アース ラグをアース線に圧着します (図 3-9)。

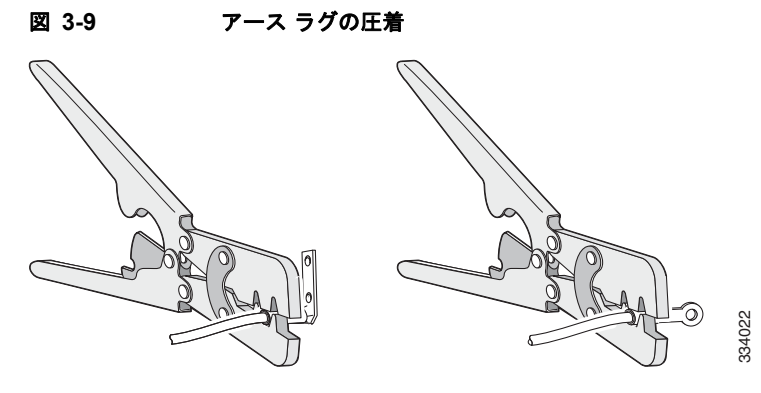

- **ステップ5** アース用ネジで、シングルアース ラグをスイッチの背面パネルに取り付けます。または2本のアース 用ネジを使用して、デュアルアース ラグをスイッチの背面パネルに取り付けます(図 3-10)。
- **ステップ 6** ラチェット式ドライバを使用し、60 lbf-in (960 ozf-in)のトルクでアース ラグ用ネジを締めます。。
- **ステップ7** アース線の反対側の端を、設置場所の適切な接地点またはラックに接続します。

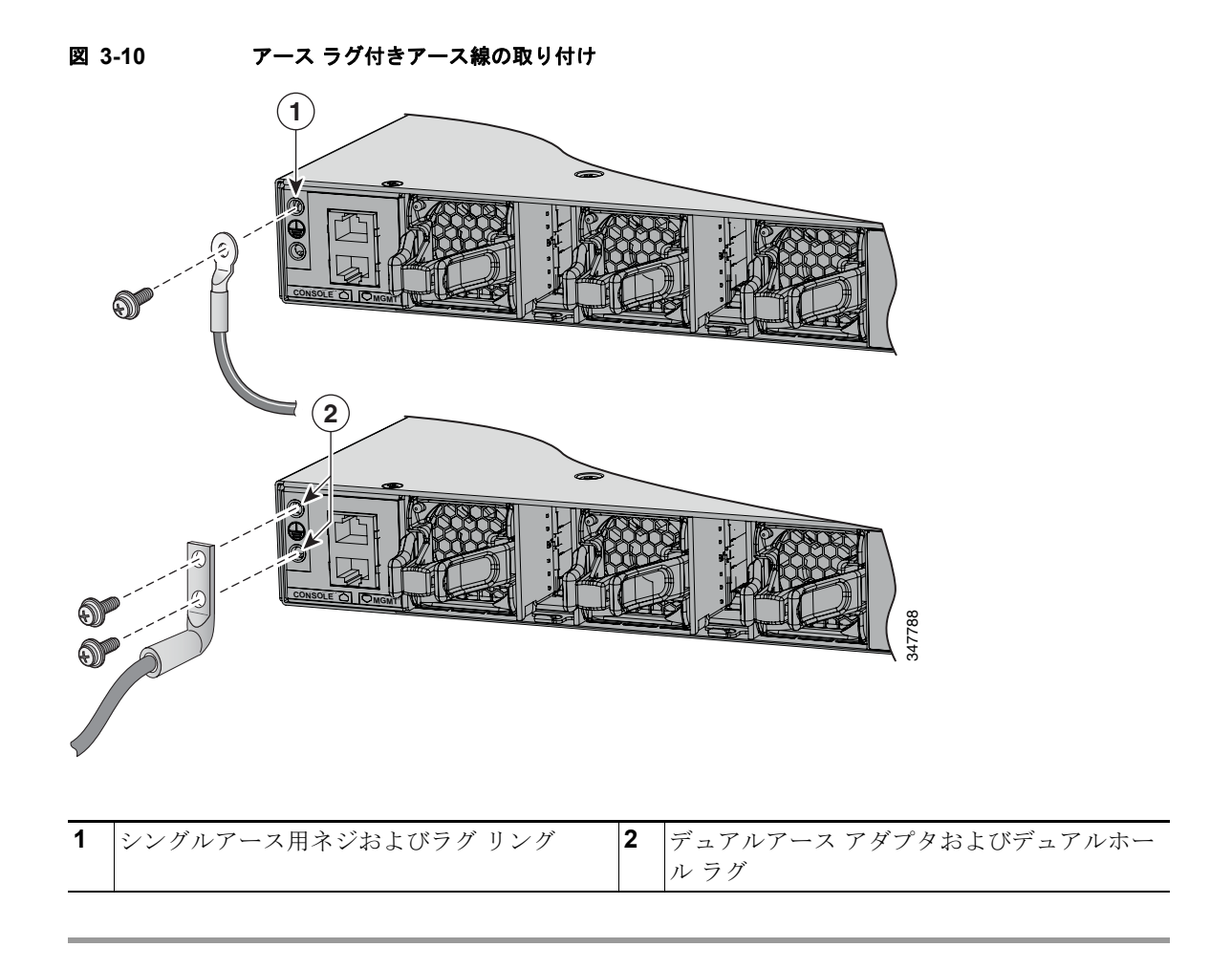

### スイッチへの DC 電源の取り付け

電源装置を取り付ける前に、「取り付けに関する注意事項」(P.3-5)を参照してください。

- **ステップ1** DC 電源をオフします。電源を確実に切断するには、回路ブレーカーを OFF の位置に切り替え、その 回路ブレーカーのスイッチを OFF の位置のままテープで固定します。
- **ステップ2** 電源端子ブロックから、プラスチックの保護カバーを取り外します(図 3-4 を参照)。 DC 電源モジュールを交換しない場合は、ステップ ステップ 5 に進みます。
- ステップ 3 No. 2 プラス ドライバを使用して、電源端子から DC 入力電源線を取り外します。
- **ステップ4** 電源モジュール右側のリリース ラッチを押し、電源モジュールを引き出します。
- ステップ5 電源モジュールを電源モジュール スロットに差し込み、スロットの奥にゆっくり押し込みます
  (図 3-11)。正しく挿入されれば、DC電源モジュール(取手は含まない)とスイッチの背面パネルの面が揃います。

図 3-11 スイッチへの DC 電源モジュールの取り付け

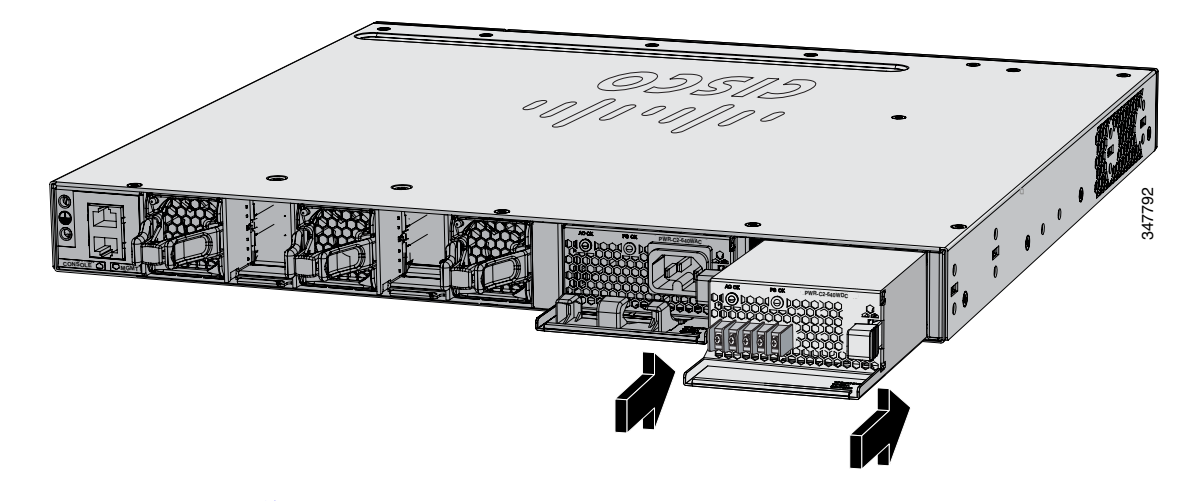

**ステップ 6** 「DC 入力電源の配線」の説明に従い、入力電源を接続します。

### DC 入力電源の配線

**ステップ1** ワイヤ ストリッパを使用して、DC 入力電源の4本の導線の端から、端子に見合う長さの被覆を取り除きます。

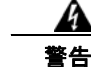

#### 必ず銅の導体を使用してください。ステートメント 1025

- **ステップ 2** Panduit 製圧着工具を使用して、フォークタイプ端子に銅の導体(90 ℃ 耐熱、14 AWG)の DC 入力 電源線を圧着します。
- ステップ3 DC 入力電源端子を端子ブロックに接続します。図 3-12 または図 3-13 を参照してください。入力導線 を端子ブロックに接続する際は、極性を必ず一致(マイナスとマイナス、プラスとプラス)させてくだ さい。スイッチのラックがアースされていない場合は、アース線をアース処理された金属ラックに接続 するか、またはアースに接続します。

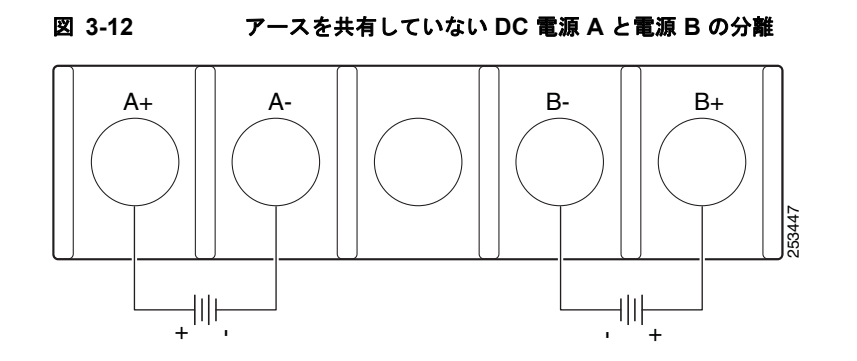

#### 図 3-13 アースを共有している DC 電源 A と電源 B の接続

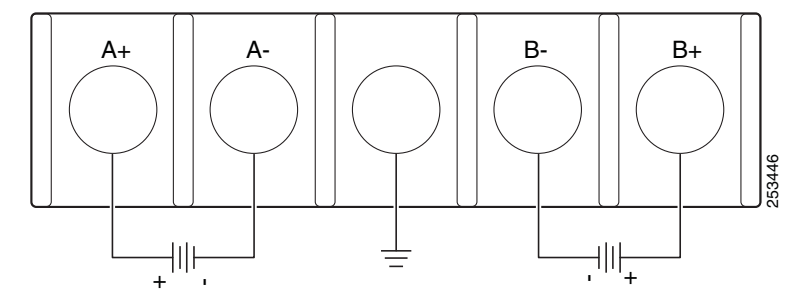

- **ステップ4** すべての端子ブロックのネジを 11 lbf-in のトルクで締めます。
- ステップ 5 端子ブロックの安全カバーを元に戻します。
- **ステップ 6** DC 入力電源の回路ブレーカーのスイッチを ON の位置に動かします。
- **ステップ7** 電源モジュールの DC OK および PS OK の LED が緑に点灯していることを確認します。モジュールの LED については、表 3-2 を参照してください。

# 電源モジュールのシリアル番号の確認

電源モジュールについてシスコのテクニカル サポートに連絡する場合は、シリアル番号が必要です。 図 3-14 ~図 3-16 を参照して、シリアル番号を確認してください。CLI を使用してシリアル番号を確認 することもできます。

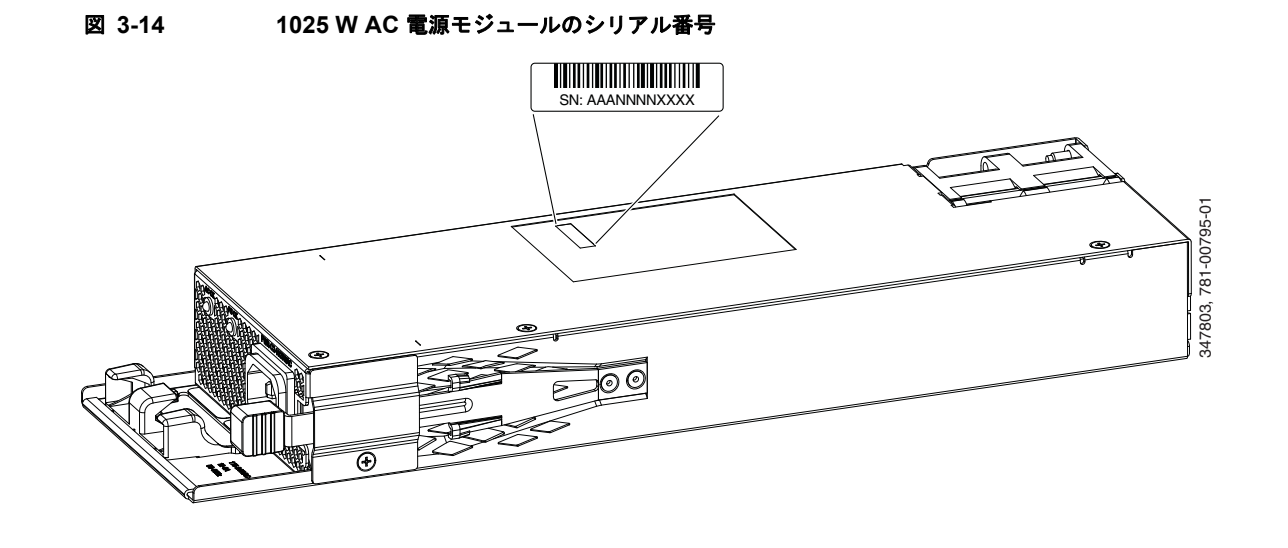

図 3-15 640 W および 250 W AC 電源モジュールのシリアル番号

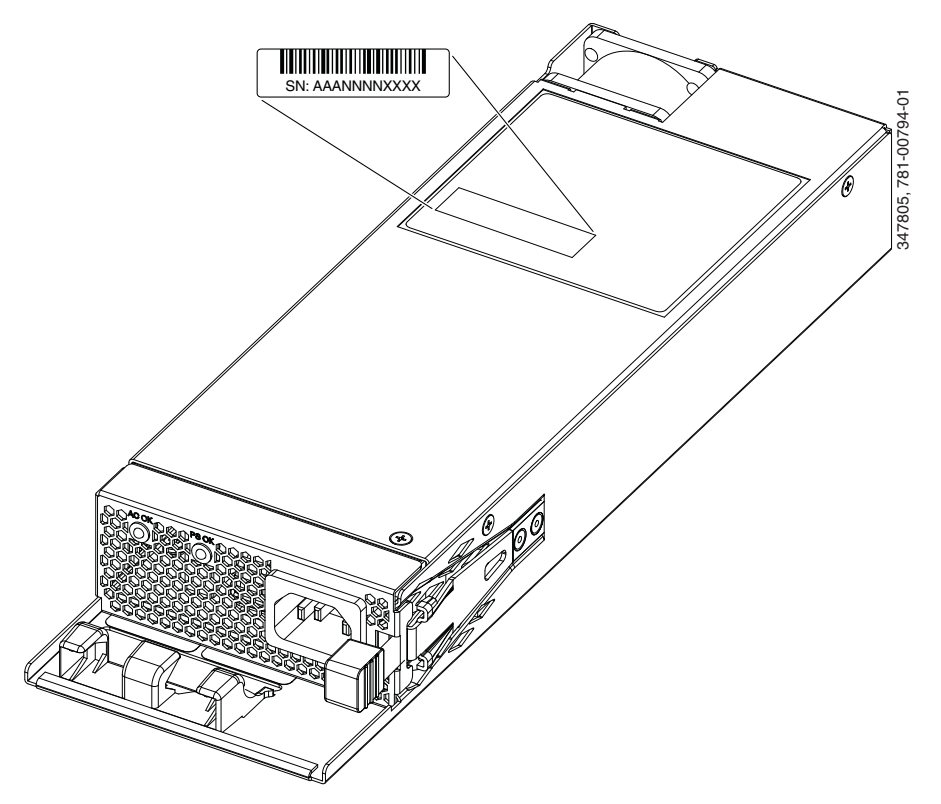

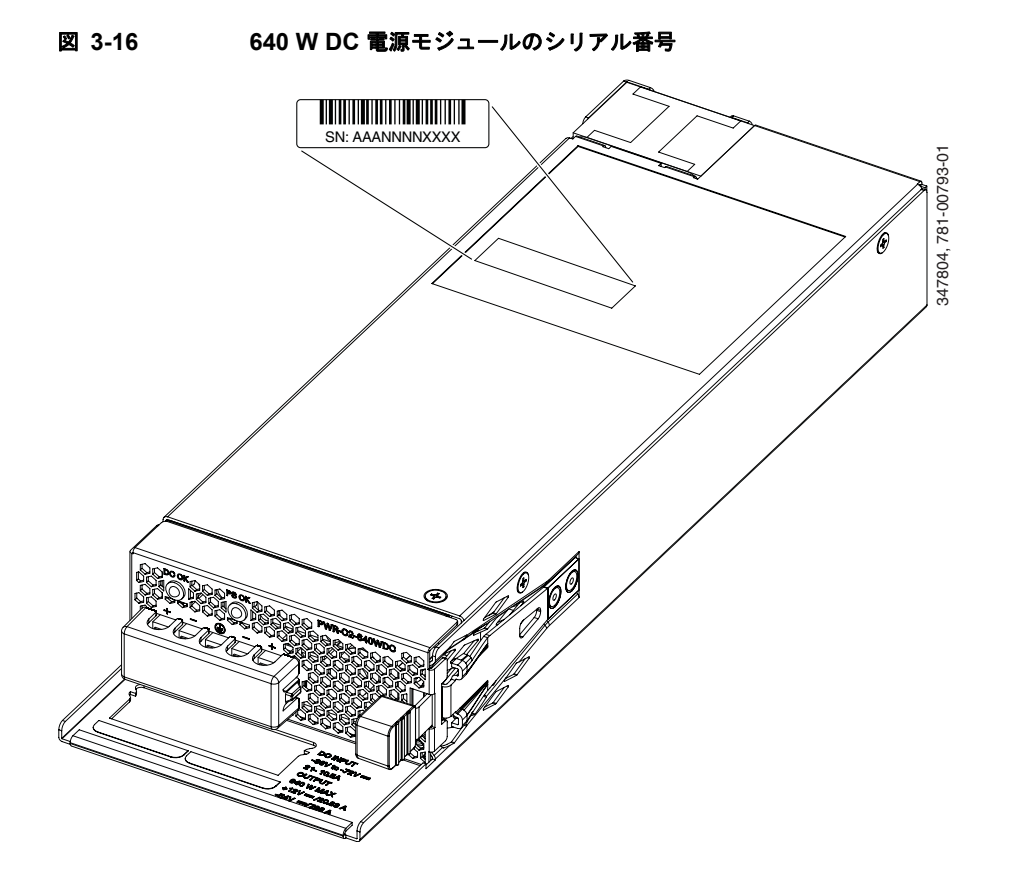

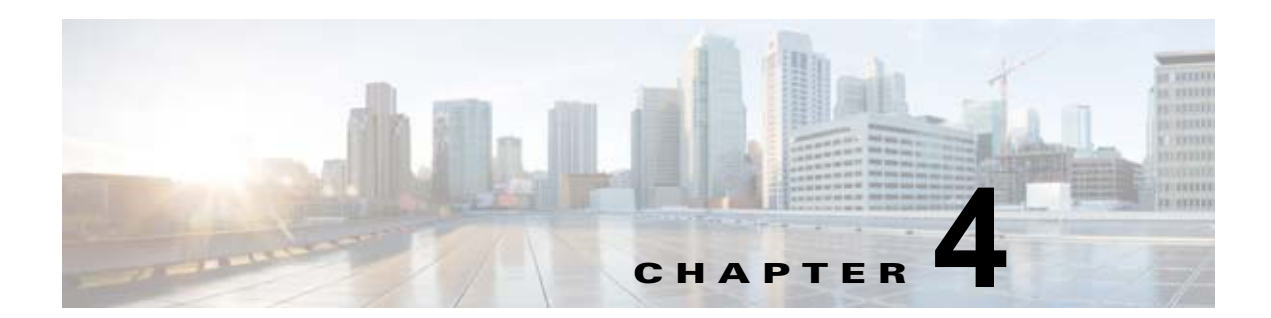

# ファンの取り付け

この章では、ファン モジュールの取り付け方法について説明します。

- 「概要」(P.4-1)
- 「ファンモジュールの取り付け」(P.4-2)
- 「ファンモジュールのシリアル番号の確認」(P.4-3)

## 概要

このスイッチは3台のファンモジュールを備えています。ファンモジュールはホットスワップが可能 です。電源を投入したスイッチでは、必ず2台以上のファンが動作している必要があります。1台の ファンが動作していなくても、残りの2台のファンが動作していれば、スイッチを稼働できますが、故 障したファンは可能な限り早期に交換してください。これにより、2台目のファンの故障によってサー ビスの中断を招く事態を避けることができます。

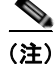

適切な冷却効果を得るには、3台のファンが必要です。

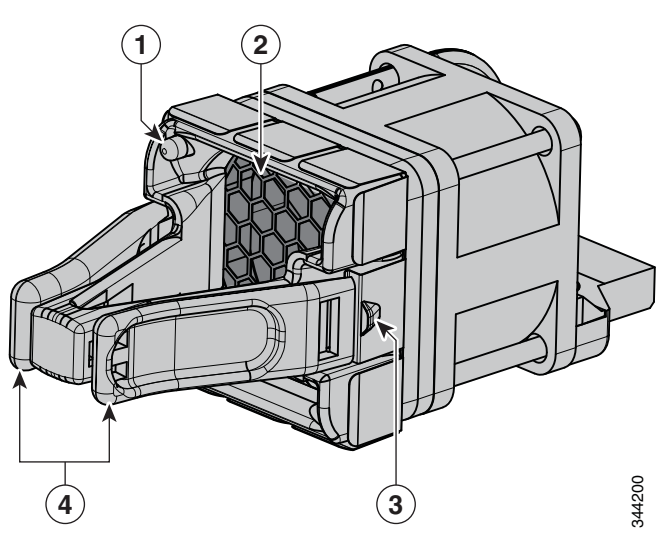

図 4-1 ファンモジュール

■ ファン モジュールの取り付け

| 1 | ファン LED | 3 | 保持クリップ |
|---|---------|---|--------|
| 2 | 排気口     | 4 | 取手     |

# ファン モジュールの取り付け

## 取り付けに関する注意事項

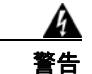

この装置の設置、交換、または保守は、訓練を受けた相応の資格のある人が行ってください。ステートメント 1030

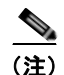

必ず StackWise アダプタまたは StackWise アダプタ ブランクが各ポートに取り付けられている場合にのみ、ファンを取り外しまたは取り付けます。

ファン モジュールの取り外しと取り付けでは、次の注意事項に従ってください。

- ファンモジュールを無理にスロットに押し込まないでください。スイッチのピンがモジュール側と合っていない場合に、ピンを破損するおそれがあります。
- ファンモジュールの接続が不完全であると、システムの動作が中断する可能性があります。
- このスイッチでは、ファンモジュールのホットスワップが可能です。スイッチの通常動作を中断 することなく、ファンモジュールを取り外して交換できます。

#### ファン モジュールの取り付け

**ステップ1** ファン モジュールのリリース ハンドルをつかみ、モジュールを引き出します。

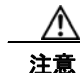

スイッチの過熱を防ぐため、ファン モジュールの交換は5分以内に完了してください。

ステップ2 ファンモジュールをファンスロットに取り付け、スロットに固く押し込みます。取手ではなくモジュールの端に圧力をかけます正しく挿入されれば、ファンモジュールとスイッチの背面パネルの面が揃います。ファンが作動すると、ファンの左上の緑のLEDが点灯します。図 4-2 を参照してください。

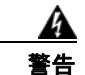

モジュールの取り付け作業や取り外し作業中に空のスロットに手を入れないでください。露出した電気回路に接触すると感電する危険性があります。ステートメント 206

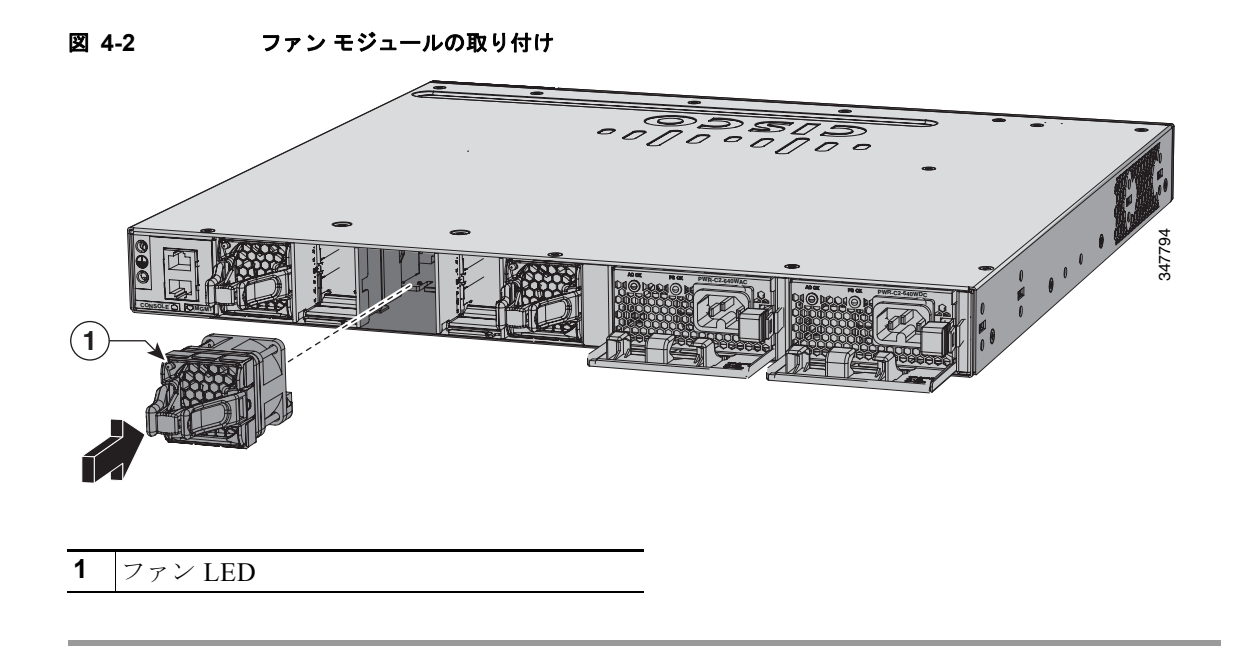

# ファン モジュールのシリアル番号の確認

ファン モジュールについてシスコのテクニカル サポートに連絡する場合は、ファン モジュールのシリアル番号が必要です。図 4-3 を参照して、シリアル番号の場所を確認してください。

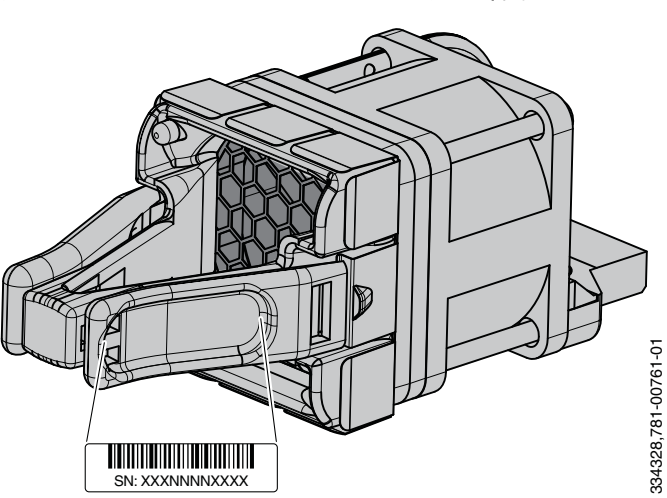

図 4-3 ファン モジュールのシリアル番号

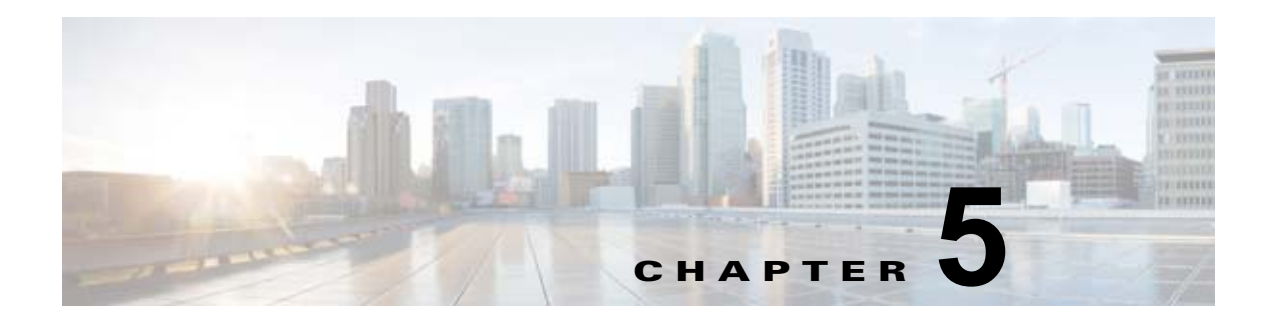

# トラブルシューティング

- 「問題の診断」(P.5-1)
- 「スイッチのリセット」(P.5-5)
- 「スイッチのシリアル番号の確認」(P.5-6)
- 「故障したデータスタックメンバの交換」(P.5-6)

# 問題の診断

スイッチの LED は、スイッチに関するトラブルシューティング情報を提供します。LED の状態を確認 することによって、POST(電源投入時セルフテスト)のエラー、ポートの接続問題、およびスイッチ 全体のパフォーマンスを把握できます。CLI または SNMP ワークステーションから統計情報を入手す ることもできます。詳細については、ソフトウェア コンフィギュレーション ガイド、Cisco.com 上の スイッチ コマンド リファレンス、または SNMP アプリケーションに付属のマニュアルを参照してくだ さい。

### スイッチの POST 結果

スイッチに電源を入れてから約 30 秒すると、電源投入時自己診断テスト(POST)が開始されます。 POST の完了までには最大 5 分かかります。POST の実行中は、システム LED が緑で点滅します。 POST が完了すると、システム LED は緑で点灯状態となり、スイッチがアクティブ スイッチとして機能している場合は ACTV LED が緑で点灯します。

(注)

POST エラーは通常、修復不能です。スイッチが POST に失敗した場合は、シスコのテクニカルサポー ト担当者にお問い合わせください。

## スイッチ LED

スイッチをトラブルシューティングする場合は、ポート LED を観察してください。LED の色とその意味については、「LED」(P.1-9)を参照してください。

### スイッチの接続状態

問題の診断

#### 不良または破損したケーブル

ケーブルにわずかでも傷や破損がないか必ず確認してください。物理層の接続に問題がないように見え るケーブルでも、配線やコネクタのごくわずかな損傷が原因でパケットが破損することがあります。 ポートでパケット エラーが多く発生したり、ポートがフラッピング(リンクの切断および接続)を頻 繁に繰り返したりする場合は、ケーブルにこのような破損がある場合があります。

- 銅線ケーブルまたは光ファイバケーブルを問題がないことがわかっているケーブルに交換します。
- ケーブルコネクタで破損または欠落したピンがないか確認します。
- 発信元と宛先の間のパッチパネルの接続やメディアコンバータには問題がないことを確認します。 可能な場合は、パッチパネルをバイパスするか、メディアコンバータ(光ファイバ/銅線)を除去 します。
- ケーブルを別のポートに接続して、問題が発生するかどうかを確認します。
- Catalyst 3650 スイッチの StackWise ケーブルの場合は、StackWise ケーブルを取り外し、ケーブルと StackWise ポートを調べてピンの折れやコネクタの損傷がないか確認します。StackWise ケーブルが不良であれば、不良品でないことがわかっているケーブルと交換します。

#### イーサネットおよびファイバ ケーブル

正しいケーブルであることを確認します。

- イーサネットの場合、10 Mbps UTP 接続にはカテゴリ 3 の銅線ケーブルを使用します。10/100 または 10/100/1000 Mbps 接続にはカテゴリ 5、カテゴリ 5e、またはカテゴリ 6 の UTP を使用します。
- 距離(100メートル以下)とポートタイプに適した光ファイバケーブルであることを確認します。 接続先の装置のポートが一致しており、同じタイプの符号化、光周波数、およびファイバタイプ を使用していることを確認します。ケーブルの詳細については、「SFP および SFP+モジュールの ケーブル仕様」(P.B-8)を参照してください。
- 銅線のストレートケーブルを使用すべきところにクロスケーブルが使用されていたり、クロスケーブルを使用すべきところにストレートケーブルが使用されていたりしないかを確認します。 スイッチの Auto-MDIX を有効にするか、ケーブルを交換します。推奨イーサネットケーブルについては、表 2-1 を参照してください。

#### リンク ステータス

両側でリンクが確立されていることを確認します。断線が発生している場合やポートがシャットダウン している場合は、片側でリンクが表示されても、他方の側では表示されない可能性があります。

ポート LED が点灯していても、ケーブルが正常なことを示しているわけではありません。物理的な圧力がかかっている場合は、限界レベルで動作している可能性があります。ポート LED が点灯しない場合は、次のことを確認します。

- ケーブルをスイッチから外して、問題のない装置に接続します。
- ケーブルの両端が正しいポートに接続されていることを確認します。
- 両方の装置の電源が入っていることを確認します。
- 正しいケーブル タイプが使用されていることを確認します。詳細については、付録 B「コネクタ およびケーブルの仕様」を参照してください。
• 接触不良がないか確認します。完全に接続されているように見えても、そうでないことがありま す。ケーブルをいったん外して、接続し直してください。

#### 10/100/1000 ポートの接続

ポートが異常を示している場合:

- すべてのポートのステータスを確認します。LED とその意味については、表 1-3 (P.1-10) を参照 してください。
- show interfaces 特権 EXEC コマンドを使用して、ポートが errdisable、disabled、または shutdown の状態になっていないかどうかを確認します。必要に応じて、ポートを再度イネーブル にします。
- ケーブル タイプを確認します。付録 B「コネクタおよびケーブルの仕様」を参照してください。

#### PoE ポートおよび PoE+ ポートの接続

PoE ポートに接続された充電デバイスに電力が供給されていない場合:

- すべてのポートのステータスを確認します。LED のカラーと意味については、表 1-3 および表 1-7 を参照してください。
- show interfaces 特権 EXEC コマンドを使用して、ポートが errdisable、disabled、または shutdown の状態になっていないかどうかを確認します。必要に応じて、ポートを再度イネーブル にします。
- スイッチに取り付けられている電源モジュールの電力が、接続先装置の電力要件を満たしていることを確認します。詳細については、「電源モジュール」(P.1-17)を参照してください。
- ケーブル タイプを確認します。IEEE 802.3af がフル サポートされていない古いシスコ製 IP 電話機 やアクセス ポイントなどの多くのレガシー デバイスで、クロス ケーブルでスイッチに接続されて いる場合は PoE がサポートされません。このような場合は、クロス ケーブルをストレート ケーブ ルに交換してください。

注意

不適合なケーブル配線または装置が原因で、PoE ポートに障害が発生している可能性があります。 必ず適合したケーブル配線で、シスコ独自規格の IP Phone およびワイヤレス アクセス ポイント、 または IEEE 802.3af に準拠した装置に接続してください。

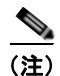

PoE回線の出力は、IEC 60950の制限電源(LPS)として評価されています。

### SFP モジュール

Cisco SFP モジュール以外は使用しないでください。

- アップリンクポートとSFPモジュールを調べます。疑わしいSFPモジュールを故障していないことがわかっているモジュールに交換します。
- モジュールが使用するプラットフォームでサポートされていることを確認します。(Cisco.com に あるスイッチのリリース ノートに、スイッチがサポートする SFP および SFP+ モジュールの一覧 が示されています)。

- show interfaces 特権 EXEC コマンドを使用して、ポートまたはモジュールが error-disabled、 disabled、または shut down の状態になっていないかどうかを確認します。必要に応じて、ポート を再度イネーブルにします。
- 光ファイバの接続部分が清掃されて、しっかりと接続されていることを確認します。
- CX1 モジュール接続およびファイバ接続の場合は、ケーブルの最小許容曲げ半径を下回る曲げ部 分がケーブルの配線路に存在していないことを確認します。ケーブル接続要件については、モジュールのマニュアルを参照してください。

#### <u>》</u> (注)

- ) CX1 ケーブルを注文または使用するときは、バージョン ID が 2 以上であることを確認してく ださい。
- 長波 SFP+モジュールでは、モードコンディショニングパッチによって、MMF 接続との最大リンク距離でのパフォーマンスが改善されることがあります。

#### インターフェイスの設定

ポートまたはインターフェイスが無効になっていないか、または電源がオフになっていないか確認して ください。リンクの片側でポートまたはインターフェイスを手動でシャットダウンすると、そのイン ターフェイスを再度イネーブルにしないかぎり、リンクは確立されません。show interfaces 特権 EXEC コマンドを使用して、インターフェイスが errdisable、disabled、または shutdown の状態に なっていないかどうかを確認します。必要に応じて、インターフェイスを再度イネーブルにします。

#### エンド デバイスへの ping

ping を使用して、最初は直接接続されているスイッチから始めて、接続できない原因となっている箇所を突き止めるまで、ポートごと、インターフェイスごと、トランクごとに段階的にさかのぼって調べます。各スイッチの連想メモリ(CAM)テーブル内に、エンドデバイスの MAC アドレスが存在していることを確認します。

#### スパニングツリーのループ

Spanning Tree Protocol (STP; スパニングツリー プロトコル) にループが発生すると、重大なパフォーマンス上の問題が引き起こされ、その状況がポートやインターフェイスの問題のように見えることがあります。

ループは、単方向リンクによって引き起こされることがあります。つまり、スイッチから送信されたト ラフィックがネイバーで受信されるが、ネイバーからのトラフィックがスイッチで受信されない場合に 発生します。破損したケーブル、その他のケーブル配線の問題、またはポートの問題によって、この単 方向通信が引き起こされる可能性があります。

スイッチで単方向リンク検出(UDLD)をイネーブルにすると、単方向リンク問題の特定に役立ちま す。スイッチで UDLD をイネーブルにする方法の詳細については、Cisco.com にあるソフトウェア コ ンフィギュレーション ガイドの「UDLD の概要」を参照してください。

### スイッチのパフォーマンス

#### 速度、デュプレックス、および自動ネゴシエーション

ポートの統計情報に、アライメント エラー、Frame Check Sequence (FCS; フレーム チェック シーケ ンス)、またはレイト コリジョン エラーが大量に表示される場合は、速度またはデュプレックスの不一 致を示している可能性があります。

2 台のスイッチ間、スイッチとルータ間、またはスイッチとワークステーション/サーバ間でデュプ レックスと速度の設定が一致しない場合は、共通の問題が発生します。この不一致は、速度およびデュ プレックスを手動で設定した場合や、2 台の装置間における自動ネゴシエーションの問題が原因となる ことがあります。

スイッチのパフォーマンスを最大限に引き出してリンクを確実にするには、次のいずれかの注意事項に 従ってデュプレックスおよび速度の設定を変更してください。

- 速度とデュプレックスの両方について、両方のポートで自動ネゴシエーションを実行させます。
- 接続の両端でインターフェイスの速度とデュプレックスのパラメータを手動で設定します。
- リモートデバイスが自動ネゴシエートしない場合は、2つのポートのデュプレックス設定を同じにします。速度パラメータは、接続先ポートが自動ネゴシエーションを実行しない場合でも自動的に調整されます。

#### 自動ネゴシエーションとネットワーク インターフェイス カード

スイッチとサードパーティ製ネットワーク インターフェイス カード(NIC)間で問題が発生する場合 があります。デフォルトで、スイッチ ポートとインターフェイスは自動ネゴシエートします。一般的 にはラップトップ コンピュータやその他の装置も自動ネゴシエーションに設定されていますが、それ でも問題が発生することがあります。

自動ネゴシエーションの問題をトラブルシューティングする場合は、接続の両側で手動設定を試してく ださい。それでも問題が解決しない場合は、NIC上のファームウェアまたはソフトウェアに問題があ る可能性があります。その場合は、NICドライバを最新バージョンにアップグレードして問題を解決 してください。

#### ケーブル接続の距離

ポート統計情報に、過剰な FCS、レイト コリジョン、またはアライメント エラーが示されている場合 は、スイッチから接続先の装置までのケーブル長が推奨ガイドラインに従っていることを確認してくだ さい。「ケーブルおよびアダプタの仕様」(P.B-5)を参照してください。

## スイッチのリセット

新しいスイッチに間違った IP アドレスを設定した場合や、Express Setup モードを開始しようとしたと きにスイッチのすべての LED が点滅を始めた場合は、スイッチに設定した IP アドレスをクリアできま す。

(注)

スイッチをリセットするとスイッチが再起動します。

スイッチをリセットする方法

**1.** MODE ボタン (図 1-1 (P.1-5)) を押し続けます。

約2秒後にスイッチの LED が点滅し始めます。MODE ボタンの上の LED が緑になったら、 MODE ボタンを放し、Express Setup を実行してスイッチを設定します。LED が緑で点灯したま まにならない場合は、次の手順に進みます。

2. そのまま MODE ボタンを押し続けます。約8秒後に LED の点滅が停止して、スイッチが再起動 します。

また、CLI セットアップ手順に従ってスイッチを設定することもできます。付録 C「CLI ベースのセットアップ プログラムによるスイッチの設定」を参照してください。

## スイッチのシリアル番号の確認

シスコのテクニカル サポートに連絡する場合は、スイッチのシリアル番号が必要です。図 5-1 にシリアル番号の位置を示します。show version 特権 EXEC コマンドを使用して、スイッチのシリアル番号を確認することもできます。

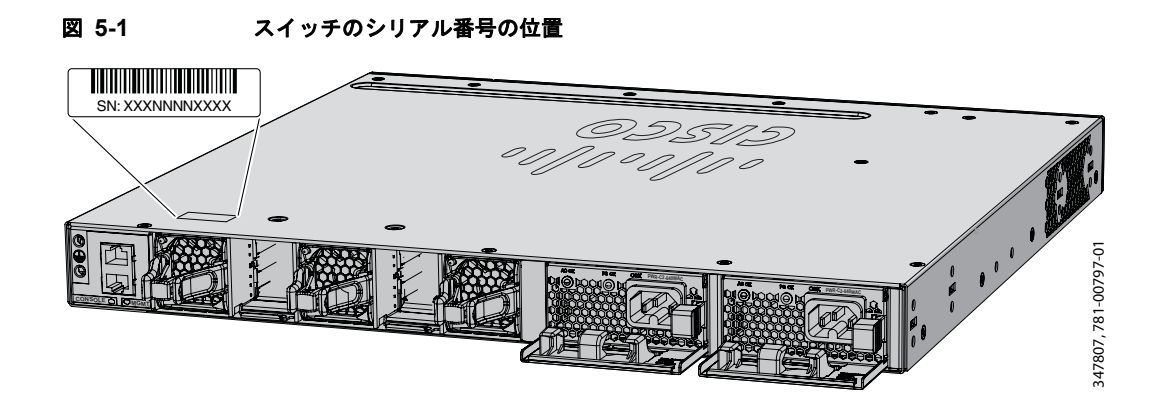

## 故障したデータ スタック メンバの交換

故障したスタック メンバーを交換するには、次の手順に従います。

- 1. 交換用スイッチには Catalyst 3650 スイッチを使用する必要があります。
- 2. 故障したスイッチの電源をオフにします。AC または DC 入力電源を取り外します。
- **3.** 交換用スイッチの電源がオフになっていることを確認してから、交換用スイッチをスタックに接続 します。

スイッチスタックのメンバー番号を手動で設定した場合は、故障したスイッチのメンバー番号を 交換用スイッチに手動で割り当てる必要があります。スタックメンバー番号の手動割り当てにつ いては、シスコのスイッチソフトウェアコンフィギュレーションガイドを参照してください。

- 交換したスイッチのギガビットイーサネット接続が、故障したスイッチと同じであることを確認 します。
- 5. モジュールを再び取り付けて、ケーブルを接続します。
- 6. 交換したスイッチに電源を投入します。

交換用スイッチのインターフェイスはすべて、故障したスイッチと同じように設定され、同じ機能を果たします。

■ 故障したデータ スタック メンバの交換

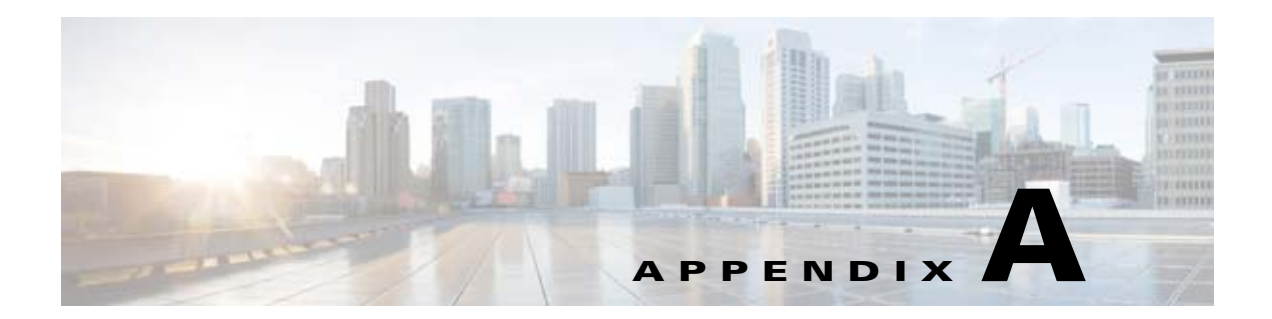

# 技術仕様

- 「スイッチの仕様」(P.A-1)
- 「電源モジュールの仕様」(P.A-3)
- 「ファン モジュールの仕様」 (P.A-5)

# スイッチの仕様

| 環境条件                 |                                      |
|----------------------|--------------------------------------|
| 動作温度範囲および高度(AC 電源を取り | ) 通常の動作温度 <sup>1</sup> および高度:        |
| 付けた状態)               | -5 °C ~ +45 °C、最大 5000 フィート(1500m)   |
|                      | -5 °C ~ +40 °C、最大 10,000 フィート(3000m) |
|                      | -5 °C ~ +35 °C、最大 13,000 フィート(4000m) |
|                      | -5 °C ~ +30 °C、最大 16,400 フィート(5000m) |
|                      | 短期間の例外的な状況 <sup>12</sup> :           |
|                      | -5 °C ~ +50 °C、最大 5000 フィート(1500m)   |
|                      | -5 °C ~ +45 °C、最大 10,000 フィート(3000m) |
|                      | -5 °C ~ +40 °C、最大 13,000 フィート(4000m) |
|                      | -5 °C ~ +35 °C、最大 16,400 フィート(5000m) |
|                      | −5 °C ~ +45 °C、1 台のファン障害で海抜 0m       |

#### 表 A-1 環境 仕様および物理仕様

| 環境条件                             |                                                                                                    |  |
|----------------------------------|----------------------------------------------------------------------------------------------------|--|
| 動作温度範囲および高度(DC 電源を取り             | 通常の動作温度 <sup>1</sup> および高度:                                                                                                    |  |
| 付けた状態)                           | -5 °C ~ +45 °C、最大 6000 フィート(1800m)                                                                                                    |  |
|                                  | -5 °C ~ +40 °C、最大 10,000 フィート(3000m)                                                                                                    |  |
|                                  | -5 °C ~ +35 °C、最大 13,000 フィート(4000m)                                                                                                    |  |
|                                  | -5 °C ~ +30 °C、最大 16,400 フィート(5000m)                                                                                                    |  |
|                                  | 短期間の例外的な状況 <sup>12</sup> :                                                                                                    |  |
|                                  | -5 °C ~ +55 °C、最大 6000 フィート(1800m)                                                                                                    |  |
|                                  | -5 °C ~ +50 °C、最大 10,000 フィート(3000m)                                                                                                    |  |
|                                  | -5 °C ~ +45 °C、最大 13,000 フィート(4000m)                                                                                                    |  |
|                                  | -5 °C ~ +40 °C、最大 16,400 フィート(5000m)                                                                                                    |  |
|                                  | -5 ℃ ~ +45 ℃、1 台のファン障害で海抜 0m                                                                                                    |  |
| 相対湿度                             | 5~96%(結露しないこと)                                                                                                    |  |
| 保管温度                             | $-40 \sim 158 \ ^\circ\mathrm{F} \ (-40 \sim 70 \ ^\circ\mathrm{C})$                                                                                                    |  |
| 保管時の高度                           | 最大 16,400 フィート(5000 m)                                                                                                    |  |
| 物理的仕様                            |                                                                                                    |  |
| サイズ (H x W x D)                  | <ul> <li>寸法には出荷時のシャーシアセンブリが含まれています。ユニットに付属する3台のファン、2個の</li> <li>StackWise アダプタブランク、1個の電源ブランクおよびデフォルトの電源。</li> </ul>                                                                                                    |  |
| Catalyst 3650 24 ポート非 PoE スイッチ   | $1.72 \times 17.5 \times 17.625  d \to d \to (4.4 \times 44.5 \times 44.9 \text{ cm})$                                                                                                    |  |
| Catalyst 3650 24 ポート PoE+ スイッチ   | $1.75 \times 17.5 \times 17.625 \xrightarrow{1} \xrightarrow{2} (4.4 \times 44.5 \times 44.6 \text{ cm})$                                                                                                    |  |
| Catalyst 3650 48 ポート非 PoE スイッチ   | $1.73 \times 17.5 \times 17.625 \xrightarrow{1}{2} \xrightarrow{7}{4.4} \xrightarrow{44.5} \xrightarrow{44.8} \xrightarrow{44.8} \xrightarrow{1}{1}$                                                                                                    |  |
| Catalyst 3650 48 ポート PoE+ スイッチ   | $1.73 \times 17.5 \times 17.625 + 277 + (4.4 \times 44.5 \times 44.8 \text{ cm})$                                                                                                    |  |
| Catalyst 3650 48 ポート フル PoE スイッチ | $1.73 \times 17.5 \times 10.125 + 277 + (4.4 \times 44.5 \times 40.6 \times 10.125 + 10.125 + 10.12$ |  |
| 重量                               | 1.73 X 17.5 X 19.125 インナ (4.4 × 44.5 × 48.6 cm)<br>重量には出荷時のシャーシ アセンブリが含まれていま<br>す。ユニットに付属する 3 台のファン、2 個の<br>StackWise アダプタ ブランク、1 個の電源ブランクおよ<br>びデフォルトの電源。                                                                                                    |  |
| Catalyst 3650 24 ポート非 PoE スイッチ   |                                                                                                    |  |
| Catalyst 3650 24 ポート PoE スイッチ    | 15.15 ポンド (6.87 kg)                                                                                                    |  |
| Catalyst 3650 48 ポート非 PoE スイッチ   | 16.00 ポンド (7.26 kg)                                                                                                    |  |
| Catalyst 3650 48 ポート PoE スイッチ    | 15.90 ポンド (7.21 kg)                                                                                                    |  |
| Catalyst 3650 48 ポート フル PoE スイッチ | 16.75 ポンド (7.6 kg)                                                                                                    |  |
| StackWise スタック構成アダプタ             | 17.20 ポンド (7.8 kg)                                                                                                    |  |
| StackWise アダプタ ブランク              | 0.25 ポンド (0.11 kg)                                                                                                    |  |
|                                  | 0.1 ポンド (0.05 kg)                                                                                                    |  |

#### 表 A-1 環境 (続き)仕様および物理仕様 (続き)

1. コールドスタート時の最低周囲温度は 32 °F (0 °C)。

2. 1年間の稼働時間が連続 96時間または合計 360時間以内、または発生回数が 15回以内。

# 電源モジュールの仕様

| 表 A-2 AC- および DC-電源モジュールの環境仕様と物理仕様 |                                                                    |  |  |
|------------------------------------|--------------------------------------------------------------------|--|--|
| 環境条件                               |                                                                    |  |  |
| 動作温度                               | AC および DC 電源モジュールの電源スイッチのさまざまな高度<br>での動作温度範囲については、表 A-1 を参照してください。 |  |  |
| 保管温度                               | $-40 \sim 158 \text{ °F} \ (-40 \sim 70 \text{ °C})$               |  |  |
| 相対湿度                               | 5~96%(結露しないこと)                                                     |  |  |
| 高度                                 | AC 電源:最大 16,400 フィート (5,000 m)                                     |  |  |
|                                    | DC 電源:最大 16,400 フィート (5,000 m)                                     |  |  |
| 物理的仕様                              |                                                                    |  |  |
| 重量                                 |                                                                    |  |  |
| PWR-C2-1025WAC=                    | 3.55 ポンド (1.61 kg)                                                 |  |  |
| PWR-C2-640WAC=                     | 3.1 ポンド (1.41 kg)                                                  |  |  |
| PWR-C2-250WAC=                     | 2.55 ポンド (1.16 kg)                                                 |  |  |
| PWR-C2-640WDC=                     | 2.75 ポンド (1.25 kg)                                                 |  |  |
| PWR-C2-BLANK=                      | 0.2 ポンド (0.09 kg)                                                  |  |  |
| サイズ (H x W x D)                    |                                                                    |  |  |
| PWR-C2-1025WAC                     | 1.58 x 3.75 x 13.25 インチ (4.0 x 9.5 x 33.7 cm)                      |  |  |
| PWR-C2-640WAC                      | 1.58 x 3.75 x 11.75 インチ (4.0 x 9.5 x 29.8 cm)                      |  |  |
| PWR-C2-250WAC                      | 1.58 x 3.75 x 11.75 インチ (4.0 x 9.5 x 29.8 cm)                      |  |  |
| PWR-C2-640WDC                      | 1.58 x 3.75 x 11.75 インチ (4.0 x 9.5 x 29.8 cm)                      |  |  |

#### AC- および DC- 電源モジュールの環境仕様と物理仕様

#### 表 A-3 AC 電源 24 ポート/48 ポート スイッチの電力仕様

| 電力仕様          |                                                                                                    |
|---------------|----------------------------------------------------------------------------------------------------|
| 最大出力電力        | PWR-C2-1025WAC : 1025 W<br>PWR-C2-640WAC : 640 W<br>PWR-C2-250WAC : 250 W                                                                      |
| 入力電圧および周波数の範囲 | PWR-C2-1025WAC: 1025 W、115 ~ 240 VAC (オートレンジ)<br>50 ~ 60 Hz<br>PWR-C2-640WAC: 640 W、PWR-C2-250WAC: 250 W、<br>100 ~ 240 VAC (オートレンジ)、50 ~ 60 Hz |
| 入力電流          | PWR-C2-1025WAC : $12 \sim 6$ A         PWR-C2-640WAC : $8 \sim 4$ A         PWR-C2-250WAC : $4 \sim 2$ A                                       |
| 出力定格          | PWR-C2-1025WAC:+12 V (出力 20.83 A)、-54 V (出力 14.6 A)<br>PWR-C2-640WAC:+12 V (出力 20.83 A)、-54 V (出力 7.36 A)<br>PWR-C2-250WAC:+12 V (出力 20.83 A)  |

| 入力 BTU 合計 <sup>1</sup> | PWR-C2-1025WAC: 3801 BTU/時、1114 W<br>PWR-C2-640WAC: 2371 BTU/時、695 W<br>PWR-C2-250WAC: 945 BTU/時、277 W |
|------------------------|----------------------------------------------------------------------------------------------------|
| 合計出力 BTU <sup>1</sup>  | PWR-C2-1025WAC: 3497 BTU/時、1025 W<br>PWR-C2-640WAC: 2183 BTU/時、640 W<br>PWR-C2-250WAC: 853 BTU/時、250 W |

#### 表 A-3 AC 電源 24 ポート/48 ポート スイッチの電力仕様 (続き)

合計入力 BTU と合計出力 BTU の定格は、電源に投入する入力電力、およびスイッチへの出力電力をそれぞれ意味します。BTU 定格は、250 W および 640 W 電源モジュールでは 100 VAC、1100 W 電源モジュールでは 115 VAC を基準にしています。

#### 表 A-4 DC 電源 24 ポート/48 ポート スイッチの電力仕様

| 電力仕様                   |                                                   |
|------------------------|---------------------------------------------------|
| 最大出力電力                 | PWR-C2-640WDC : 640 W                             |
| 入力電流                   | PWR-C2-640WDC : $21 \sim 10.5$ A                  |
| DC 入力電圧                | PWR-C2-640WDC : $-36 \sim -72$ VDC                |
| 出力定格                   | PWR-C2-640WDC:+12 V(出力 20.83 A)、-54 V(出力 7.36 A)  |
| 電圧範囲(国内)               | PWR-C2-640WDC:-36 VDC(最小)、-48 VDC(公称)、-72 VDC(最大) |
| 電圧範囲(海外)               | PWR-C2-640WDC:-36 VDC(最小)、-60 VDC(公称)、-72 VDC(最大) |
| 入力 BTU 合計 <sup>1</sup> | PWR-C2-640WDC: 2444 BTU/時、719 W                   |
| 合計出力 BTU <sup>1</sup>  | PWR-C2-640WDC: 2188 BTU/時、640 W                   |
| アース接続用のワイヤ ゲージ         | PWR-C2-640WDC: 12 AWG または 8 AWG                   |
| 分岐回路保護                 | PWR-C2-640WDC : 25 A                              |

1. 合計入力 BTU と合計出力 BTU の定格は、電源に投入する入力電力、およびスイッチへの出力電力をそれぞれ意味します。BTU 定格は、-48 VDC(公称)を基準にしています。

# ファン モジュールの仕様

#### 表 A-5

#### ファン モジュールの環境および物理仕様

| 環境条件           |                                                                      |
|----------------|----------------------------------------------------------------------|
| 動作温度           | $23 \sim 176 \ ^{\circ}\text{F} \ (-5 \sim 80 \ ^{\circ}\text{C})$   |
| 保管温度           | $-40 \sim 185 \ ^{\circ}\text{F} \ (-40 \sim 85 \ ^{\circ}\text{C})$ |
| 相対湿度           | 5~96%(結露しないこと)                                                       |
| 高度             | 最大 16,400 フィート (5,000 m)                                             |
| 物理仕様           |                                                                      |
| 寸法 (H x D x W) | 1.62 x 1.73 x 4.24 インチ (4.11 x 4.39 x 10.76 cm)                      |
| 重量             | 0.2 ポンド (0.07 kg)                                                    |
| 動作仕様           |                                                                      |
| エアーフロー         | 20 cfm                                                               |

■ ファン モジュールの仕様

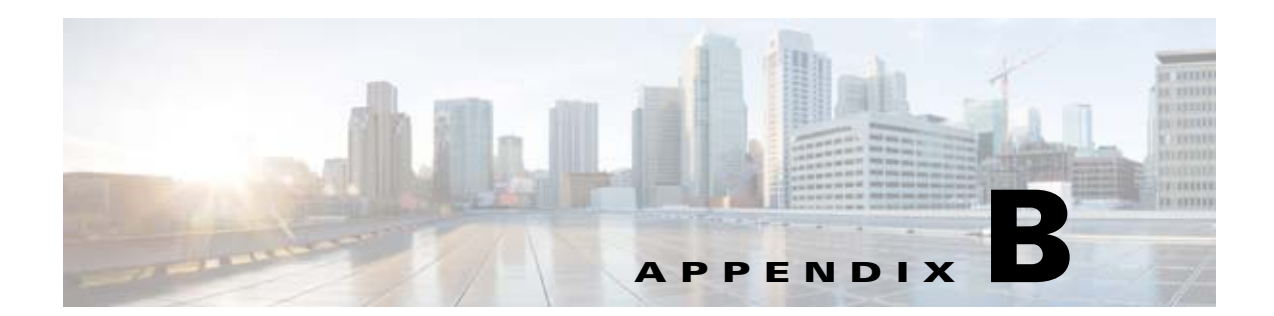

# コネクタおよびケーブルの仕様

この章では、コネクタおよびケーブルの仕様について説明します。

- 「コネクタの仕様」(P.B-1)1
- 「ケーブルおよびアダプタの仕様」(P.B-5)

# コネクタの仕様

- 「10/100/1000 ポート」 (P.B-1)
- 「10 ギガビット イーサネット CX1 (SFP+ Copper) コネクタ」(P.B-2)
- 「SFP および SFP+ モジュール」(P.B-2)
- 「10/100/1000 イーサネット管理ポート」(P.B-3)
- 「コンソール ポート」(P.B-4)

## 10/100/1000 ポート

スイッチの 10/100/1000 イーサネット ポートは、RJ-45 コネクタとイーサネット ピン割り当てを使用 します。

#### 図 B-1 10/100/1000 ポートのピン割り当て

| ピン                              | ラベル                                                  | 1 2 3 4 5 6 7 8 |
|---------------------------------|------------------------------------------------------|-----------------|
| 1<br>2<br>3<br>4<br>5<br>6<br>7 | TP0+<br>TP0-<br>TP1+<br>TP2+<br>TP2-<br>TP1-<br>TP3+ |                 |
| 0                               | 11.0-                                                |                 |

### 10 ギガビット イーサネット CX1 (SFP+ Copper) コネクタ

10 ギガビット イーサネット電気モジュールは、図 B-2 に示すような CX1 銅線コネクタを使用します。

▲
 (注) CX1 ケーブルを注文または使用するときは、バージョン ID が 2 以上であることを確認してください。

10 ギガビット イーサネット光モジュールは、図 B-3 および図 B-4 に示すコネクタを使用します。

#### 図 B-2 10 ギガビット イーサネット CX1 銅線コネクタ(例)

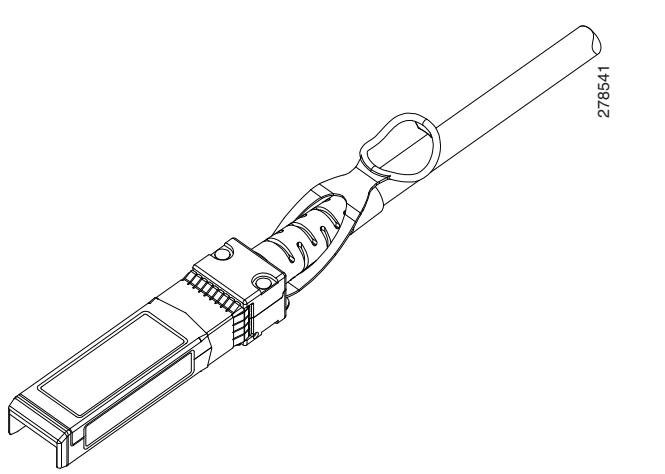

### SFP および SFP+ モジュール

SFP モジュール コネクタを図 B-3、図 B-4、および図 B-5 に示します。

このスイッチは、両端に SFP モジュール コネクタを備えた 0.5 m の銅製受動ケーブルである SFP モジュール パッチ ケーブルをサポートしています (図 B-6)。このケーブルを使用して、2 台の Catalyst 3650 スイッチをカスケード構成で接続できます (接続できるポートは 1 ギガビット イーサネット SFP ポートのみです)。

🖾 B-3

#### デュプレックス LC ケーブル コネクタ

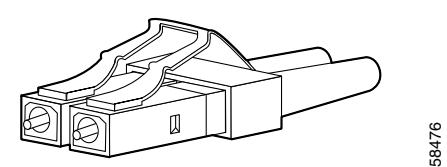

図 B-4 シンプレックス LC ケーブル コネクタ

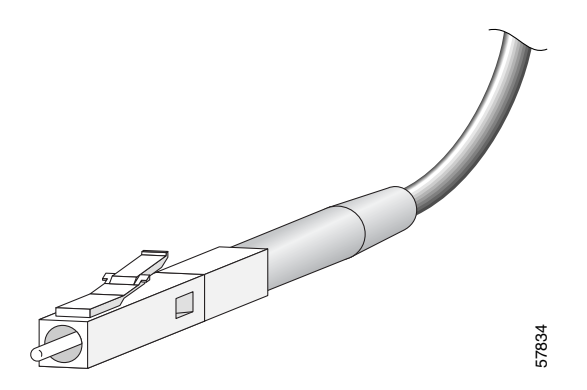

図 B-5 銅線 SFP モジュールの RJ-45 コネクタ

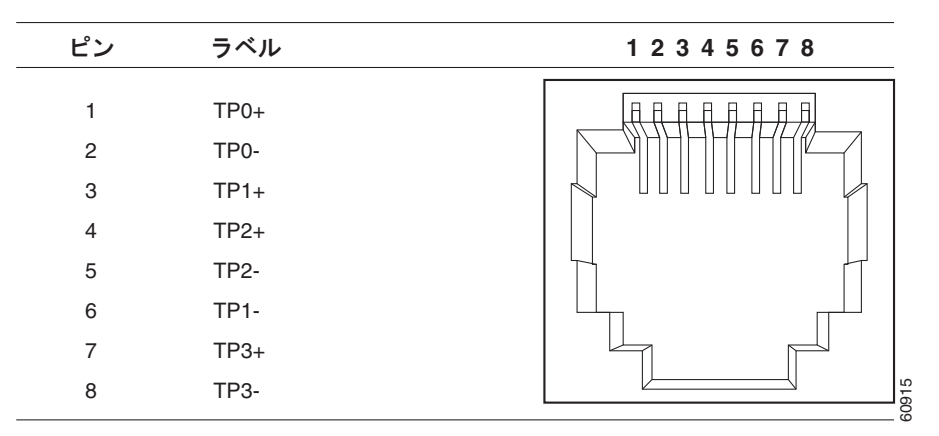

図 B-6

SFP モジュール パッチ ケーブル

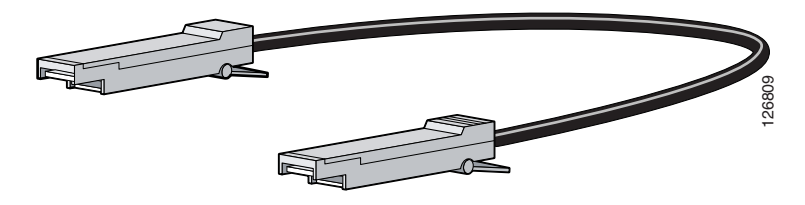

## 10/100/1000 イーサネット管理ポート

10/100/1000 イーサネット管理ポートは、イーサネット ピン割り当ての RJ-45 コネクタを使用します。 図 B-7 にピン割り当てを示します。

| 図 B-7                           | 10/100 ポートのピン割り当て                          |                 |
|---------------------------------|--------------------------------------------|-----------------|
| ピン                              | ラベル                                        | 1 2 3 4 5 6 7 8 |
| 1<br>2<br>3<br>4<br>5<br>6<br>7 | RD+<br>RD-<br>TD+<br>NC<br>NC<br>TD-<br>NC |                 |
| 8                               | NC                                         |                 |

### コンソール ポート

スイッチには 2 つのコンソール ポートとして、前面パネルの USB 5 ピン Mini タイプ B ポートと (図 B-8 を参照)、背面パネルの RJ-45 コンソール ポートがあります。

#### 図 B-8 USB ミニタイプ B ポート

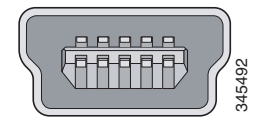

USB コンソール ポートには、図 B-9 に示す USB タイプ A から 5 ピン Mini タイプ B へのケーブルを 使用します。USB タイプ A から USB Mini タイプ B へのケーブルは提供されません。このケーブルが 含まれたアクセサリ キット(部品番号: 800-33434)を発注してください。

#### 図 B-9 USB タイプ A から USB 5 ピン Mini タイプ B へのケーブル

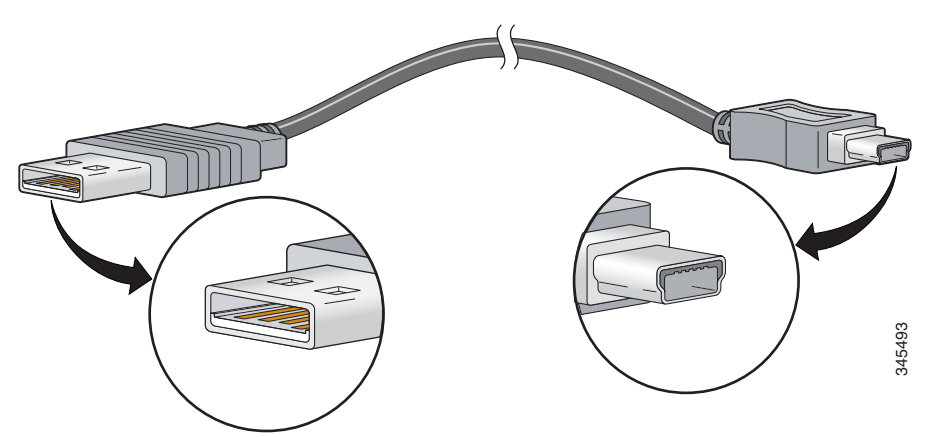

RJ-45 コンソール ポートでは、8 ピン RJ-45 コネクタ(表 B-2 および表 B-3 を参照)を使用します。 スイッチのコンソール ポートをコンソール PC に接続するには、提供されている RJ-45/DB-9 アダプタ ケーブルを使用します。スイッチのコンソール ポートを端末に接続する場合は、RJ-45/DB-25 メス DTE アダプタが必要です。このアダプタが入ったキット(部品番号:ACS-DSBUASYN=)を発注し てください。コンソール ポートおよびアダプタのピン割り当てについては、表 B-2 および表 B-3 を参 照してください。

# ケーブルおよびアダプタの仕様

- 「StackWise ケーブル」 (P.B-5)
- 「StackWise アダプタ」 (P.B-6)
- 「StackWise アダプタ ブランク」 (P.B-7)
- 「SFP および SFP+ モジュールのケーブル仕様」(P.B-8)
- 「4 ツイストペア ケーブルのピン割り当て」(P.B-8)
- 「2 対のツイストペア ケーブルのピン割り当て」(P.B-9)
- 「クロス ケーブルの識別方法」(P.B-9)
- 「コンソール ポート アダプタのピン割り当て」(P.B-9)

## StackWise ケーブル

図 B-10 は、StackWise スタック構成ケーブルを示しています。

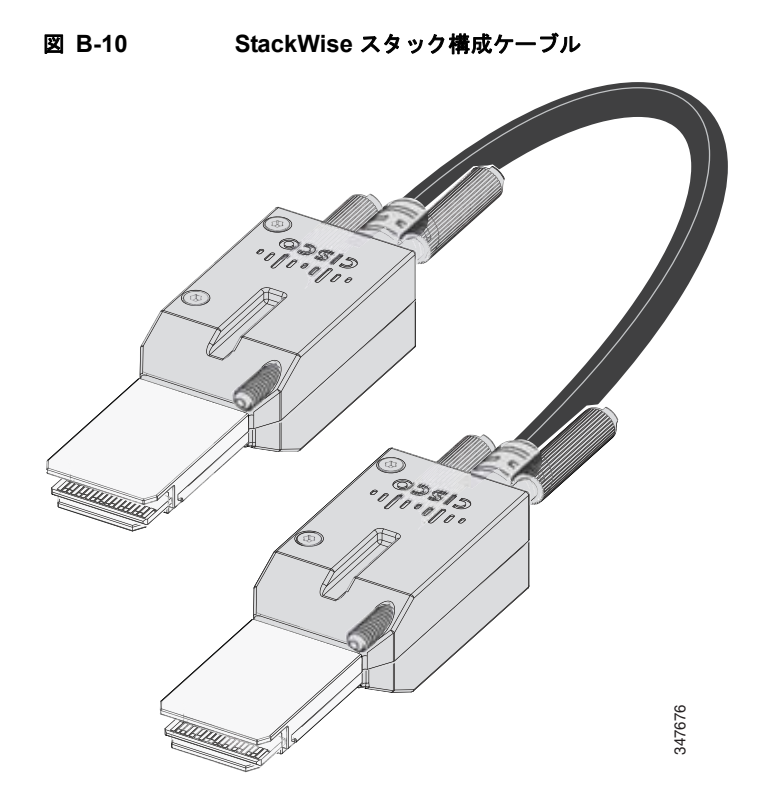

ケーブルおよびアダプタの仕様

次の StackWise ケーブル (ハロゲン不使用) は、シスコの営業担当者に発注できます。

- STACK-T2-50CM= (0.5 m ケーブル)
- STACK-T2-1M= (1 m のケーブル)
- STACK-T2-3M= (3 m のケーブル)

#### StackWise ケーブルの最小の曲げ半径および巻きの直径

表 B-1 は、各 StackWise ケーブルの最小の曲げ半径および巻きの直径を指定するものです。

表 B-1 StackWise ケーブルの最小の曲げ半径および巻きの直径

| ケーブルの部品番号     | ケーブル長             | 最小曲げ半径           | 最小の巻きの直径          |
|---------------|-------------------|------------------|-------------------|
| STACK-T2-50CM | 1.64 フィート (0.5 m) | 2.60 インチ (66 mm) | 5.20 インチ (132 mm) |
| STACK-T2-1M   | 3.28 フィート (1.0 m) | 2.60 インチ (66 mm) | 5.20 インチ (132 mm) |
| STACK-T2-3M   | 9.84 フィート (3.0m)  | 3.58 インチ (91 mm) | 7.17 インチ (182 mm) |

### StackWise アダプタ

スタック構成をイネーブルにするには、StackWise アダプタがスタッキング ポートに取り付けられて いる必要があります。StackWise ケーブルはスタッキング ポートの StackWise アダプタを接続します。 スタック構成で発注したスイッチには、StackWise アダプタがあらかじめ取り付けられています。

スイッチがスタック構成で発注されていない場合、アダプタを別に購入して取り付ける必要がありま す。StackWise スタック構成アップグレード キット(部品番号 C3650-STACK=)の一部として StackWise アダプタを購入できます。これには、2個のアダプタと 0.5 mの StackWise ケーブルが含ま れます。

### StackWise アダプタのシリアル番号の位置

StackWise アダプタについてシスコのテクニカル サポートに連絡する場合は、シリアル番号が必要で す。図 B-11 を参照して、シリアル番号を確認してください。

図 B-11 StackWise アダプタのシリアル番号の位置

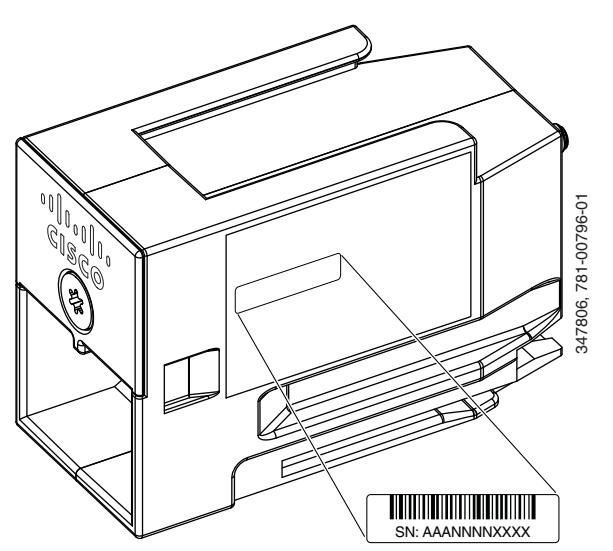

## StackWise アダプタ ブランク

StackWise アダプタ ブランクはスイッチの購入時にスタック構成が指定されていない場合に、スタッキングポートに取り付けられます。StackWise アダプタ ブランクはスタッキング ポートにネジで固定され、ポートをスタック構成に使用する場合は取り外して StackWise アダプタと交換する必要があります。図 B-12 は StackWise アダプタ ブランクを示しています。

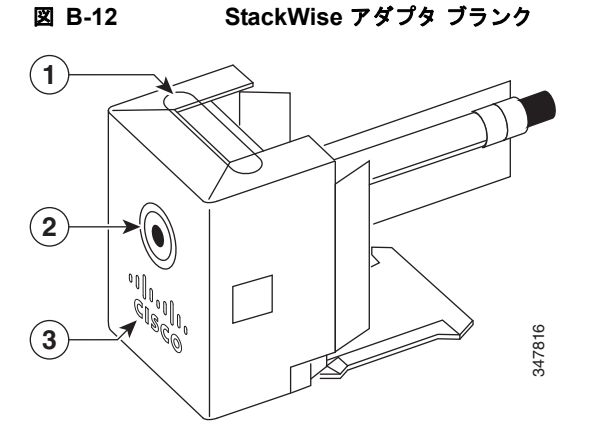

| 1 | StackWise アダプタ ブラン<br>ク | 3 | シスコのラベル |
|---|-------------------------|---|---------|
| 2 | アセンブリのネジ                |   |         |

### SFP および SFP+ モジュールのケーブル仕様

各ポートはケーブルの両端の波長仕様が一致している必要があります。また、ケーブル長は制限値を超 えないものとします。銅線 1000BASE-T SFP モジュール トランシーバは、カテゴリ 5 の標準 4 ツイス トペア ケーブルを使用します。最大ケーブル長は 328 フィート(100 m)です。

ケーブル配線の仕様については、シスコのトランシーバ モジュールのデータ シートを参照してください。

http://www.cisco.com/en/US/products/hw/modules/ps5455/products\_data\_sheets\_list.html

## 4 ツイストペア ケーブルのピン割り当て

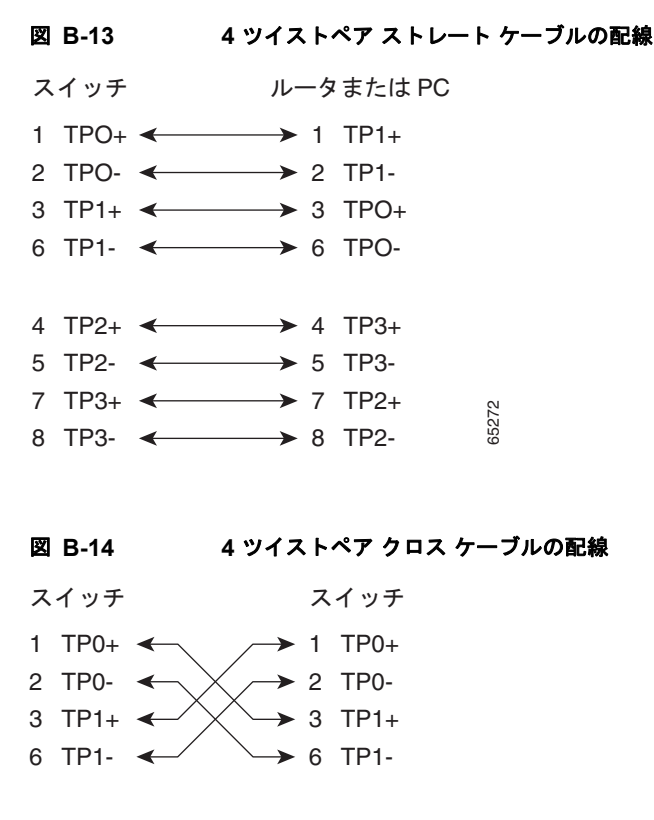

7 TP3+  $\leftarrow$  7 TP3+ 8 TP3-  $\leftarrow$  8 TP3-

### 2 対のツイストペア ケーブルのピン割り当て

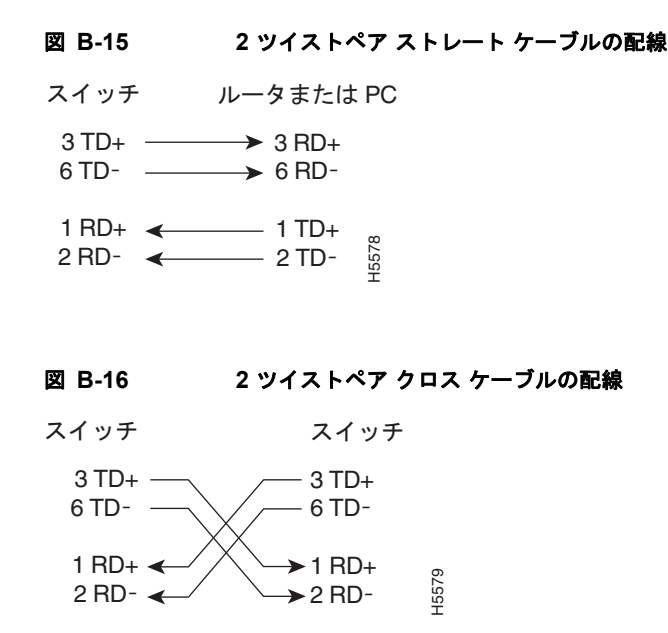

### クロス ケーブルの識別方法

クロス ケーブルかどうかを判断するには、タブを後ろにして、ケーブル端を並べて持ちます。左プラ グの最も外側のピンの接続線が、右プラグの最も外側のピンの接続線と同じ色になります(図 B-17 を 参照)。

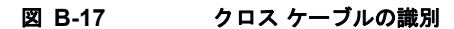

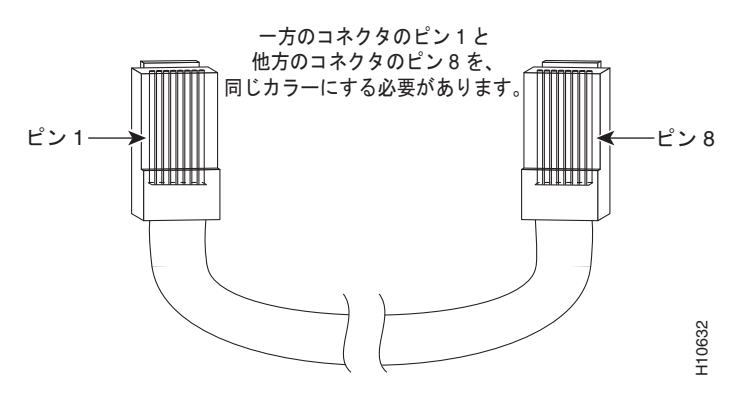

## コンソール ポート アダプタのピン割り当て

コンソール ポートでは 8 ピン RJ-45 コネクタ (表 B-2 および表 B-3 を参照)を使用します。コンソー ル ケーブルを注文しなかった場合は、RJ-45/DB-9 アダプタ ケーブルでスイッチのコンソール ポート と PC のコンソール ポートを接続する必要があります。スイッチのコンソール ポートを端末に接続す る場合は、RF-45/DB-25 メス DTE アダプタが必要です。アダプタが入ったキット(部品番号: ACS-DSBUASYN=)を発注してください。コンソール ポートおよびアダプタのピン割り当てについ ては、表 B-2 および表 B-3 を参照してください。

表 B-2 に、コンソール ポート、RF-45/DB-9 アダプタ ケーブル、およびコンソール装置のピン割り当 てを示します。

表 B-2 コンソール ポートの信号(DB-9 アダプタを使用する場合)

| スイッチ コン<br>ソール<br>ポート(DTE) | RJ-45-to-DB-9<br>ターミナル アダプ<br>タ | コンソー<br>ル<br>デバイス |
|----------------------------|---------------------------------|-------------------|
| 信号                         | DB-9 ピン                         | 信 <del>号</del>    |
| RTS                        | 8                               | CTS               |
| DTR                        | 6                               | DSR               |
| TxD                        | 2                               | RxD               |
| GND                        | 5                               | GND               |
| GND                        | 5                               | GND               |
| RxD                        | 3                               | TxD               |
| DSR                        | 4                               | DTR               |
| CTS                        | 7                               | RTS               |

表 B-3 に、コンソール ポート、RJ-45/DB-25 メス DTE アダプタ、およびコンソール装置のピン割り 当てを示します。

(注)

RJ-45/DB-25 メス DTE アダプタが別途必要です。このアダプタが入ったキット(部品番号: ACS-DSBUASYN=)をシスコに発注してください。

#### 表 B-3

#### コンソール ポートの信号(DB-25 アダプタを使用する場合)

| スイッチ コン<br>ソール<br>ポート(DTE) | RJ-45-to-DB-25<br>ターミナル アダプ<br>タ | コンソー<br>ル<br>デバイス |
|----------------------------|----------------------------------|-------------------|
| 信 <del>号</del>             | DB-25 ピン                         | 信号                |
| RTS                        | 5                                | CTS               |
| DTR                        | 6                                | DSR               |
| TxD                        | 3                                | RxD               |
| GND                        | 7                                | GND               |
| GND                        | 7                                | GND               |
| RxD                        | 2                                | TxD               |
| DSR                        | 20                               | DTR               |
| CTS                        | 4                                | RTS               |

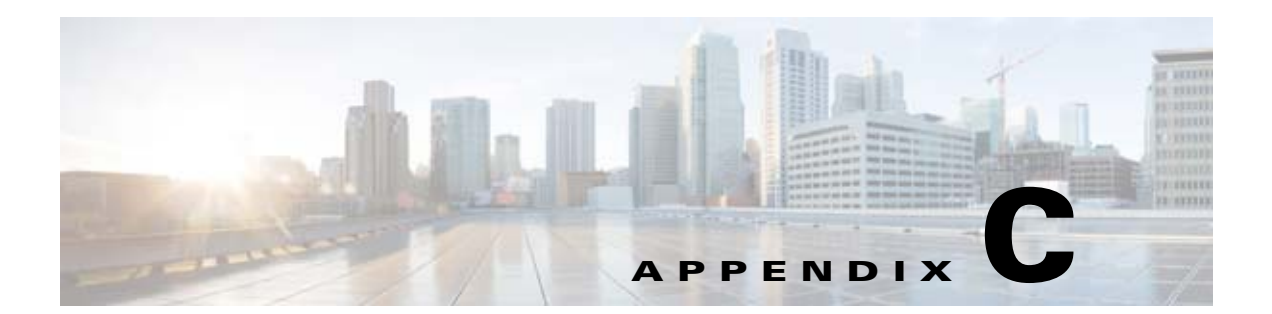

# CLI ベースのセットアップ プログラムによる スイッチの設定

この付録では、Catalyst 3650 スタンドアロン スイッチまたはスイッチ スタックを CLI ベースでセット アップする手順について説明します。Express Setup を使用してスイッチを設定するには、『Catalyst 3650 スイッチ スタートアップ ガイド』を参照してください。スイッチを電源に接続する前に、第2章 「スイッチの設置」を参照して安全に関する注意事項を確認してください。

- 「CLIのアクセス」(P.C-1)
- 「初期設定情報の入力」(P.C-5)

# CLI のアクセス

## Express Setup 経由での CLI のアクセス

設定が行われていないスイッチで CLI にアクセスするには、スイッチを Express Setup モードにして、 スイッチのイーサネット ポートまたはイーサネット管理ポートを PC またはワークステーションのイー サネット ポートに接続します。スイッチを Express Setup モードにするには、『*Catalyst 3650 スイッチ スタートアップ ガイド*』に記載された手順に従って、スイッチの電源を投入し、Express Setup を使用 できる状態にします。

スイッチが Express Setup モードの状態で、IP アドレス 10.0.0.1 を入力して Telnet セッションを開始 します。次に、setup ユーザ EXEC コマンドを入力し、「初期設定情報の入力」(P.C-5) に記載されて いる情報を入力します。

スイッチの設定情報を入力した後、write memory 特権 EXEC コマンドを使用して、フラッシュメモリに設定を保存します。

(注)

Express Setup モードでは、write memory コマンドを入力するまで、スイッチ上で IP アドレス 10.0.0.1 が有効です。write memory コマンドを入力すると、Telnet 接続が切断されます。

CLI 使用の詳細については、このリリースに対応したコマンド リファレンスを参照してください。

## コンソール ポート経由での CLI のアクセス

Cisco IOS コマンドおよびパラメータは CLI によって入力できます。

<u>》</u> (注)

Catalyst 3650 スイッチをスタック構成にしている場合、そのいずれかのスタック スイッチの 10/100/1000 イーサネット管理ポートまたはコンソール ポートに接続します。スタック全体の初期設定 は、スタック内のどのスイッチでも実行できます。

次のオプションノイズ化を使用して CLI にアクセスします。

- RJ-45 コンソール ポート
- USB コンソール ポート

#### RJ-45 コンソール ポート

RJ-45 コンソール ポートは、スイッチの背面パネルにあります。

- **ステップ1** RJ-45/DB-9 アダプタ ケーブルを PC の 9 ピン シリアル ポートに接続します。ケーブルのもう一方の 端をスイッチのコンソール ポートに接続します。
- ステップ2 PC または端末で、端末エミュレーション プログラムを起動します。プログラム(通常、 HyperTerminal または Procomm Plus などの PC アプリケーション)によって、スイッチと PC または 端末との通信が可能になります。
- **ステップ 3** PC または端末のボー レートおよびキャラクタ フォーマットを、次に示すコンソール ポートの特性に 合わせて設定します。
  - 9600 ボー
  - 8データビット
  - 1ストップビット
  - パリティなし
  - なし(フロー制御)
- ステップ4 第3章「電源の取り付け」に記載されているようにスイッチに電源を接続します。
- **ステップ 5** PC または端末にブートローダ シーケンスが表示されます。Enter を押してセットアップ プロンプトを 表示します。「セットアップ プログラムの設定」(P.C-6)の手順を実行します。

#### USB コンソール ポート

USB ミニタイプ B ポートは、スイッチの前面パネルにあります。

- ステップ1 スイッチの USB コンソール ポート(図 C-1 を参照)を、Windows ベースの PC に最初に接続すると きは、USB ドライバをインストールします。インストール手順については、以下のセクションを参照 してください。
  - 「Cisco Microsoft Windows USB デバイス ドライバのインストール」(P.C-3)
  - 「Cisco Microsoft Windows USB ドライバのアンインストール」(P.C-4)

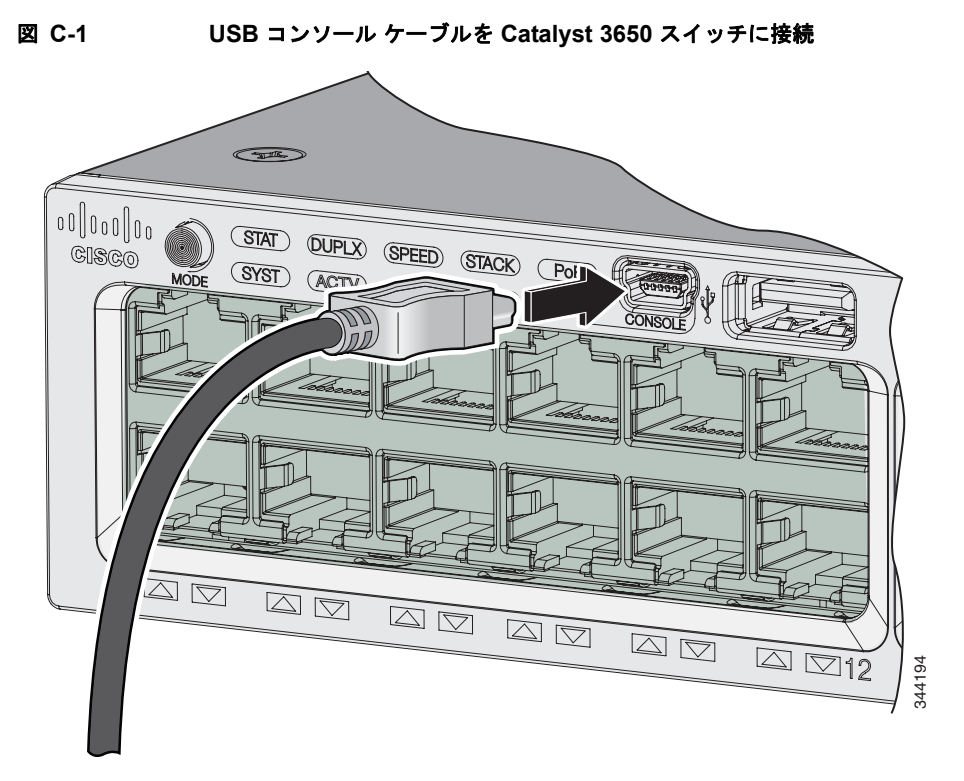

- **ステップ2** USB ケーブルを PC の USB ポートに接続します。ケーブルのもう一方の端をスイッチのミニ B (5 ピンコネクタ) USB コンソール ポートに接続します。図 C-1 を参照してください。
- **ステップ3** PC または端末上で端末エミュレーション ソフトウェアを起動します。このプログラム(その多くは、 HyperTerminal や ProcommPlus などの PC アプリケーション)は、使用可能な PC または端末とス イッチの間の通信を確立します。
- **ステップ4** コンソール ポートのデフォルト特性に合わせて、PC または端末のボーレートおよびキャラクタ フォー マットを次のように設定します。
  - 9600 ボー
  - 8データビット
  - 1ストップビット
  - パリティなし
  - なし(フロー制御)
- **ステップ5** 第3章「電源の取り付け」に記載されているようにスイッチに電源を接続します。
- **ステップ6** PC または端末にブートローダ シーケンスが表示されます。Enter を押してセットアップ プロンプトを 表示します。「セットアップ プログラムの設定」(P.C-6)の手順を実行します。

## Cisco Microsoft Windows USB デバイス ドライバのインストール

Microsoft Windows ベースの PC をスイッチの USB コンソール ポートに最初に接続するときに、USB デバイス ドライバをインストールする必要があります。

Microsoft Windows USB デバイス ドライバをインストールするには、次を行います。

- ステップ1 Cisco.com の Web サイトから Cisco USB コンソール ドライバ ファイルを入手し、解凍します。
  - \_\_\_\_\_ (注)

スイッチ ソフトウェアのダウンロード用の Cisco.com サイトから、ドライバ ファイルをダウ ンロードできます。

- **ステップ2** ドライバに付属のマニュアルに従ってください。
- ステップ 3 USB ケーブルを、PC とスイッチのコンソール ポートに接続します。USB コンソール ポートの LED が緑で点灯し、Found New Hardware ウィザードが表示されます。指示に従って、ドライバのインストールを完了します。

## Cisco Microsoft Windows USB ドライバのアンインストール

Windows の Add or Remove Programs ユーティリティ、または setup.exe ファイルを使用します。

- Add or Remove Programs Utility を使用した Cisco Microsoft Windows USB ドライバのアンイン ストール
- Setup.exe プログラムを使用した Cisco Microsoft Windows USB ドライバのアンインストール

### Add or Remove Programs Utility を使用した Cisco Microsoft Windows USB ドライバの アンインストール

- Cisco Microsoft Windows XP USB ドライバのアンインストール
- Cisco Microsoft Windows Vista および Windows 7 USB ドライバのアンインストール

Cisco Microsoft Windows XP USB ドライバのアンインストール

![](_page_97_Figure_15.jpeg)

#### Cisco Microsoft Windows Vista および Windows 7 USB ドライバのアンインストール

![](_page_97_Picture_17.jpeg)

ドライバをアンインストールする前に、スイッチとコンソール端末を切り離します。

ステップ 1 [Start] > [Control Panel] > [Uninstall or change a program] をクリックします。

**ステップ 2** [Cisco Virtual Com] を選択し、[Uninstall] をクリックします。

ステップ3 [Programs and Features] ウィンドウが表示されたら、[Yes] をクリックします。

### Setup.exe プログラムを使用した Cisco Microsoft Windows USB ドライバのアンインス トール

(注) ドライバをアンインストールする前に、スイッチとコンソール端末を切り離します。

- **ステップ1** 32 ビット Windows の場合は setup.exe を、64 ビット Windows の場合は setup(x64).exe を実行します。 [Next] をクリックします。
- **ステップ 2** Cisco Virtual Com の InstallShield Wizard が表示されます。[Next] をクリックします。
- **ステップ3** [Program Maintenance] ウィンドウが表示されます。[Remove] オプション ボタンを選択します。 [Next] をクリックします。
- ステップ4 [Remove the Program] ウィンドウが表示されたら、[Remove] をクリックします。

(注) Windows Vista または Windows 7 の [User Account Control] の警告が表示されたら、[Allow - I trust this program] をクリックして進みます。

ステップ 5 [InstallShield Wizard Completed] ウィンドウが表示されます。[Finish] をクリックします。

## 初期設定情報の入力

スイッチを設定するには、セットアップ プログラムを完了する必要があります。セットアップ プログ ラムは、スイッチの電源がオンになると自動的に実行されます。スイッチがローカル ルータやイン ターネットと通信するのに必要な IP アドレスやその他の設定情報を割り当てる必要があります。これ らの情報は、スイッチの設定や管理に Device Manager または Cisco Network Assistant を使用する場合 にも必要です。

### IP 設定

ネットワーク管理者から次の情報を入手する必要があります。

- スイッチの IP アドレス
- サブネットマスク (IP ネットマスク)
- デフォルトゲートウェイ (ルータ)
- イネーブル シークレット パスワード
- イネーブル パスワード
- Telnet パスワード

## セットアップ プログラムの設定

スイッチをスタックしていて、スタック内の各スイッチに複数のコンソールが接続してある場合は、最 初に Enter を押したコンソールに初期設定ダイアログが表示されます。

セットアップ プログラム、およびスイッチの初期設定を完了します。

次の 2 つのプロンプトで Yes を入力します。 ステップ 1

Would you like to enter the initial configuration dialog? [yes/no]: yes

At any point you may enter a question mark '?' for help. Use ctrl-c to abort configuration dialog at any prompt. Default settings are in square brackets '[]'.

Basic management setup configures only enough connectivity for management of the system, extended setup will ask you to configure each interface on the system.

Would you like to enter basic management setup? [yes/no]: yes

ステップ 2 スイッチのホスト名を入力し、Return を押します。

> ホスト名は、コマンドスイッチでは28文字以内、メンバースイッチでは31文字以内に制限されてい ます。どのスイッチのホスト名でも、最後の文字には -n(nは数字)を使用しないでください。 Enter host name [Switch]: host name

ステップ 3 イネーブル シークレット パスワードを入力し、Return を押します。

> このパスワードは1~25 文字の英数字で指定できます。先頭の文字を数字にしてもかまいません。大 文字と小文字が区別されます。スペースも使えますが、先頭のスペースは無視されます。シークレット パスワードは暗号化され、イネーブル パスワードはプレーン テキストです。

Enter enable secret: secret password

- ステップ 4 イネーブルパスワードを入力し、Returnを押します。 Enter enable password: enable password
- ステップ 5 仮想端末(Telnet)パスワードを入力し、Returnを押します。 このパスワードは1~25文字の英数字で指定できます。大文字と小文字が区別されます。スペースも 使えますが、先頭のスペースは無視されます。 Enter virtual terminal password: terminal-password
- ステップ 6 国コードを設定する場合は、ves を入力し、Return キーを押します。 Do you want to configure country code? [no]: yes
- 国コードを入力し、Return キーを押します。 ステップ 7 Enter the country code[US]:US
- ステップ 8 (任意) プロンプトに従って、簡易ネットワーク管理プロトコル (SNMP) を設定します。後から、 CLI、Device Manager、または Cisco Network Assistant アプリケーションを使用して SNMP を設定す ることもできます。SNMP を後で設定する場合は、no を入力します。 Configure SNMP Network Management? [no]: no

Catalyst 3650 スイッチ ハードウェア インストレーションガイド

```
管理ネットワークに接続するインターフェイスのインターフェイス名(物理的なインターフェイスまた
ステップ 9
          は VLAN (仮想 LAN)の名前)を入力して、Return を押します。このリリースでは、インターフェイ
          ス名には必ず vlan1 を使用してください。
          Enter interface name used to connect to the
          management network from the above interface summary: vlan1
ステップ 10 インターフェイスを設定するために、スイッチの IP アドレスとサブネット マスクを入力し、Return を
          押します。次に示されている IP アドレスとサブネットマスクは単なる例です。
          Configuring interface vlan1:
          Configure IP on this interface? [yes]: yes
          IP address for this interface: 10.4.120.106
          Subnet mask for this interface [255.0.0.0]: 255.0.0.0
          スイッチの初期設定が完了しました。スイッチにその設定が表示されます。設定出力例を次に示しま
          す。
          The following configuration command script was created:
          hostname switch1
          enable secret 5 $1$Ulq8$DlA/OiaEbl90WcBPd9cOn1
          enable password enable_password
          line vty 0 15
          password terminal-password
          no snmp-server
          no ip routing
          1
          interface Vlan1
          no shutdown
          ip address 10.4.120.106 255.0.0.0
          interface GigabitEthernet4/0/1
          interface GigabitEthernet4/0/2
          interface GigabitEthernet4/0/3
          !
          ...<output abbreviated>
          !
          1
          end
```

#### ステップ11 次の選択肢が表示されます。

[0] Go to the IOS command prompt without saving this config.

[1] Return back to the setup without saving this config.

[2] Save this configuration to nvram and exit.

If you want to save the configuration and use it the next time the switch reboots, select option 2 to save it in nonvolatile RAM (NVRAM).

Enter your selection [2]:2

```
いずれかを選択して Return を押します。
```

セットアップ プログラムが完了すると、スイッチは作成されたデフォルト設定を実行できます。この 設定の変更や他の管理タスクを実行するには、<switch>プロンプトでコマンドを入力するか、Cisco Network Assistant などの管理ツールを使用して設定を続行します。

©2008 Cisco Systems, Inc. All rights reserved. Cisco, Cisco Systems, および Cisco Systems ロゴは、Cisco Systems, Inc. またはその関連会社の米国およびその他の一定の国における登録商標または商標です。 本書類またはウェブサイトに掲載されているその他の商標はそれぞれの権利者の財産です。 「パートナー」または「partner」という用語の使用は Cisco と他社との間のパートナーシップ関係を意味するものではありません。(0809R) この資料の記載内容は 2008 年 10 月現在のものです。 この資料に記載された仕様は予告なく変更する場合があります。

![](_page_102_Picture_1.jpeg)

#### シスコシステムズ合同会社

〒107-6227 東京都港区赤坂9-7-1 ミッドタウン・タワー http://www.cisco.com/jp お問い合わせ先:シスコ コンタクトセンター 0120-092-255(フリーコール、携帯・PHS含む) 電話受付時間:平日 10:00~12:00、13:00~17:00 http://www.cisco.com/jp/go/contactcenter/